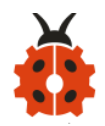

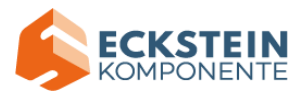

# Arduino Automatic Watering System

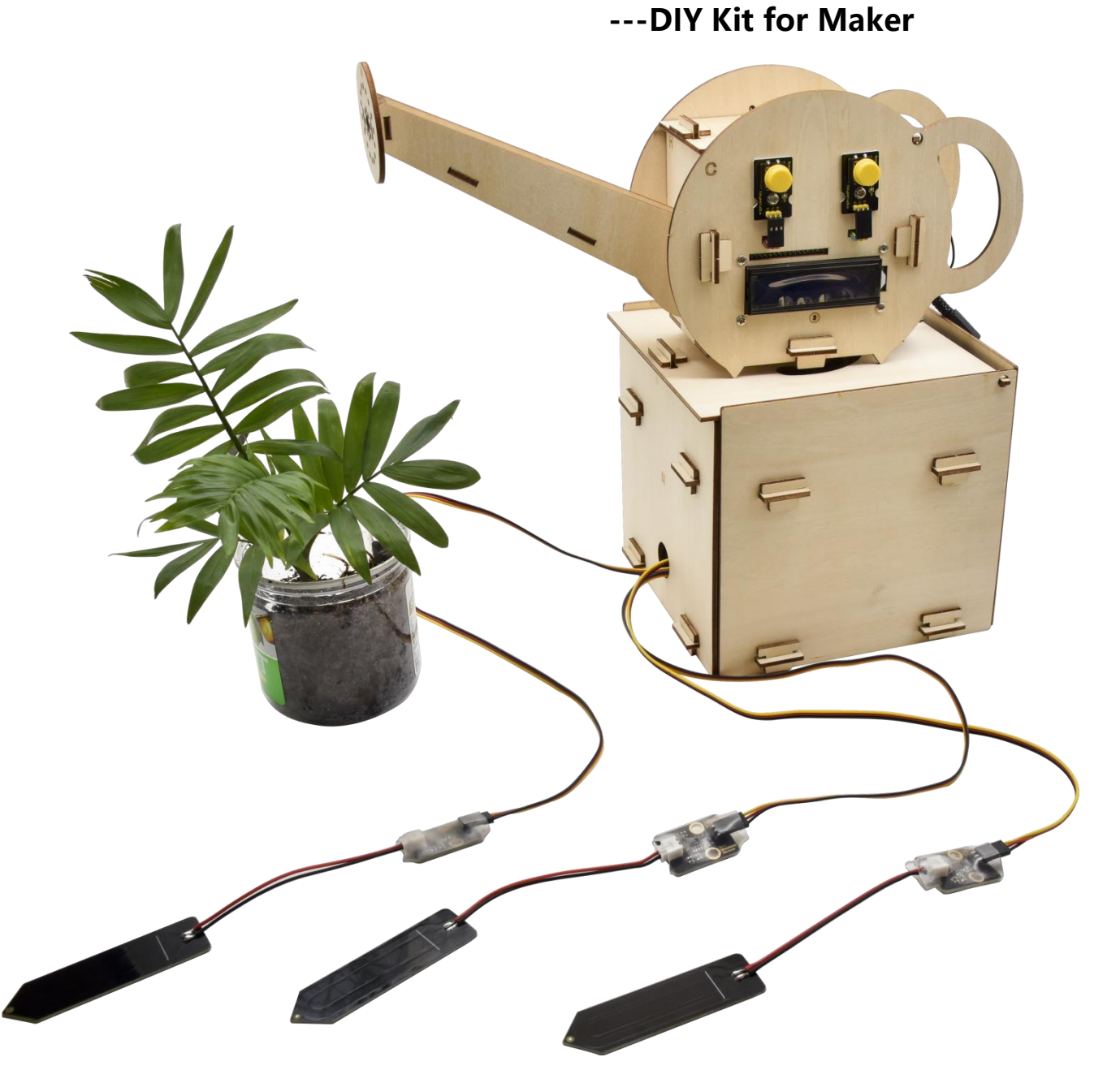

Note: Please keep circuit away from water when self-watering device works

# 1. Description:

Indulged in their heavy work, travel and other activities, people often

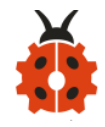

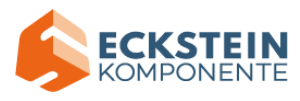

forget to water their plants. As a result, plants are wilting for lack of water.

In order to tackle this tough problem, we launch an automatic watering system based on Arduino. It can water automatically your plants by detecting the ambient temperature and soil humidity. Therefore, no matter where you are, you will be free from the worry about watering your plant. That sounds amazing! Right? Let's get started.

# 2. Instruction:

Arduino automatic watering device, an open resource programming kit, makes teenagers acquire the practical knowledge of electronics, machinery, control logic and computer science easily. It is easy to build by slot connection, wooden boards, plus thirteen projects from simple to complex. Furthermore, the kids' hands-on ability and way of thinking will be greatly enhanced after building up their own watering device.

# 3. Features:

- 1. Multi-purpose: timing watering mode and sensor detection mode
- 2. High waterproof: capacitive soil sensor is waterproof

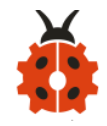

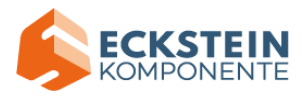

- 3. Easy to build: **slot connection**, without the need of soldering circuit.
- 4. Novel structure: spray kettle shape, real and stable
- 5. High extension: can expand sensor shield and other sensors and modules
- 6. Basic programming: C language code of Arduino IDE.

# 4. Product Kit:

| # | Name                                                                 | QTY | Picture                                                                                                    |
|---|----------------------------------------------------------------------|-----|----------------------------------------------------------------------------------------------------|
| 1 | Keyestudio PLUS Control<br>Board<br>(Compatible with Arduino<br>UNO) | 1   |                                                                                                    |
| 2 | Keyestudio Sensor Shield<br>V5.2                                     | 1   | REFERENDI312-111098 7654 3210<br>RESET<br>RESET<br>SEL<br>PLR<br>PLR<br>PLR<br>PLR<br>PLR<br>PLR<br>PLR<br>PL |
| 3 | Keyestudio Push Button<br>Module                                     | 2   | Buttor Seton                                                                                                  |

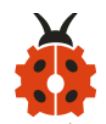

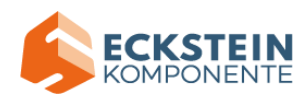

| 4  | Button Cap                                                            | 2 |              |
|----|-----------------------------------------------------------------------|---|--------------|
| 5  | Keyestudio IIC 1602 LCD<br>Module                                     | 1 |              |
| 6  | Keyestudio MG996R Servo                                               | 1 |              |
| 7  | Keyestudio Power Amplifier<br>Module                                  | 1 |              |
| 8  | Keyestudio DHT22<br>Temperature and Humidity<br>Sensor                | 1 | DHT22 sensor |
| 9  | Keyestudio DS3231 Clock<br>Module                                     | 1 |              |
| 10 | Keyestudio Non-contact liquid<br>level sensor<br>(With adhesive tape) | 1 |              |
| 11 | Keyestudio Motor Driver<br>Module                                     | 1 | Motor module |

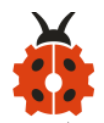

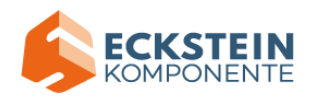

|    |                                                               | Ī |                            |
|----|---------------------------------------------------------------|---|----------------------------|
| 12 | Keyestudio Capacitive Soil<br>Humidity Sensor<br>(waterproof) | 3 |                            |
| 13 | Water Pump                                                    | 1 |                            |
| 14 | Wooden Boards                                                 | 1 |                            |
| 15 | Flexible Bucket                                               | 1 |                            |
| 16 | 6-slot AA Battery Holder                                      | 1 | Alan and Alan              |
| 17 | 18650 2-slot Battery Holder                                   | 1 | 4,9,340 • 9<br>16 • 9 V 14 |
| 18 | White Pipe                                                    | 1 | $\bigcirc$                 |
| 19 | 3pin F-F Dupont Line                                          | 5 |                            |

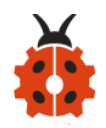

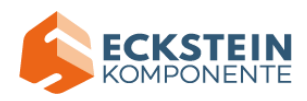

| 20 | F-F Dupont Line                 | 1  |                                                                                                |
|----|---------------------------------|----|------------------------------------------------------------------------------------------------|
| 21 | M3*10MM Dual-pass Copper Pillar | 4  |                                                                                                |
| 22 | M3 Nuts                         | 22 | 66666666<br>6666666<br>6666666                                                                 |
| 23 | M3*16MM Round Head Screws       | 6  |                                                                                                |
| 24 | M3*8MM Round Head Screws        | 12 | 5) 5)<br>6) 6) 6)<br>6) 6) 6)<br>7) 7)<br>7) 7) 7)<br>7) 7) 7) 7) 7) 7) 7) 7) 7) 7) 7) 7) 7) 7 |
| 25 | M3*6MM Round Head Screws        | 10 |                                                                                                |
| 26 | M3*10MM Flat Head Screws        | 4  |                                                                                                |
| 27 | 3*40MM Screwdriver              | 1  |                                                                                                |
| 28 | USB Cable                       | 1  |                                                                                                |
| 29 | Battery (not included)          |    |                                                                                                |

5. Keyestudio PLUS Control Board:

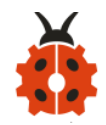

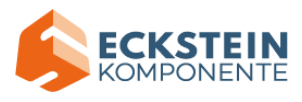

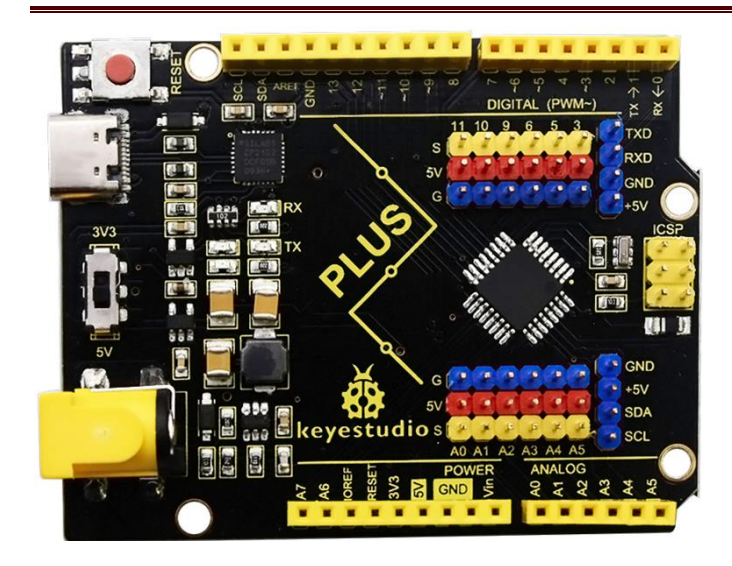

After downloading software, let 's get to know Keyestudio PLUS development board. It is the core of the following courses.

Keyestudio PLUS Control Board is fully compatible with Arduino UNO R3 board. Its functions is as same as Arduino UNO R3 board. Moreover, some improvements made highly strengthen its function. Alternatively, it is the best choice to learn how to build circuit and design code. Let's get more details for Keyestudio PLUS Control Board, as shown below:

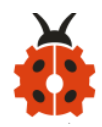

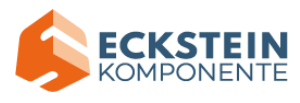

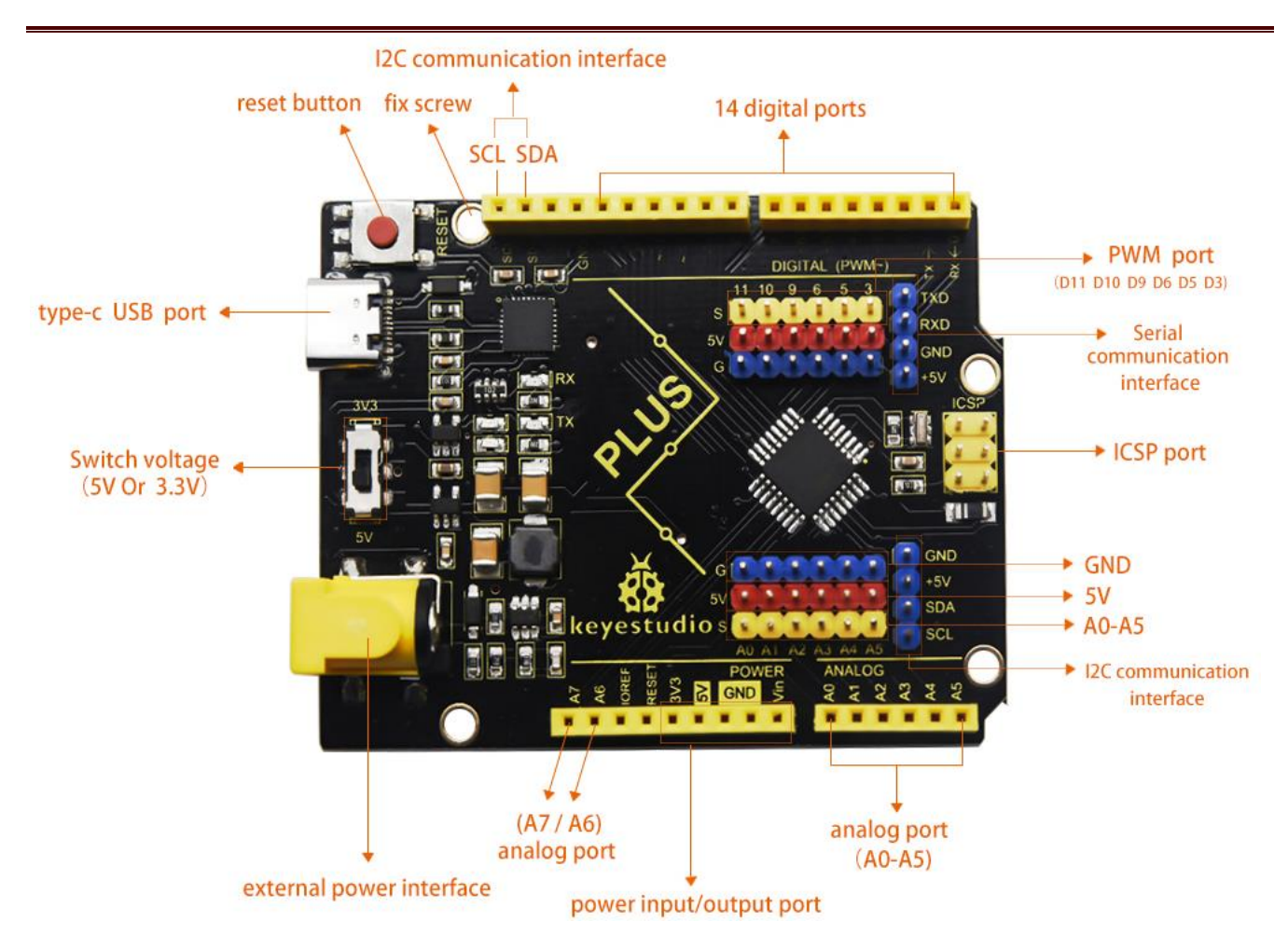

# **Parameters**:

| MCU:        | ATMEGA328P-AU   | USB to serial | CP2102             |
|-------------|-----------------|---------------|--------------------|
|             |                 | chip:         |                    |
| Working     | 5V or 3.3V(DIP  | External      | DC 6-15V           |
| Voltage:    | switch)         | Power:        | (recommend 9V)     |
| Digital I/O | 14 pcs (D0-D13) | PWM:          | 6 pcs (D3 D5 D6 D9 |
| Port:       |                 |               | D10 D11)           |

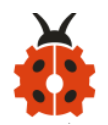

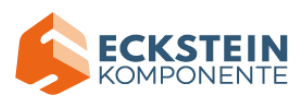

| Analog      | 8 个(A0-A7)      | Each I/O DC | 20 mA            |
|-------------|-----------------|-------------|------------------|
| Input       |                 | Output      |                  |
| Path(ADC):  |                 | Capacity:   |                  |
| Output      | 50 mA           | Flash       | 32 KB(guidance   |
| capacity of |                 | memory:     | program uses 0.5 |
| 3.3V port:  |                 |             | KB)              |
| Static      | 2 KB            | Read-Only   | 1 KB             |
| Register    | (ATMEGA328P-AU) | Memory:     | (ATMEGA328P-AU)  |
| Clock       | 16MHz           | On-board    | D13              |
| Speed:      |                 | LED pin:    |                  |

Serial communication interface: D0 is RX, D1 is TX.

PWM interface (pulse width modulation): D3 D5 D6 D9 D10 D11.

External interrupt interface: D2 (interrupt 0) and D3 (interrupt 1).

SPI communication interface: D10 is SS, D11 is MOSI, D12 is MISO, D13 is SCK.

IIC communication port: A4 is SDA, A5 is SCL.

6. Install Arduino IDE on Windows System

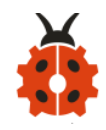

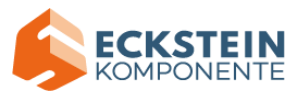

# 6.1 Download Arduino:

When we get control board, we need to download Arduino IDE and driver firstly.

You could download Arduino IDE from the official website:

https://www.arduino.cc/, click the SOFTWARE on the browse bar, and click

"DOWNLOADS" to enter download page, as shown below:

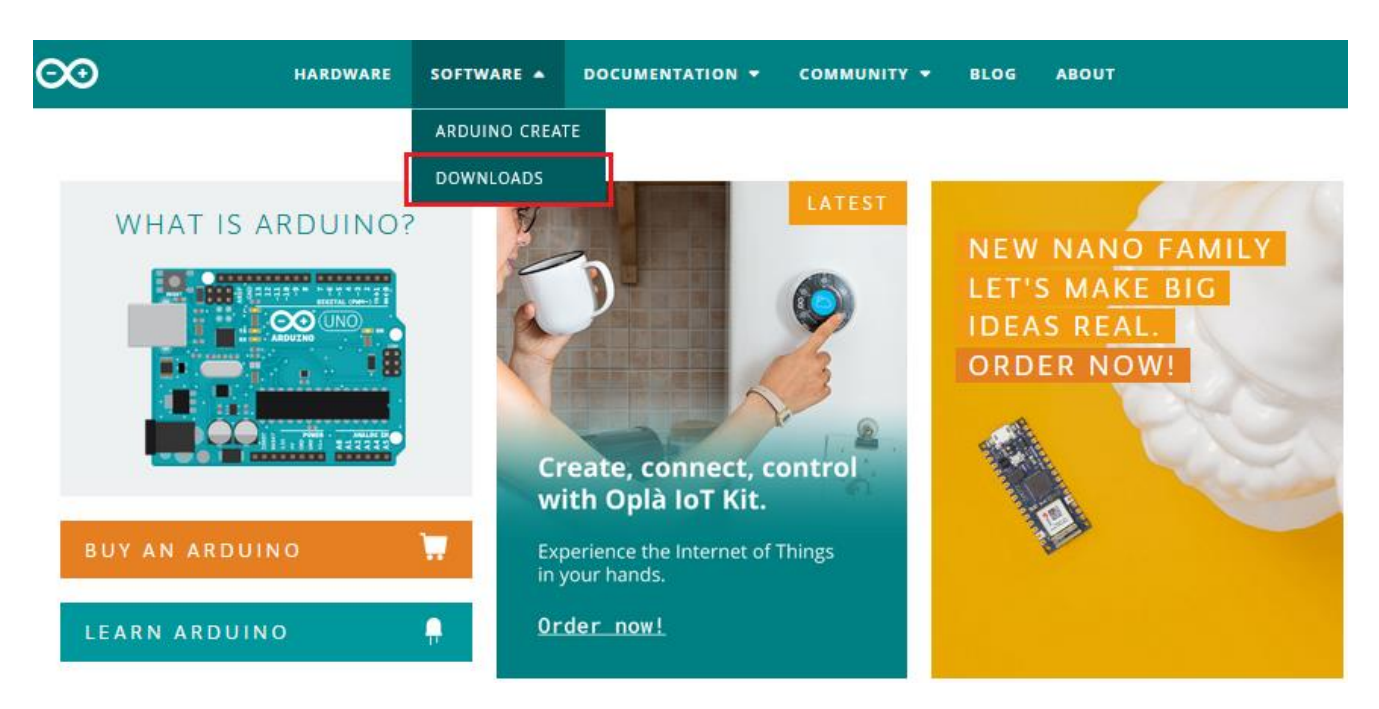

You will view various versions of Arduino like Windows, Mac, Linux and so on.

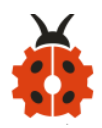

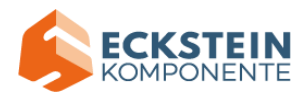

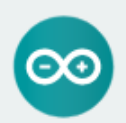

# Arduino IDE 1.8.13

The open-source Arduino Software (IDE) makes it easy to write code and upload it to the board. This software can be used with any Arduino board.

Refer to the Getting Started page for Installation instructions.

#### SOURCE CODE

Active development of the Arduino software is **hosted by GitHub**. See the instructions for **building the code**. Latest release source code archives are available **here**. The archives are PGP-signed so they can be verified using **this** gpg key.

#### DOWNLOAD OPTIONS

Windows Win 7 and newer Windows ZIP file

Windows app Win 8.1 or 10 Get

Linux 32 bits Linux 64 bits Linux ARM 32 bits Linux ARM 64 bits

Mac OS X 10.10 or newer

Release Notes Checksums (sha512)

## Then select the version you want to download.

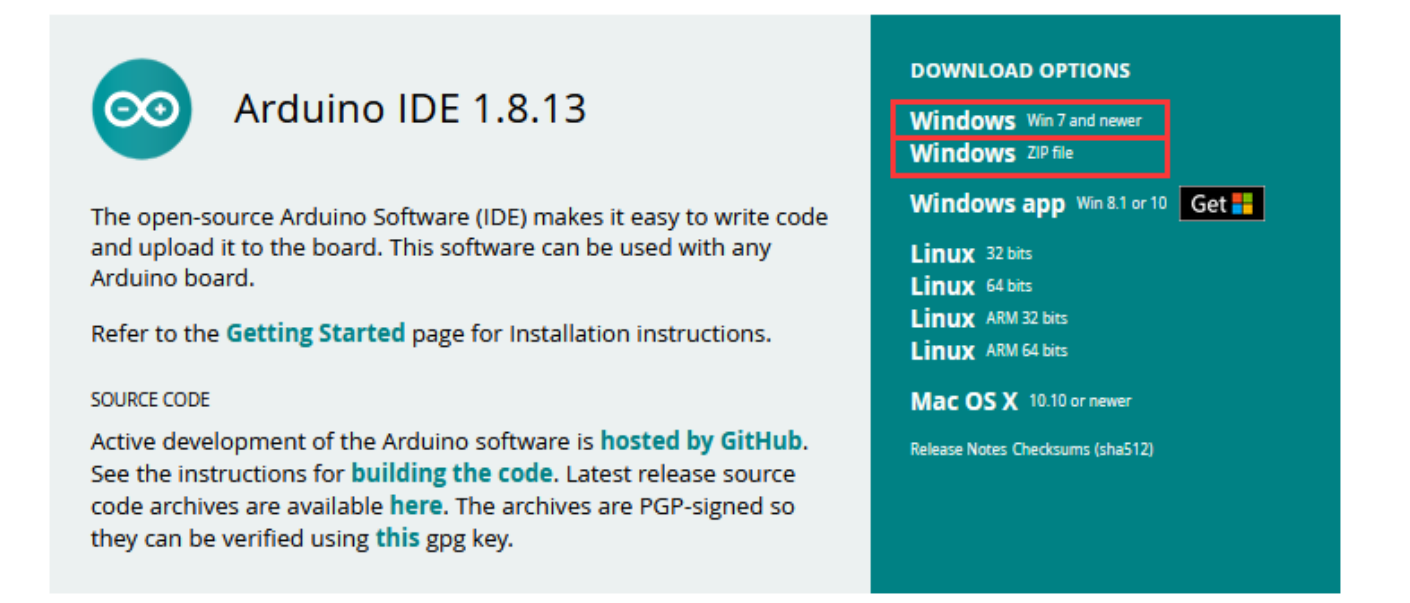

What' s more, you can download the previous edition. In this tutorial, we

## use 1.8.13 version.

#### Previous Releases

Download the previous version of the current release the classic Arduino 1.0.x, or the Arduino 1.5.x Beta version.

All the **Arduino 00xx versions** are also available for download. The Arduino IDE can be used on Windows, Linux (both 32 and 64 bits), and Mac OS X.

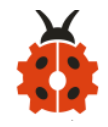

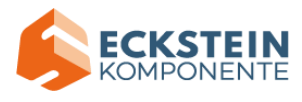

Click Windows Win7and newer to download Arduino manually, however,

you can tap Windows ZIP file to unzip and install Arduino directly.

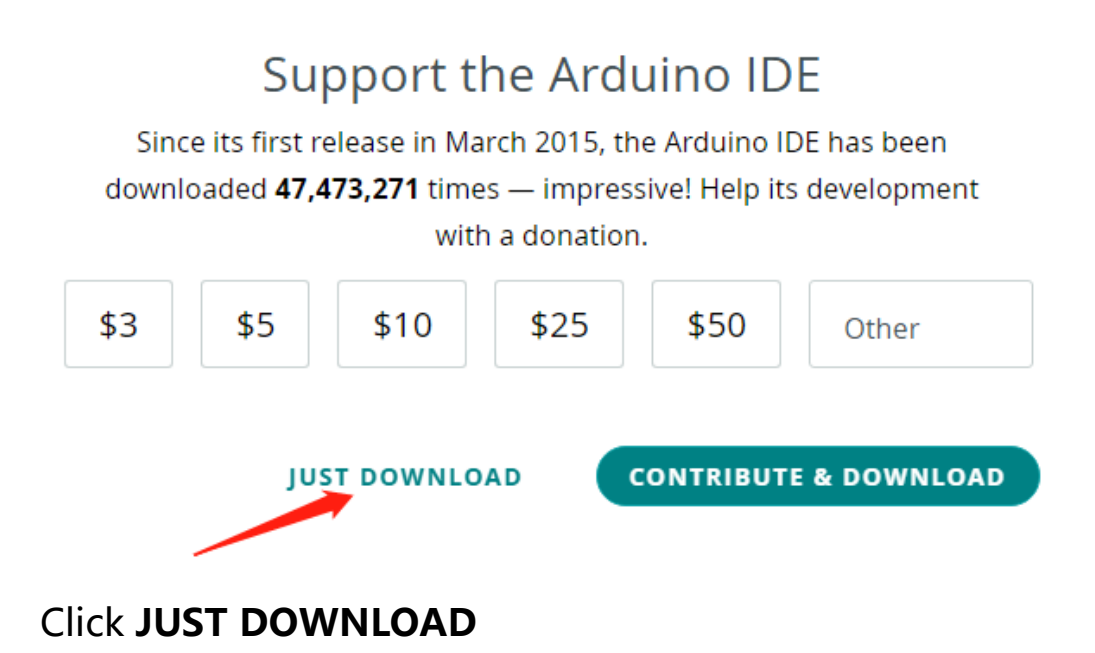

After the download, you need to install it.

Select components to install and click "Next"

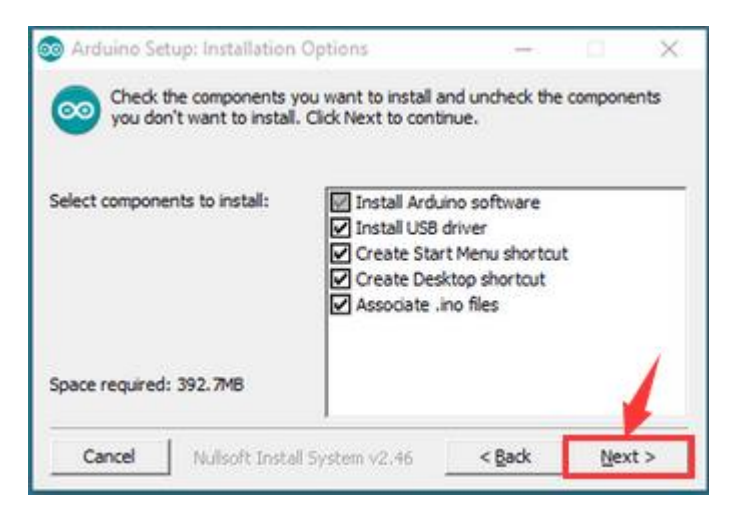

Select the installation folder and tap "Install"

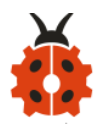

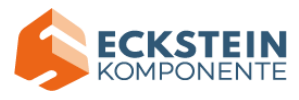

|                                                                                                    |                                           |                                | 1 |
|----------------------------------------------------------------------------------------------------|-------------------------------------------|--------------------------------|---|
| Destination Folder                                                                                          |                                           | Browse                         |   |
| Setup will install Arduino in the following<br>folder, click Browse and select another for<br>installation. | folder. To install<br>older. Click Instal | in a differer<br>I to start th | e |
|                                                                                                    |                                           |                                | 2 |

Then wait for extracting the files to be installed.

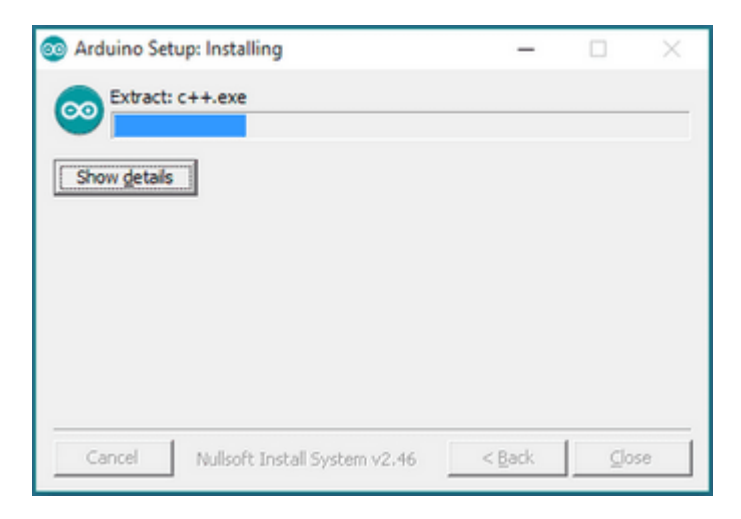

# 6.2 Install Driver of Control Board

Next, let' s install the driver of Keyestudio PLUS control board. The USB-TTL chip on PLUS board adopts CP2102 serial chip. The driver program of this chip is included in Arduino 1.8 version and above, which is convenient. Therefore, when USB cable is plugged, the computer can recognize the hardware and automatically install the driver of CP2102.

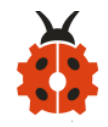

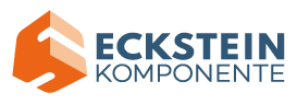

Note: The driver of CP2102 needs downloading if your Arduino IDE is below 1.8 version.

Download the driver of CP2102 : https://fs.keyestudio.com/CP2102-WIN

You have to install manually if your PC system is Windows7/8. The installation steps are shown below:

If the driver is installed unsuccessfully on Windows 10, you need to open the device manager of computer.

Right click Computer---- Properties----- Device Manager

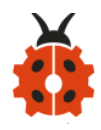

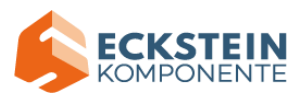

| - □ 设备管理器                                                                                                    | _ | × |
|----------------------------------------------------------------------------------------------------|---|---|
| File Action View Help                                                                                                    |   |   |
|                                                                                                    |   |   |
| <ul> <li>XIAORONG</li> <li>Audio inputs and outputs</li> <li>Computer</li> <li>Disk drives</li> <li>Display adapters</li> </ul>                                                                                                    |   |   |
| <ul> <li>Human Interface Devices</li> <li>IDE ATA/ATAPI controllers</li> <li>IDE ATA/ATAPI controllers</li> <li>Keyboards</li> <li>Mice and other pointing devices</li> <li>Monitors</li> <li>Network adapters</li> <li>Other devices</li> </ul>                                  |   |   |
| <ul> <li>Ports (COM &amp; CPT)</li> <li>Print queues</li> <li>Processors</li> <li>Security devices</li> <li>Software devices</li> <li>Sound, video and game controllers</li> <li>Storage controllers</li> <li>System devices</li> <li>Universal Serial Bus controllers</li> </ul> |   |   |
|                                                                                                    |   |   |

There is a yellow exclamation mark on the page, which implies installing the driver of CP2102 unsuccessfully. Then we double-click the hardware and update the driver.

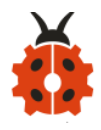

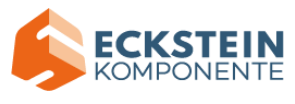

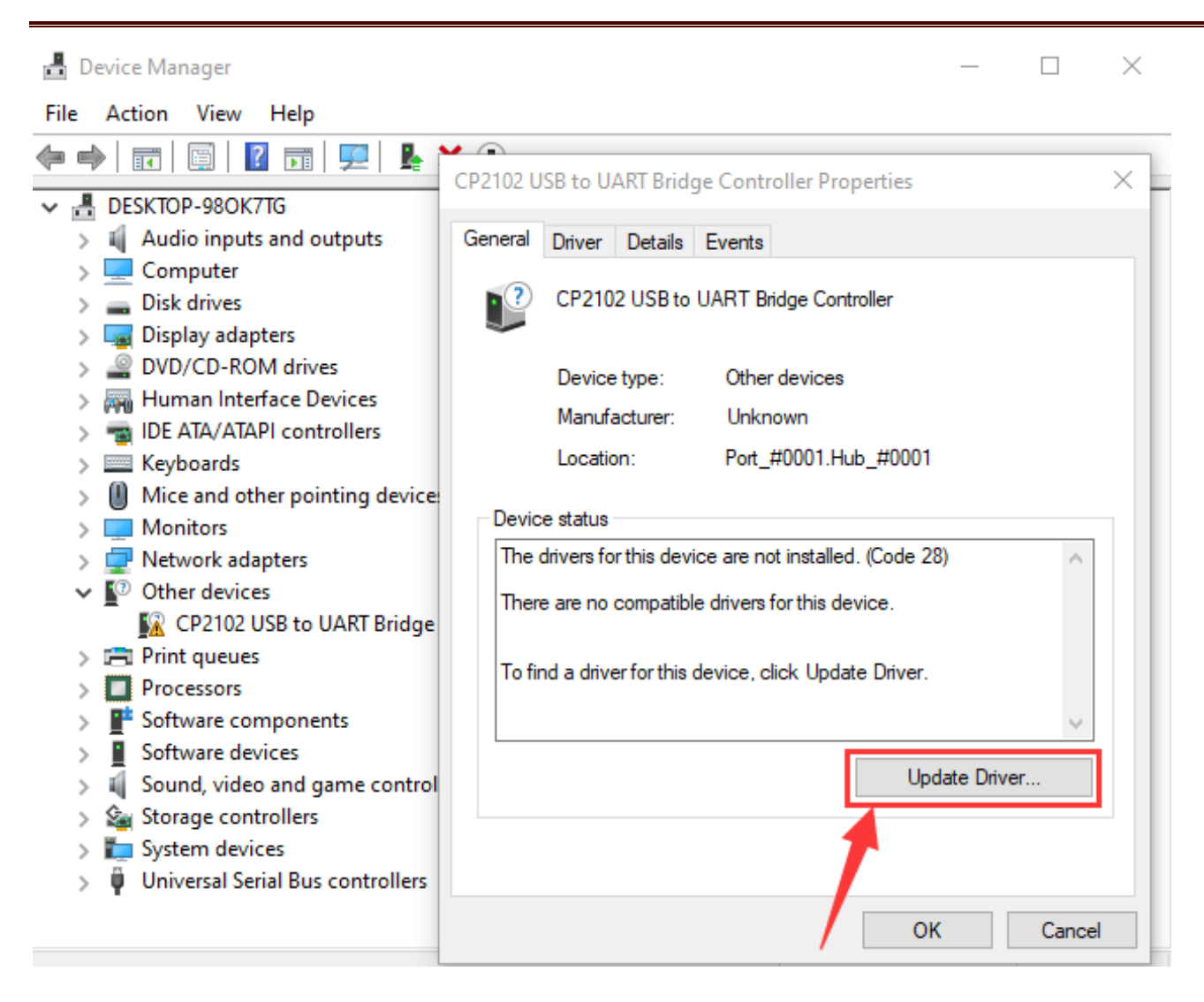

Click "browse my computer for updated driver software", and find out the installed or downloaded Arduino software. As shown below:

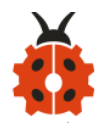

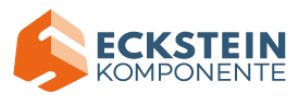

Х

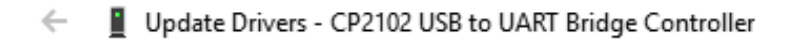

### How do you want to search for drivers?

→ Search automatically for updated driver software Windows will search your computer and the Internet for the latest driver software for your device, unless you've disabled this feature in your device installation settings.

 Browse my computer for driver software Locate and install driver software manually.

Cancel

# There is a DRIVERS folder in Arduino software installed package

(Arduino-1.8.13), open driver folder and check the driver of CP210X series chips.

We click "Browse" to find out the driver folder, click "Next", then the driver will be installed successfully. (I place Arduino software folder on the desktop, you could follow my way)

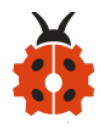

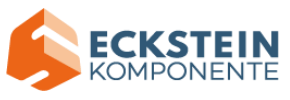

×

Next

L

Cancel

← ■ Update Drivers - CP2102 USB to UART Bridge Controller

| Search for drivers in this location                    | 1:                                                        | +                                      | 1                          |
|--------------------------------------------------------|-----------------------------------------------------------|----------------------------------------|----------------------------|
| :\Users\Administrator\Desktor                          | \arduino-1.8.13\drivers\                                  | CP210x_6.7 ~                           | Browse                     |
| include subfolders                                     |                                                           |                                        |                            |
|                                                        |                                                           |                                        |                            |
|                                                        |                                                           |                                        |                            |
|                                                        |                                                           |                                        |                            |
| → Let me pick from a l<br>This list will show availabl | ist of available driv<br>e drivers compatible with<br>ce. | vers on my con<br>h the device, and al | nputer<br>I drivers in the |
| same category as the devi                              |                                                           |                                        |                            |

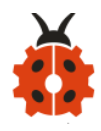

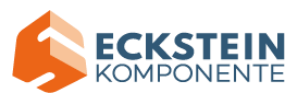

Х

Update Drivers - Silicon Labs CP210x USB to UART Bridge (COM4)

Windows has successfully updated your drivers

Windows has finished installing the drivers for this device:

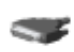

Silicon Labs CP210x USB to UART Bridge

Close

When opening device manager, we will find the yellow exclamation mark disappear. The driver of CP2102 is installed successfully.

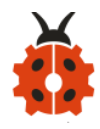

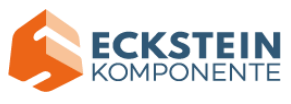

🛔 Device Manager

- 🗆 ×

| File  | Act      | tion View Help                                 |
|-------|----------|------------------------------------------------|
| (+ d) |          |                                                |
| ∨ 📇   | DES      | SKTOP-98OK7TG                                  |
| >     | 4        | Audio inputs and outputs                       |
| >     | 1        | Computer                                       |
| >     | _        | Disk drives                                    |
| >     | -        | Display adapters                               |
| >     | _0       | DVD/CD-ROM drives                              |
| >     | A        | Human Interface Devices                        |
| >     | -        | IDE ATA/ATAPI controllers                      |
| >     |          | Keyboards                                      |
| >     | 0        | Mice and other pointing devices                |
| >     |          | Monitors                                       |
| >     | -        | Network adapters                               |
| ~     | Ψ,       | Ports (COM & LPT)                              |
|       |          | Silicon Labs CP210x USB to UART Bridge (COM19) |
| >     |          | Print queues                                   |
| >     | Ц        | Processors                                     |
| >     |          | Software components                            |
| >     | 4        | Software devices                               |
| >     | Щ.       | Sound, video and game controllers              |
| >     | <b>S</b> | Storage controllers                            |
| >     |          | System devices                                 |
| >     | Ψ.       | Universal Serial Bus controllers               |
|       |          |                                                |
|       |          |                                                |

# 6.3 Arduino IDE Setting

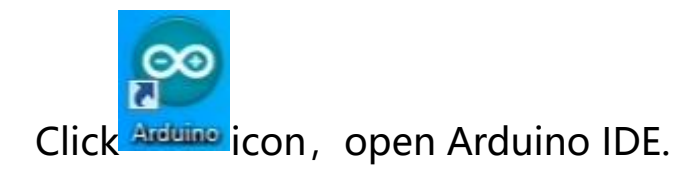

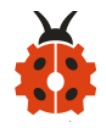

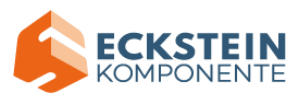

| 🥯 sketch_feb24a   Arduino 1.8.13 —                                         |        | $\times$ |
|----------------------------------------------------------------------------|--------|----------|
| File Edit Sketch Tools Help                                                |        |          |
|                                                                            |        | Ø        |
| sketch_feb24a                                                              |        |          |
| <pre>void setup() {     // put your setup code here, to run once:</pre>    |        | ^        |
| }                                                                          |        |          |
| <pre>void loop() {    // put your main code here, to run repeatedly:</pre> |        |          |
| }                                                                          |        |          |
|                                                                            |        | Ý        |
|                                                                            |        |          |
|                                                                            |        |          |
|                                                                            |        |          |
| 1                                                                          | Arduin | o Uno    |

To avoid the errors when uploading the program to the board, you need to select the correct Arduino board that matches the board connected to your computer.

Then come back to the Arduino software, you should click Tools $\rightarrow$ Board, select the board. (as shown below)

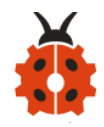

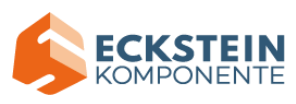

| 🥯 sketch_feb24a          | Arduino 1.8.13                     | _            |   | ×                                |
|--------------------------|------------------------------------|--------------|---|----------------------------------|
| File Edit Sketch         | Tools Help                         |              |   |                                  |
|                          | Auto Format                        | Ctrl+T       |   |                                  |
|                          | Archive Sketch                     |              |   |                                  |
| sketch_feb24a            | Fix Encoding & Reload              |              |   | Boards Manager                   |
| <pre>void setup()</pre>  | Manage Libraries                   | Ctrl+Shift+I |   | Arduino Yún                      |
| // put your              | Serial Monitor                     | Ctrl+Shift+M | ٠ | Arduino Uno                      |
| 3                        | Serial Plotter                     | Ctrl+Shift+L |   | Arduino Duemilanove or Diecimila |
|                          | WEI101 (WEINING Eineurse Undeter   |              |   | Arduino Nano                     |
| <pre>void loop() {</pre> | wiritor / wiriting rimware opdater |              |   | Arduino Mega or Mega 2560        |
| // put your              | Board: "Arduino Uno"               | ;            |   | Arduino Mega ADK                 |
| }                        | Port                               | ;            | 2 | Arduino Leonardo                 |
|                          | Get Board Info                     |              |   | Arduino Leonardo ETH             |
|                          | Programmer "AVRISP mkll"           | ,            |   | Arduino Micro                    |
|                          | Burn Bootloader                    |              |   | Arduino Esplora                  |
| L L                      | Sambooloadel                       |              |   | Arduino Mini                     |
|                          |                                    |              |   | Arduino Ethernet                 |
|                          |                                    |              |   | Arduino Fio                      |
|                          |                                    |              |   | Arduino BT                       |
|                          |                                    |              |   | LilyPad Arduino USB              |
|                          |                                    |              |   | LilyPad Arduino                  |
|                          |                                    |              |   | Arduino Pro or Pro Mini          |
|                          |                                    |              |   | Arduino NG or older              |
|                          |                                    |              |   | Arduino Robot Control            |
|                          |                                    |              |   | Arduino Robot Motor              |
|                          |                                    |              |   | Arduino Gemma                    |
| 1                        |                                    |              |   | Adafruit Circuit Playground      |

Then select the correct COM port (you can see the corresponding COM

port after the driver is successfully installed)

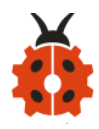

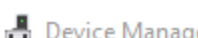

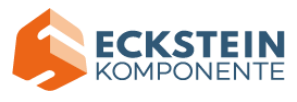

| ₫    | De | vice Manager                                     | _ | $\times$ |
|------|----|--------------------------------------------------|---|----------|
| File | 2  | Action View Help                                 |   |          |
|      | -  |                                                  |   |          |
| ~    | 4  | DESKTOP-98OK7TG                                  |   |          |
|      | >  | 🖣 Audio inputs and outputs                       |   |          |
|      | >  | Computer                                         |   |          |
|      | >  | Disk drives                                      |   |          |
|      | >  | 🙀 Display adapters                               |   |          |
|      | >  | DVD/CD-ROM drives                                |   |          |
|      | >  | 🙀 Human Interface Devices                        |   |          |
|      | >  | IDE ATA/ATAPI controllers                        |   |          |
|      | >  | Keyboards                                        |   |          |
|      | >  | Mice and other pointing devices                  |   |          |
|      | >  | Monitors                                         |   |          |
|      | >  | 🕎 Network adapters                               |   |          |
|      | ~  | Ports (COM & LPT)                                |   |          |
|      |    | 💭 Silicon Labs CP210x USB to UART Bridge (COM19) |   |          |
|      | >  | Print queues                                     |   |          |
|      | >  | Processors                                       |   |          |
|      | >  | Software components                              |   |          |
|      | >  | Software devices                                 |   |          |
|      | >  | 🥼 Sound, video and game controllers              |   |          |
|      | >  | a Storage controllers                            |   |          |
|      | >  | 들 System devices                                 |   |          |
|      | >  | Universal Serial Bus controllers                 |   |          |
|      |    |                                                  |   |          |

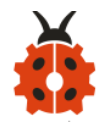

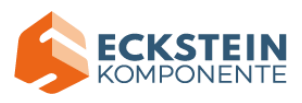

| 💿 sketch_feb24a   Arduino 1.8.13 — 🗆 |                                     |              |        |            |  |  |
|--------------------------------------|-------------------------------------|--------------|--------|------------|--|--|
| File Edit Sketch                     | Tools Help                          |              |        |            |  |  |
|                                      | Auto Format<br>Archive Sketch       | Ctrl+T       |        | ø          |  |  |
| sketch_feb24a                        | Fix Encoding & Reload               |              |        |            |  |  |
| <pre>void setup()</pre>              | Manage Libraries                    | Ctrl+Shift+I |        | ^          |  |  |
| // put your                          | Serial Monitor                      | Ctrl+Shift+M |        |            |  |  |
| }                                    | Serial Plotter                      | Ctrl+Shift+L |        |            |  |  |
| <pre>void loop() {</pre>             | WiFi101 / WiFiNINA Firmware Updater |              |        |            |  |  |
| // put your                          | Board: "Arduino Uno"                | >            |        |            |  |  |
| }                                    | Port                                | 3            | Se     | rial ports |  |  |
|                                      | Get Board Info                      |              | C      | DM19       |  |  |
|                                      | Programmer: "AVRISP mkll"           | >            |        | ~          |  |  |
|                                      | Burn Bootloader                     |              |        |            |  |  |
|                                      |                                     |              |        |            |  |  |
|                                      |                                     |              |        |            |  |  |
|                                      |                                     |              |        |            |  |  |
| 1                                    |                                     |              | Arduin | o Uno      |  |  |

Before uploading the program to the board, let's demonstrate the

function of each symbol in the Arduino IDE toolbar.

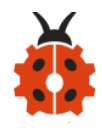

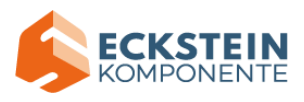

| 🥯 sketch_feb24a   Arduino 1.8.13                                                                                                    | _       |           | ×    |
|----------------------------------------------------------------------------------------------------|---------|-----------|------|
| File Edit Sketch Tools Help                                                                                                    |         |           |      |
|                                                                                                    |         |           | Ø    |
| sket h_fe_24a                                                                                                    |         |           |      |
| <pre>void setup() // put your setup code here, to run once:  ABCDE void loop() {  // put your main code here, to run repeatedly: }</pre> | F       |           | ^    |
| 1                                                                                                    |         |           | ~    |
|                                                                                                    |         |           |      |
|                                                                                                    |         |           |      |
| 1                                                                                                    | Arduino | Jno on CC | DM19 |

- A- Used to verify whether there is any compiling mistakes or not.
- B- Used to upload the sketch to your Arduino board.
- C- Used to create shortcut window of a new sketch.
- D- Used to directly open an example sketch.
- E- Used to save the sketch.
- F- Used to send the serial data received from board to the serial monitor.

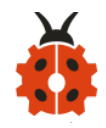

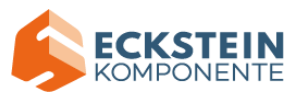

# 6.4 Start your first program

Open "File" to select Example, and choose BLINK from BASIC, as shown below:

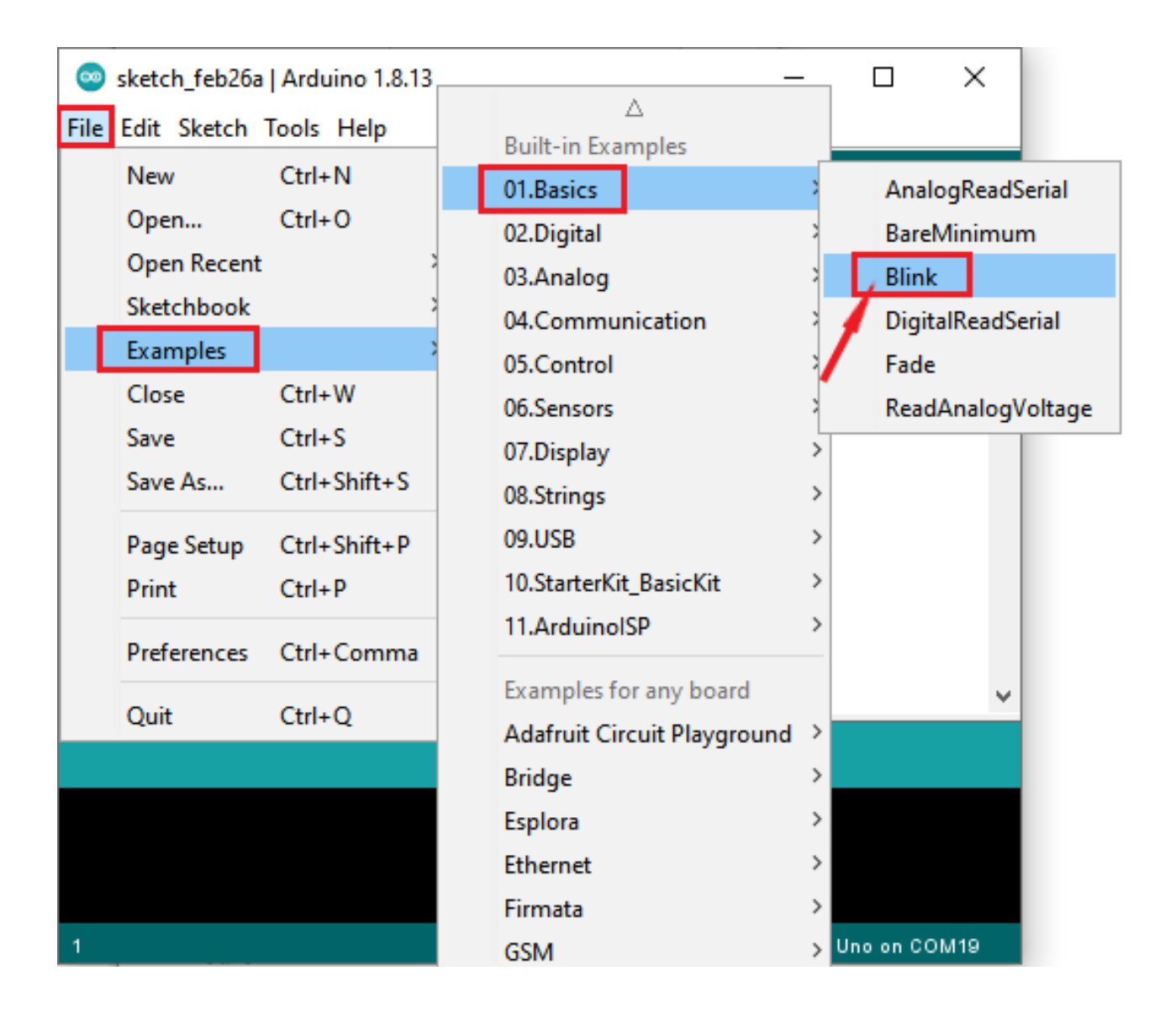

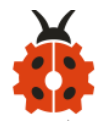

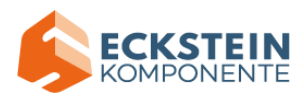

| 🥯 Blink   Arduino 1.8.13                                                                                                    | - 🗆 X                                                                                                    |
|----------------------------------------------------------------------------------------------------|----------------------------------------------------------------------------------------------------|
| File Edit Sketch Tools Help                                                                                                    |                                                                                                    |
|                                                                                                    | P                                                                                                    |
| Blink                                                                                                    |                                                                                                    |
| <pre>// the setup function runs once when void setup() {    // initialize digital pin LED_BUILT    pinMode(LED_BUILTIN, OUTPUT); }</pre>                                      | you press reset or power the TIN as an output.                                                                                      |
| <pre>// the loop function runs over and or<br/>void loop() {<br/>digitalWrite(LED_BUILTIN, HIGH);<br/>delay(1000);<br/>digitalWrite(LED_BUILTIN, LOW);<br/>delay(1000);</pre> | ver again forever<br>// turn the LED on (HIGH is t<br>// wait for a second<br>// turn the LED off by making<br>// wait for a second |
| }                                                                                                    | v                                                                                                    |
| <                                                                                                    | >                                                                                                    |
|                                                                                                    |                                                                                                    |
|                                                                                                    |                                                                                                    |
|                                                                                                    |                                                                                                    |
| 1                                                                                                    | Arduino Uno on COM19                                                                                                    |

Set board and COM port, the corresponding board and COM port are shown on the lower right of IDE.

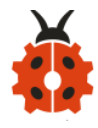

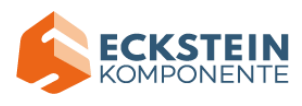

| 🥯 Blink   Arduino 1.8.13                                                                                                    |                                         |                        | ×             |
|----------------------------------------------------------------------------------------------------|-----------------------------------------|------------------------|---------------|
| File Edit Sketch Tools Help                                                                                                    |                                         |                        |               |
|                                                                                                    |                                         |                        | P             |
| Blink                                                                                                    |                                         |                        |               |
| <pre>// the setup function runs once when you press re<br/>void setup() {<br/>// initialize digital pin LED_BUILTIN as an out<br/>pinMode(LED_BUILTIN, OUTPUT);<br/>}</pre>                                                               | eset or<br>tput.                        | power                  | the           |
| <pre>// the loop function runs over and over again for<br/>void loop() {<br/>digitalWrite(LED_BUILTIN, HIGH); // turn the<br/>delay(1000); // wait for<br/>digitalWrite(LED_BUILTIN, LOW); // turn the<br/>delay(1000); // wait for</pre> | LED on<br>a secon<br>LED off<br>a secon | (HIGH<br>nd<br>E by ma | is t<br>aking |
| }                                                                                                    |                                         |                        | >             |
|                                                                                                    |                                         |                        |               |
|                                                                                                    |                                         |                        |               |
|                                                                                                    |                                         |                        |               |
| 1                                                                                                    | Arduino l                               | Jno on Ci              | OM19          |

Click to start compiling the program and checking errors.

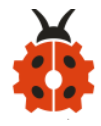

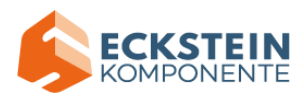

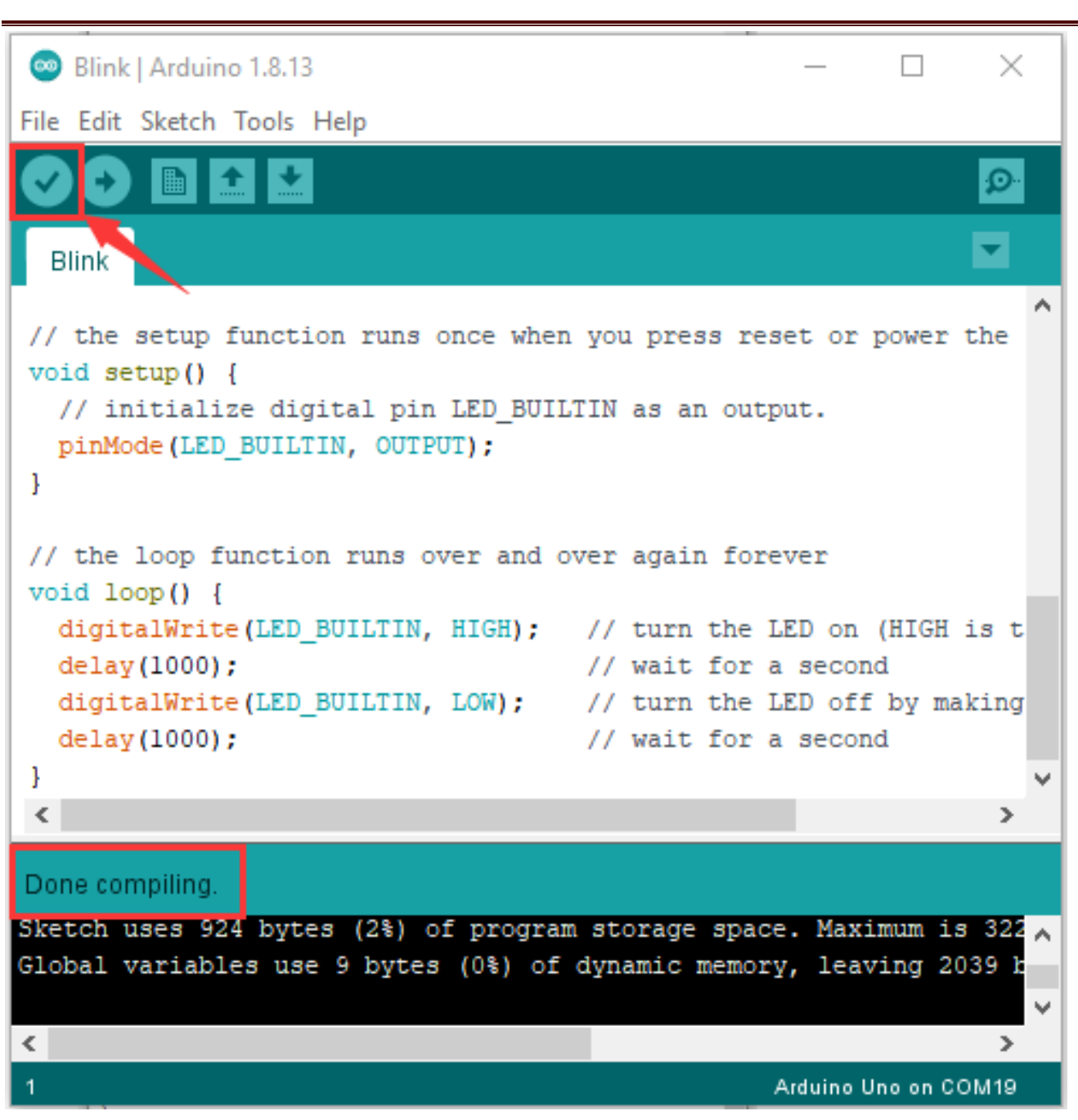

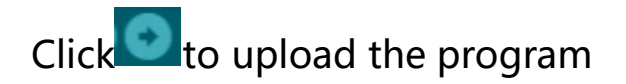

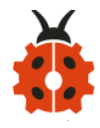

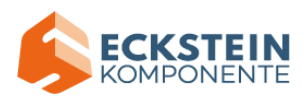

|                                                                                                    |                                                 | -                            |              |
|----------------------------------------------------------------------------------------------------|-------------------------------------------------|------------------------------|--------------|
| 📼 Blink   Arduino 1.8.13                                                                                                    |                                                 |                              | $\times$     |
| File Edit Sketch Tools Help                                                                                                    |                                                 |                              |              |
|                                                                                                    |                                                 |                              | ø            |
| Blink                                                                                                    |                                                 |                              |              |
| <pre>// the setup function runs once when you press of<br/>void setup() {<br/>// initialize digital pin LED_BUILTIN as an ou<br/>pinMode(LED_BUILTIN, OUTPUT);<br/>}</pre>                                                                | reset or<br>utput.                              | power                        | the          |
| <pre>// the loop function runs over and over again for<br/>void loop() {<br/>digitalWrite(LED_BUILTIN, HIGH); // turn the<br/>delay(1000); // wait for<br/>digitalWrite(LED_BUILTIN, LOW); // turn the<br/>delay(1000); // wait for</pre> | e LED on<br>r a secon<br>E LED off<br>r a secon | (HIGH<br>nd<br>f by ma<br>nd | is t<br>king |
| }                                                                                                    |                                                 |                              | ~            |
| <                                                                                                    |                                                 |                              | >            |
| Done uploading.                                                                                                    |                                                 |                              |              |
| Sketch uses 924 bytes (2%) of program storage sp                                                                                                    | ace. Max                                        | imum i                       | 3 322        |
| Giobal Variables use 9 bytes (0%) of dynamic mem                                                                                                    | ory, lea                                        | ving 20                      | 128.1        |
| <                                                                                                    |                                                 |                              | >            |
| 1                                                                                                    | Arduino                                         | Uno on Ci                    | ом19         |

Upload the program successfully, the on-board LED blinks for 1s.

Congratulation, you finish the first program.

7. Install Arduino IDE on MAC System

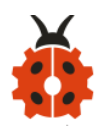

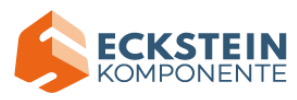

# 00

# Arduino IDE 1.8.13

The open-source Arduino Software (IDE) makes it easy to write code and upload it to the board. This software can be used with any Arduino board.

Refer to the Getting Started page for Installation instructions.

#### SOURCE CODE

Active development of the Arduino software is **hosted by GitHub**. See the instructions for **building the code**. Latest release source code archives are available **here**. The archives are PGP-signed so they can be verified using **this** gpg key.

#### DOWNLOAD OPTIONS

Windows Win 7 and newer Windows ZIP file

Windows app Win 8.1 or 10 Get 🚦

Linux 32 bits Linux 64 bits Linux ARM 32 bits Linux ARM 64 bits

Mac OS X 10.10 or newer

Release Notes Checksums (sha512)

# 7.2 Download the Driver of CP2102:

https://fs.keyestudio.com/CP2102-MAC

# 7.3 How to Install the Driver of CP2102

Interface Plus control board with Mac and open Arduino IDE.

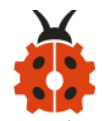

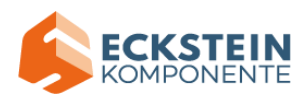

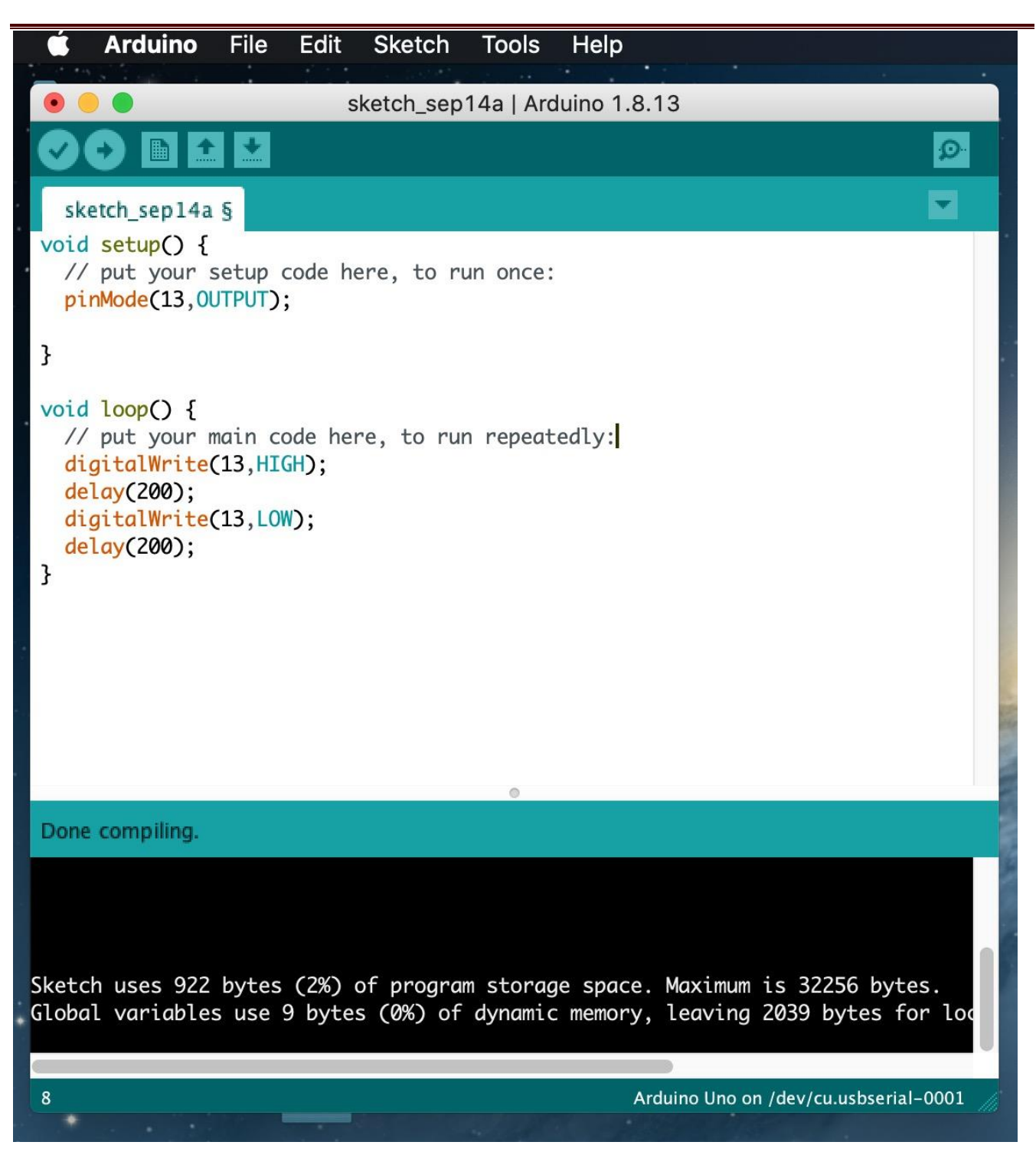

Click Tools to select Board "Arduino Uno" and /dev/cu.usbserial-0001.

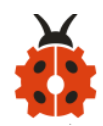

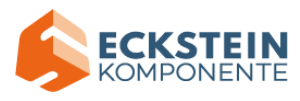

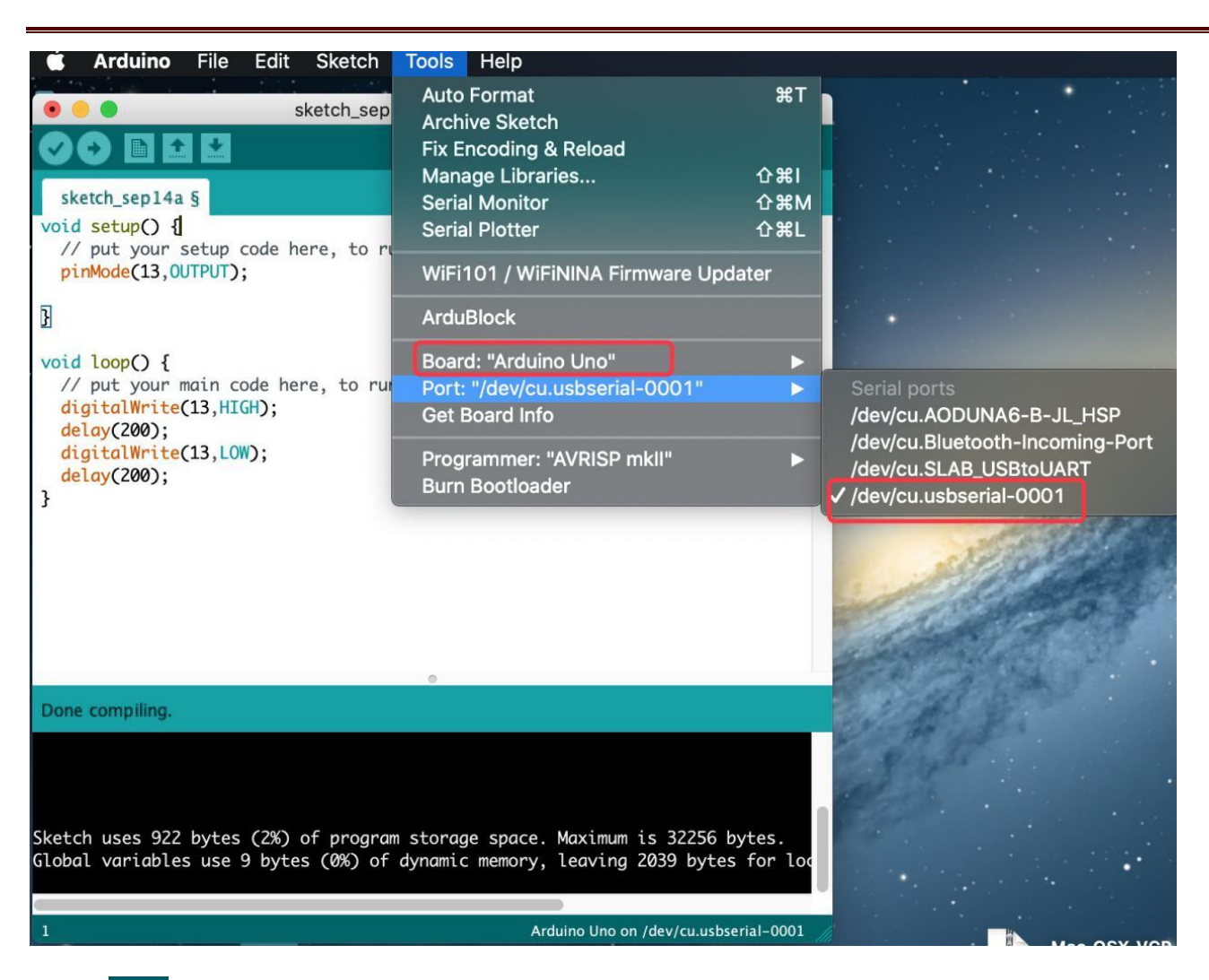

Click to upload code. **Done uploading** will appear if the code is

uploaded successfully.

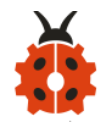

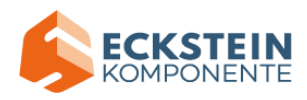

|                                                                                                    | $\sim$ - $\square$ $\times$                                                               |
|----------------------------------------------------------------------------------------------------|-------------------------------------------------------------------------------------------|
| sketch_sep14a   Arduino 1.8.13                                                                                                    |                                                                                           |
|                                                                                                    | <mark>₽</mark>                                                                            |
| sketch_sep14a §                                                                                                    |                                                                                           |
| <pre>void setup() {     // put your setup code here, to run once:     pinMode(13,0UTPUT);</pre>                                                                                                    |                                                                                           |
|                                                                                                    |                                                                                           |
| <pre>void loop() {    // put your main code here, to run repeatedly:    digitalWrite(13,HIGH);    delay(200);    digitalWrite(13,LOW);    delay(200); }</pre>                                                                                                    |                                                                                           |
| One uploading.                                                                                                    |                                                                                           |
| Invalid library found in /Users/lisagu/Documents/Arduino/libraries/A<br>Invalid library found in /Users/lisagu/Documents/Arduino/libraries/A<br>Invalid library found in /Users/lisagu/Documents/Arduino/libraries/A<br>Invalid library found in /Users/lisagu/Documents/Arduino/libraries/A<br>Invalid library found in /Users/lisagu/Documents/Arduino/libraries/A<br>Invalid library found in /Users/lisagu/Documents/Arduino/libraries/A | IT16K33: no<br>Danger_shiel<br>PS2X: no hed<br>Psx_analog:<br>Try_OneNet:<br>Self_balanci |
|                                                                                                    |                                                                                           |

Note: you skip the following steps if code is uploaded successfully

However, you have to follow the below steps to install the driver of CP2102 if the code is uploaded unsuccessfully.

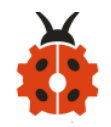

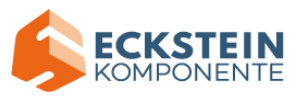

# (2) Download the driver of CP2102:

https://www.silabs.com/products/development-tools/software/usb-to-uar

t-bridge-vcp-drivers

# 1. Select Mac OSX edition

### Download for WinCE

| Platform          | Software              | Release Notes                       |
|-------------------|-----------------------|-------------------------------------|
| 🙀 WinCE 6.0 (2.1) | Download VCP (276 KB) | Download WinCE 6.0 Revision History |
| WinCE 5.0 (2.1)   | Download VCP (271 KB) | Download WinCE 5.0 Revision History |

### Download for Macintosh OSX (v5.3.5)

| Platform  | Software              |  | Release Notes                     |  |
|-----------|-----------------------|--|-----------------------------------|--|
| K Mac OSX | Download VCP (832 KB) |  | Download Mac VCP Revision History |  |
|           |                       |  |                                   |  |

### Download for Linux

| Platform                | Software               | Release Notes                                       |
|-------------------------|------------------------|-----------------------------------------------------|
| ∆ Linux 3.x.x and 4.x.x | Download VCP (10.0 KB) | Download Linux 3.x.x and 4.x.x VCP Revision History |
| ▲ Linux 2.6.x           | Download VCP (10.2 KB) | Download Linux 2.6.x VCP Revision History           |

\*Note: The Linux 3.x.x and 4.x.x version of the driver is maintained in the current Linux 3.x.x and 4.x.x tree at www.kernel.org

# 2. Unzip the downloaded package

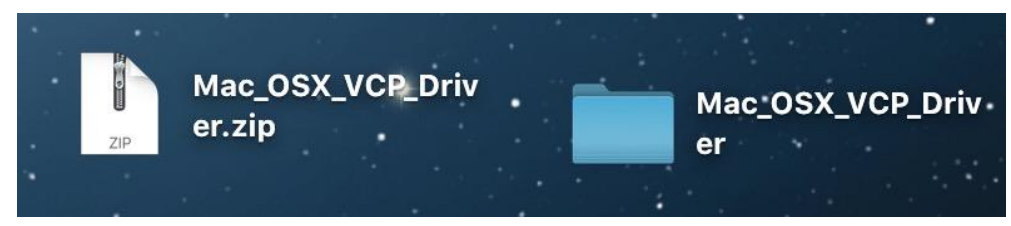

3. Open folder and double-click SiLabsUSBDriverDisk.dmg file.

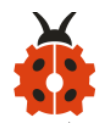

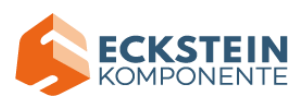

|                                                                                                    |                                     | i Mac_OSX_VCP_Dr            | iver |          |  |
|----------------------------------------------------------------------------------------------------|-------------------------------------|-----------------------------|------|----------|--|
|                                                                                                    | =                                   | <b>≡ ~ * ~</b> ∆            |      | Q Search |  |
| Favourites<br>Movies<br>Movies<br>AirDrop<br>Documents<br>Pictures<br>Recents<br>Desktop<br>Music<br>Applications | Mac_OSX_VCP_Dri<br>ver_Releotes.txt | SiLabsUSBDriver<br>Disk.dmg |      |          |  |
| iCloud<br>iCloud Drive<br>Locations<br>Iisagu 的 MacBook                                                           |                                     |                             |      |          |  |

4. You will view the following files as follows:

|                           | 📃 Silicon Lab        | s VCP Driver Install Disk |                 |  |
|---------------------------|----------------------|---------------------------|-----------------|--|
| SILICON LAES              |                      | - TXT                     |                 |  |
| Install CP210x VCP Driver | Legacy MacVCP Driver | ReleaseNotes.txt          | Troubleshooting |  |
| SHELL                     |                      |                           |                 |  |
| uninstaller.sh            |                      |                           |                 |  |
|                           |                      |                           |                 |  |
|                           |                      |                           |                 |  |
|                           |                      |                           |                 |  |
|                           |                      |                           |                 |  |
|                           |                      |                           |                 |  |
|                           |                      |                           |                 |  |
|                           |                      |                           |                 |  |
|                           |                      |                           |                 |  |

5. Double-click Install CP210x VCP Driver, tick **Don' t warn me....image** and tap **Open.**
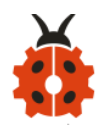

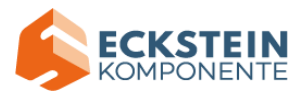

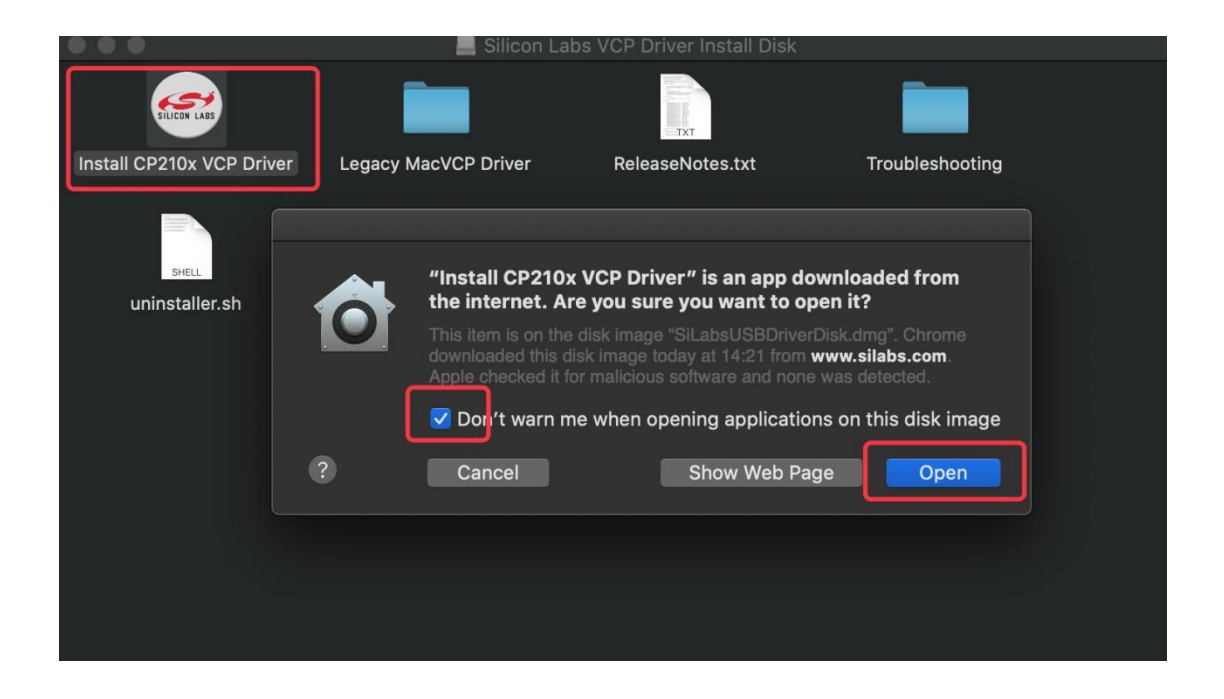

### 6. Tap Continue

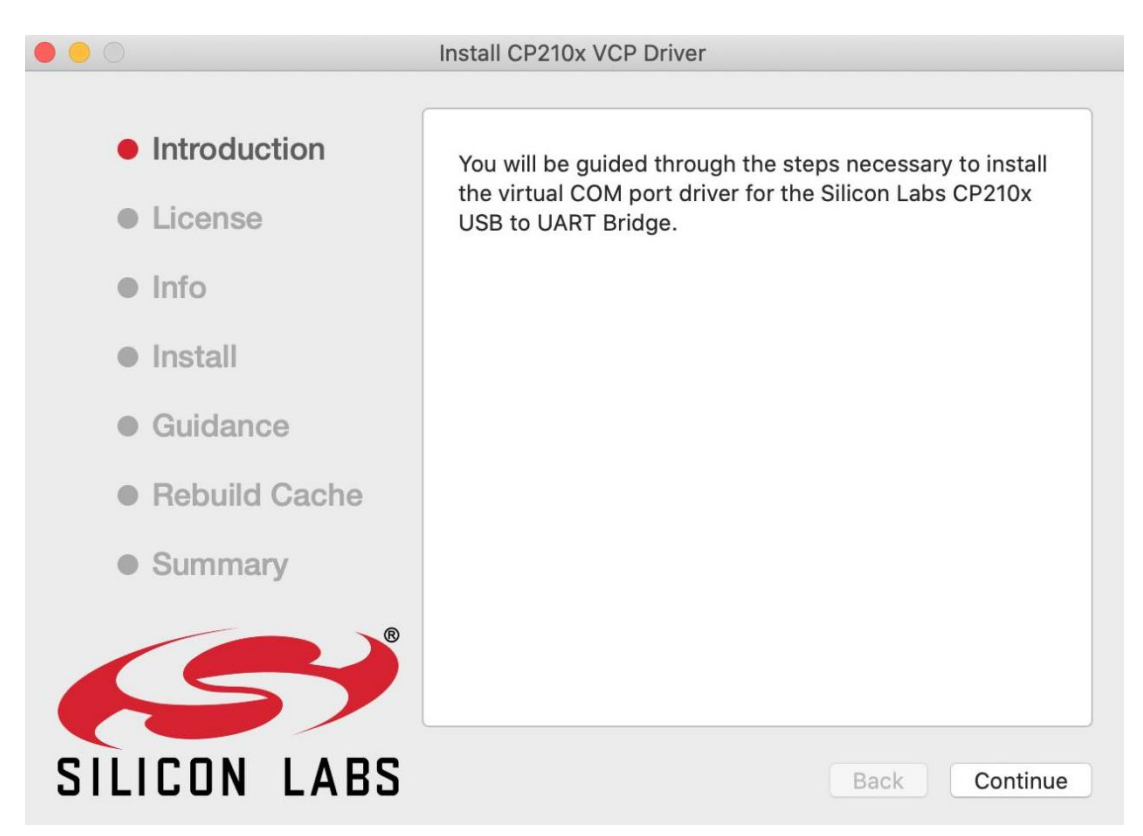

### 7. Select Agree and tick Continue

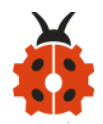

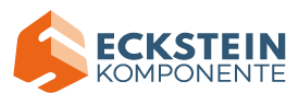

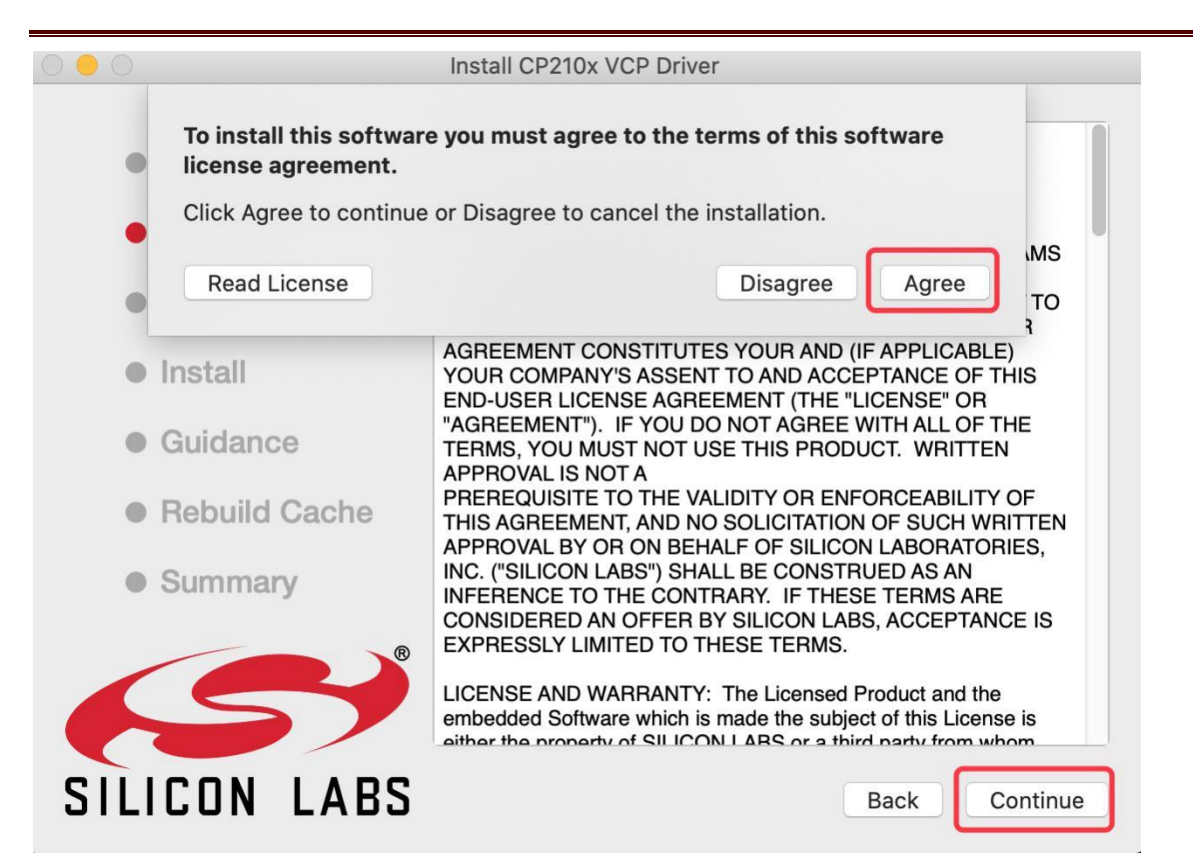

### 8. Click Continue and input your password

|               | Install CP210x VCP Driver                                |
|---------------|----------------------------------------------------------|
| Introduction  | To Be Installed: Version 5.3.5                           |
| License       | Currently Installed: None                                |
| • Info        | Version 5.3.5 will be installed in /Library/Extensions/. |
| Install       |                                                          |
| • Guidance    |                                                          |
| Rebuild Cache |                                                          |
| Summary       |                                                          |
|               | You will be prompted to enter your password.             |
| SILICON LABS  | Back Continue                                            |

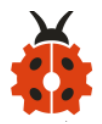

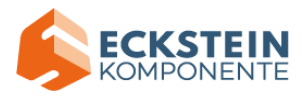

| Δ            | Install CP210x VCP Driver is trying to install a new helper tool. |
|--------------|-------------------------------------------------------------------|
| SILICON LABS | Enter your password to allow this.                                |
|              | Username:                                                         |
|              | Password:                                                         |
|              |                                                                   |
|              | Cancel Install Helper                                             |

## 9. Click Open Security Preferences

|     | System Extension Blocked                                                                                                    |
|-----|----------------------------------------------------------------------------------------------------|
| 0   | A program tried to load new system extension(s)<br>signed by "Silicon Laboratories Inc", which will be<br>incompatible with a future version of macOS. If you<br>want to enable these extensions, open Security &<br>Privacy System Preferences. |
|     | Open Security Preferences OK                                                                                                    |
| · . |                                                                                                    |

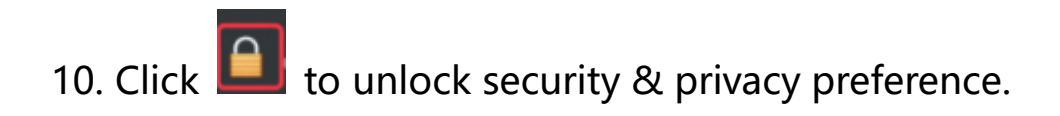

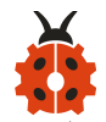

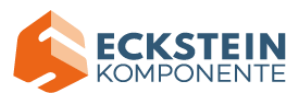

| ••• |                                                             | Security & Privacy                                                         | Q Search                    |
|-----|-------------------------------------------------------------|----------------------------------------------------------------------------|-----------------------------|
|     | General                                                     | FileVault Firewall Privacy                                                 |                             |
|     | A login password has been s                                 | et for this user Change Passwor                                            | d                           |
|     | Require password 1 Show a message whe Disable automatic log | I hour ᅌ after sleep or scree<br>on the screen is locked Set Lock N<br>gin | en saver begins<br>/lessage |
|     | Allow apps downloaded from                                  | 1:                                                                         |                             |
|     | <ul> <li>App Store and identif</li> <li>Anywhere</li> </ul> | fied developers                                                            |                             |
|     | System software from develo<br>blocked from loading.        | oper "Silicon Laboratories Inc" was                                        | Allow                       |
| CI  | ick the lock to make changes.                               |                                                                            | Advanced ?                  |

11. Tap Unlock and enter your Username and password

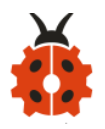

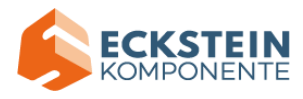

| <b>System Preferences is trying to unlock Security &amp;</b><br><b>Privacy preferences.</b><br>Enter your password to allow this. |       |        |        |
|----------------------------------------------------------------------------------------------------|-------|--------|--------|
| Username: •                                                                                                    |       |        |        |
| Password:                                                                                                    | ••••• |        |        |
|                                                                                                    |       | Cancel | Unlock |

## 12. Then click Allow

| ••• |                                                                     | Security 8                                                                              | Privacy                                       | Q                                         | Search     |
|-----|---------------------------------------------------------------------|-----------------------------------------------------------------------------------------|-----------------------------------------------|-------------------------------------------|------------|
|     |                                                                     | General FileVault                                                                       | Firewall Pri                                  | ivacy                                     |            |
|     | A login password ha<br>Require pass<br>Show a mess<br>Disable autor | s been set for this use<br>word 1 hour <b>C</b><br>age when the screen i<br>matic login | r Change Pa<br>after sleep ol<br>s locked Set | issword<br>r screen saver<br>Lock Message | begins     |
|     | Allow apps downloa<br>App Store<br>App Store ar<br>App Store ar     | ded from:<br>d identified developer:                                                    | s                                             |                                           |            |
|     | System software fro<br>blocked from loading                         | m developer "Silicon L<br>g.                                                            | aboratories Inc <sup>,</sup>                  | " was                                     | Allow      |
|     | ick the lock to preven                                              | t further changes.                                                                      |                                               |                                           | Advanced ? |

13. Back to installation page, and wait to install.

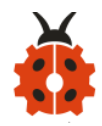

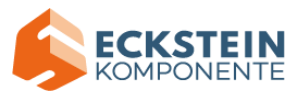

|                                                                                                    | Install CP210x VCP Driver |
|----------------------------------------------------------------------------------------------------|---------------------------|
| <ul> <li>Introduction</li> <li>License</li> <li>Info</li> <li>Install</li> <li>Guidance</li> <li>Rebuild Cache</li> <li>Summary</li> </ul> | Install CP210x VCP Driver |
| SILICON LABS                                                                                                    | Back Continue             |

## 14. Successfully installed

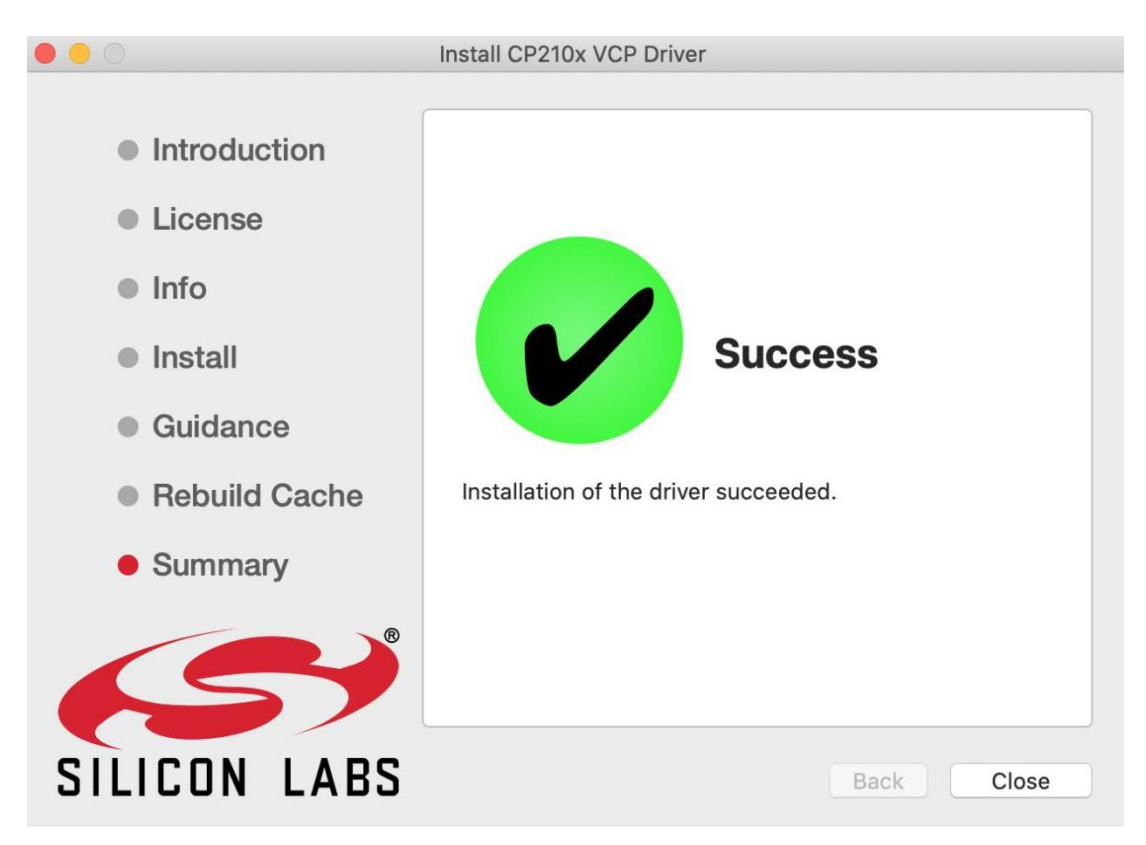

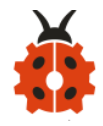

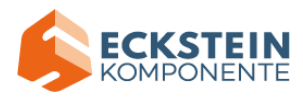

15. Then enter ArduinoIDE, click Tools and select Board Arduino Uno and

## /dev/cu.SLAB\_USBtoUAPT

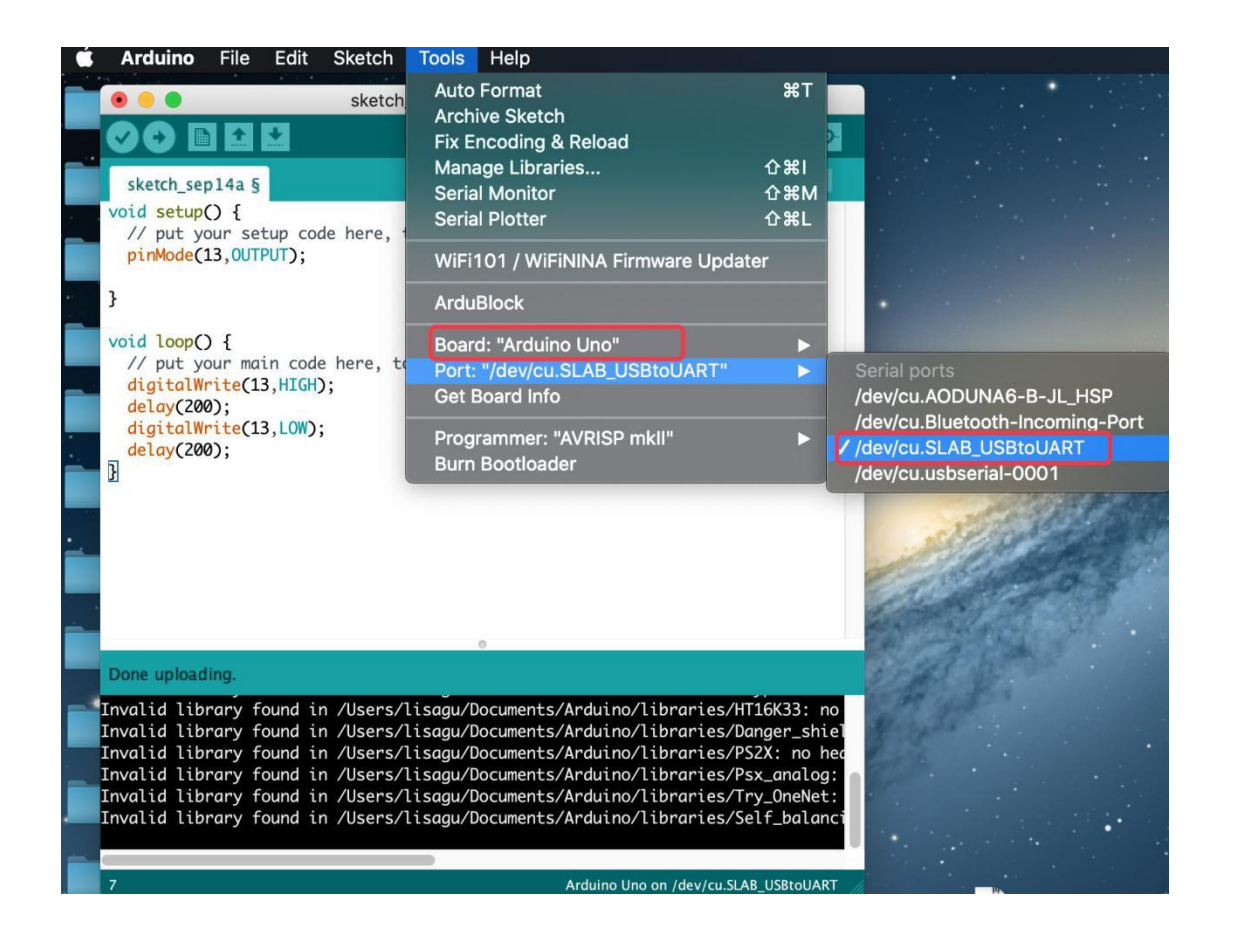

16. Click to upload code and show "Done uploading".

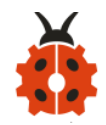

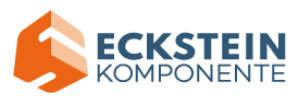

| • • •                                                                                                    | sketch_sep14a   Arduino 1.8.13                                                                                                    |    |
|----------------------------------------------------------------------------------------------------|----------------------------------------------------------------------------------------------------|----|
|                                                                                                    | <mark>.</mark>                                                                                                    |    |
| sketch_sep14a §                                                                                                    | ▼                                                                                                    |    |
| <pre>void setup() {     // put your setup co     pinMode(13,0UTPUT);</pre>                                                                                     | de here, to run once:                                                                                                    |    |
| }                                                                                                    |                                                                                                    |    |
| <pre>void loop() {    // put your main cod    digitalWrite(13,HIGH    delay(200);    digitalWrite(13,LOW)    delay(200); }</pre>                               | e here, to run repeatedly:<br>);                                                                                                    |    |
|                                                                                                    | •                                                                                                    |    |
| Done uploading.                                                                                                    |                                                                                                    |    |
| Invalid library found i<br>Invalid library found i<br>Invalid library found i<br>Invalid library found i<br>Invalid library found i<br>Invalid library found i | n /Users/lisagu/Documents/Arduino/libraries/HT16K33: no<br>n /Users/lisagu/Documents/Arduino/libraries/Danger_shiel<br>n /Users/lisagu/Documents/Arduino/libraries/PS2X: no hec<br>n /Users/lisagu/Documents/Arduino/libraries/Psx_analog:<br>n /Users/lisagu/Documents/Arduino/libraries/Try_OneNet:<br>n /Users/lisagu/Documents/Arduino/libraries/Self_balanci |    |
| 13                                                                                                    | Arduino Uno on /dev/cu.SLAB_USBtoUART                                                                                                    | l. |

## 8. How to Import Libraries?

### What are Libraries ?

Libraries are a collection of code that makes it easy for you to connect to a sensor, display, module, etc.

For example, the built-in LiquidCrystal library helps talk to LCD displays.

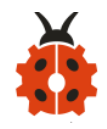

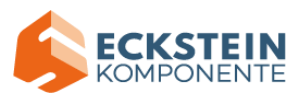

There are hundreds of additional libraries available on the Internet for download.

The built-in libraries and some of these additional libraries are listed in the reference.

We will demonstrate the simplest way to import libraries.

**Step 1:** After downloading well the Arduino IDE, you can right-click the icon of Arduino IDE.

Find the option "Open file location" shown as below:

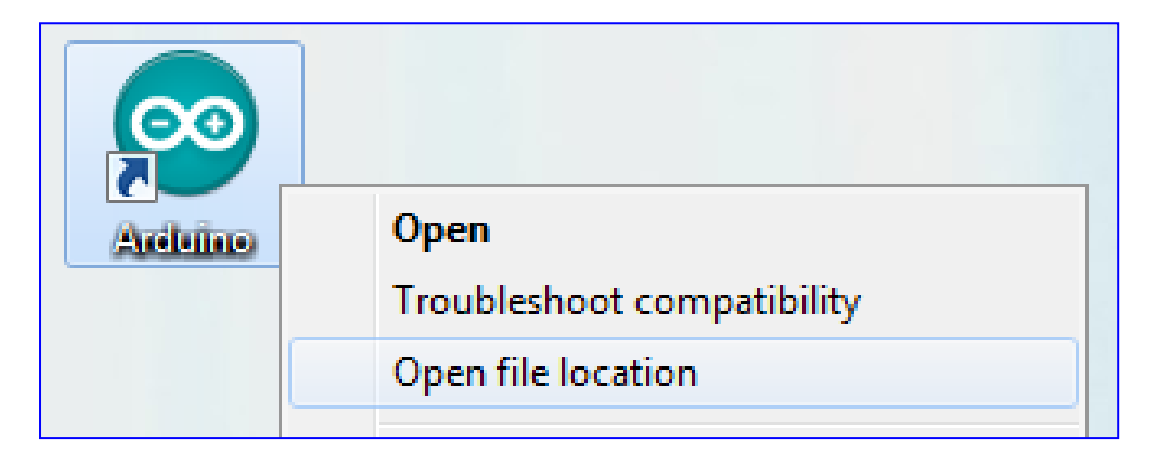

**Step 2:** Enter it to find out libraries folder, this folder is the library file of Arduino.

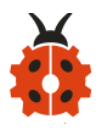

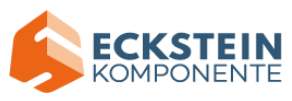

|                        | ^ N | lame                  | Date modified      | Туре               |
|------------------------|-----|-----------------------|--------------------|--------------------|
| 📌 Quick access         |     |                       |                    |                    |
| Desktop 🖈              |     | drivers               | 10/19/2020 8:23 AM | File folder        |
| Develoade              |     | examples              | 10/19/2020 8:23 AM | File folder        |
|                        |     | hardware              | 10/19/2020 8:23 AM | File folder        |
| 🚆 Documents 🛛 🖈        |     | java                  | 10/19/2020 8:24 AM | File folder        |
| 📰 Pictures 🛛 🖈         |     | lib                   | 10/19/2020 8:24 AM | File folder        |
| This PC                |     | libraries             | 2/25/2021 4:05 PM  | File folder        |
|                        |     | reference             | 10/19/2020 8:24 AM | File folder        |
| 3D Objects             | . ( | tools                 | 10/19/2020 8:24 AM | File folder        |
| 📃 Desktop              |     | tools-builder         | 10/19/2020 8:24 AM | File folder        |
| Documents              |     | 🦻 arduino.exe         | 6/16/2020 5:44 PM  | Application        |
| 🖶 Downloads            | Į.  | 👔 arduino.l4j         | 6/16/2020 5:44 PM  | Configuration sett |
| 👌 Music                | (   | 🦻 arduino_debug.exe   | 6/16/2020 5:44 PM  | Application        |
| Pictures               | Į.  | 👔 arduino_debug.l4j   | 6/16/2020 5:44 PM  | Configuration sett |
| Videos                 |     | 🗉 arduino-builder.exe | 6/16/2020 5:44 PM  | Application        |
|                        | , [ | 🗟 libusb0.dll         | 6/16/2020 5:44 PM  | Application exten  |
| 🔚 Windows10 1909 (     | l I | 🖄 msvcp100.dll        | 6/16/2020 5:44 PM  | Application exten  |
| 🕳 新加卷 (D:)             | -   | 🗟 msvcr100.dll        | 6/16/2020 5:44 PM  | Application exten  |
| 셁 DVD Drive (E:) Alti  | i I | revisions             | 6/16/2020 5:44 PM  | Text Document      |
| 素 New folder (\\des    | 1   | 🗿 uninstall.exe       | 10/19/2020 8:23 AM | Application        |
| 👍 DVD Drive (E:) Altiu | 1   | 🖹 wrapper-manifest    | 6/16/2020 5:44 PM  | XML Document       |

Step 3: Next to find out the "libraries" folder of watering device(seen in

the link: https://fs.keyestudio.com/KS0344

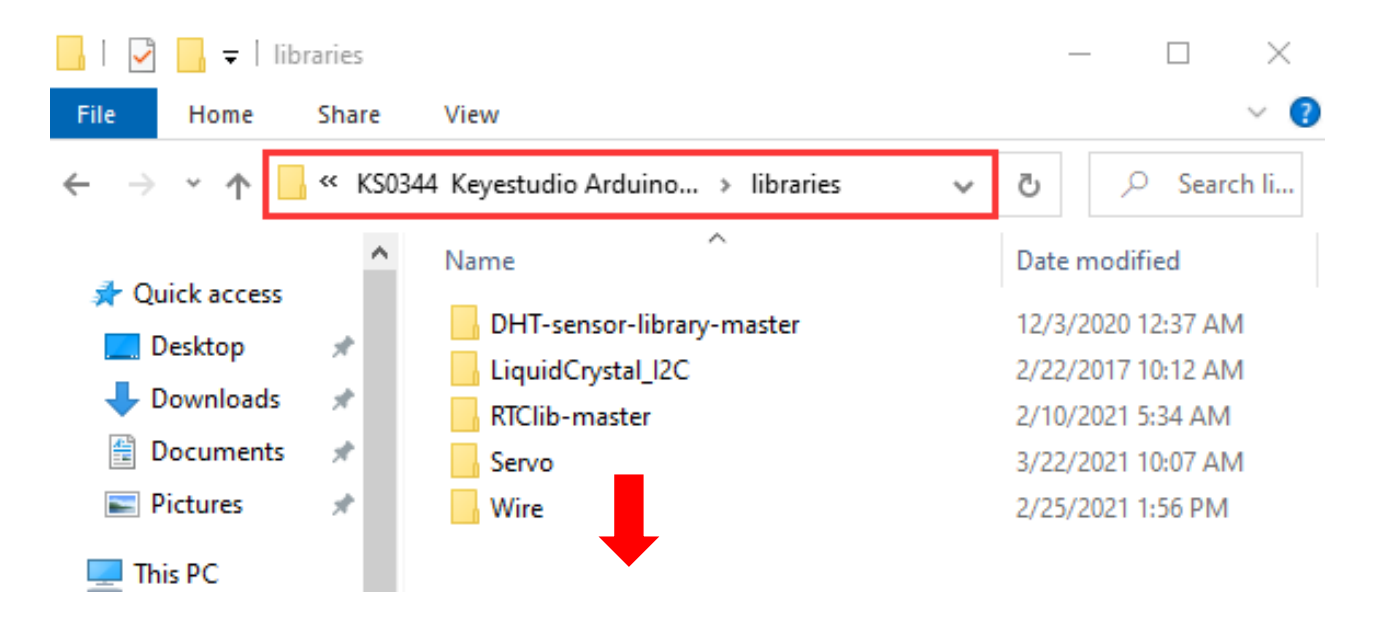

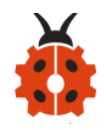

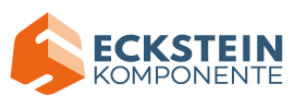

| 📙   🛃 📑 =   libraries                       | 5                             | - 🗆 X                                           |  |
|---------------------------------------------|-------------------------------|-------------------------------------------------|--|
| File Home Sha                               | re View                       | × 🔞                                             |  |
| ← → ~ ↑ <mark> </mark> «                    | Desktop > Arduino > libraries | ע פֿי גע אַ אַ אַ אַ אַ אַ אַ אַ אַ אַ אַ אַ אַ |  |
| 🖈 Quick access                              | Name     Name                 | Date modified                                   |  |
| Desktop 🖈                                   | Robot_Motor                   | 10/19/2020 8:24 AM                              |  |
| Downloads *                                 | RobotlRremote                 | 10/19/2020 8:24 AM<br>10/19/2020 8:24 AM        |  |
| Pictures *                                  | SDCC-STC-header-file-master   | 9/12/2017 9:17 PM                               |  |
| 💻 This PC                                   | SpacebrewYun                  | 10/19/2020 8:24 AM<br>10/19/2020 8:24 AM        |  |
| 3D Objects                                  | Temboo                        | 10/19/2020 8:24 AM                              |  |
| Documents                                   | WiFi                          | 10/19/2020 8:24 AM                              |  |
| Downloads                                   | DHT-sensor-library-master     | 3/22/2021 10:44 AM<br>3/22/2021 10:44 AM        |  |
| Music                                       | RTClib-master                 | 3/22/2021 10:44 AM                              |  |
| Videos                                      | UServo                        | 3/22/2021 10:44 AM<br>3/22/2021 10:44 AM        |  |
| Windows10 1909 (<br>25 items 5 items select | ted                           | ►<br>•                                          |  |

# 9. Keyestudio Sensor Shield V5.2:

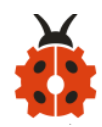

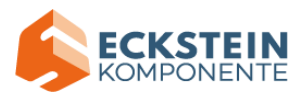

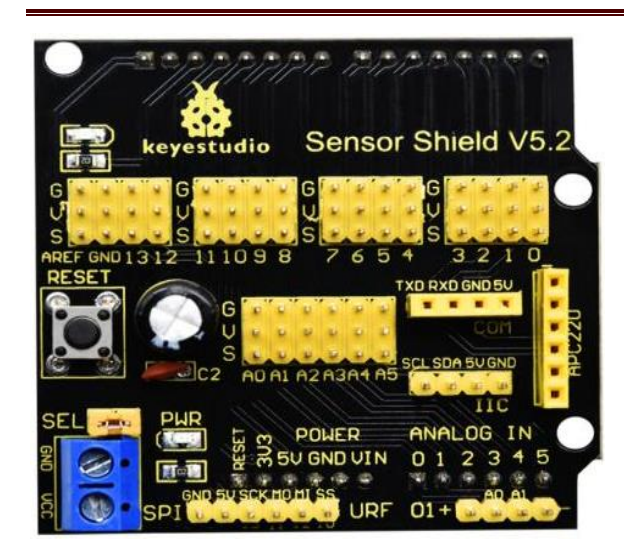

In the experiment, we interface numerous sensors and modules with board, yet, the ports of shield are not too much.

To tackle this problem, we design a V5.2 sensor shield which is compatible with Keyestudio PLUS control board.

This shield extends major interfaces (analog ports and digital ports) as 3PIN pins headers. It also leads out the commonly used communication ports as well, such as serial communication, IIC communication, SPI communication. What's more, the shield comes with a reset button and 2 signal lights.

#### **Parameters:**

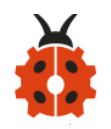

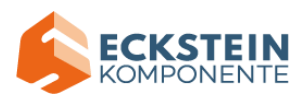

| Extend an                                                               | come with electrolytic a | Come with a built-in power |  |
|-------------------------------------------------------------------------|--------------------------|----------------------------|--|
| Arduino Reset                                                           | capacitor and a ceramic  | indicator and a D13        |  |
| button                                                                  | capacitor                | indicator                  |  |
| Lead out a                                                              |                          |                            |  |
| serial                                                                  | Lead out a I2C           | Lead out A SPI             |  |
| communication                                                           | communication interface  | communication interface    |  |
| port                                                                    |                          |                            |  |
| Lead out a URF                                                          | Lead out an APC220 port  | a external power port(less |  |
| interface                                                               |                          | than 5V)                   |  |
| Breakout all the digital and analog ports of PLUS board as 3PIN headers |                          |                            |  |

## Pinout:

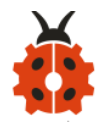

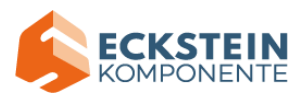

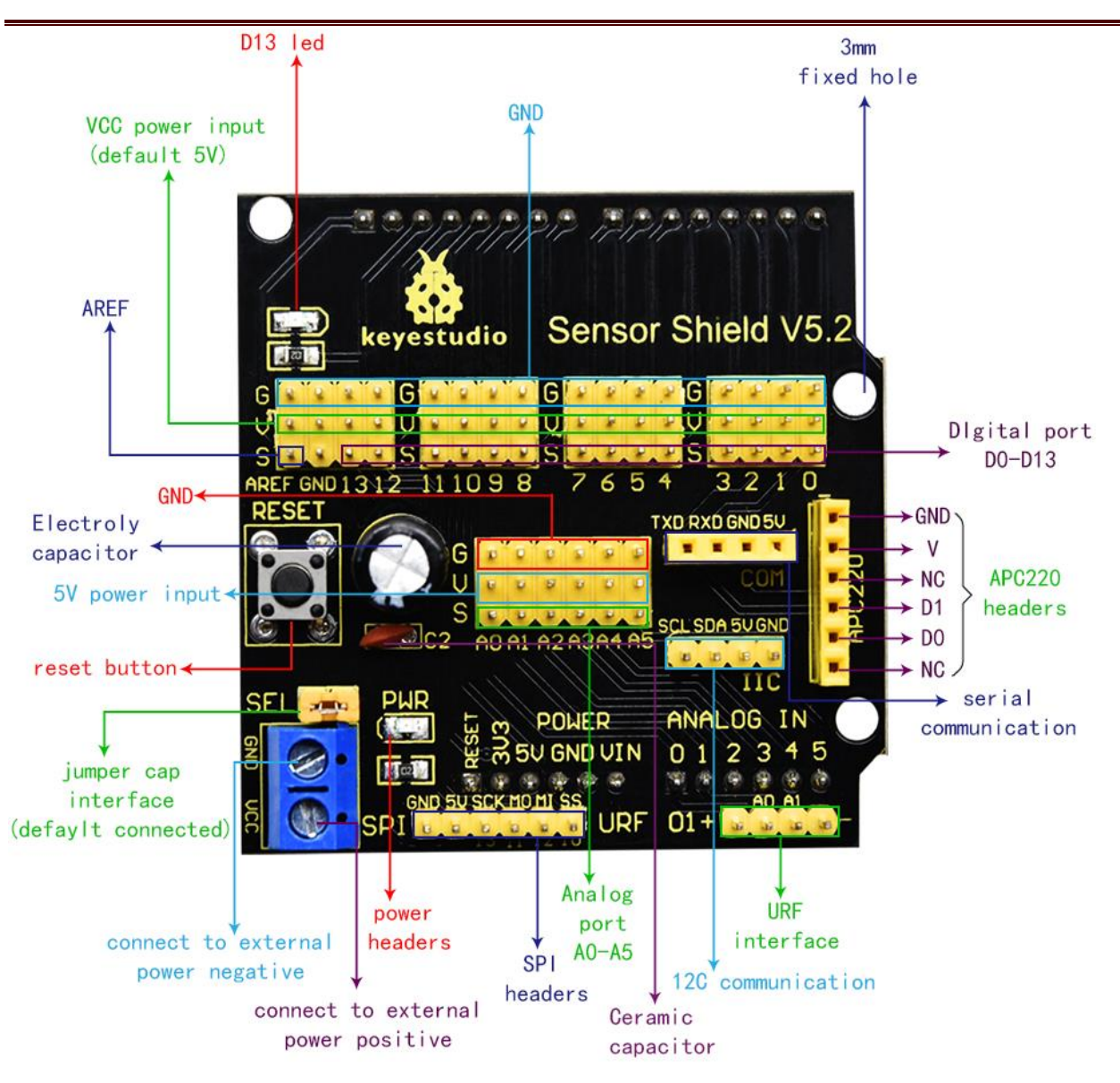

Insert Keyestudio Sensor Shield V5.2 into PLUS board, build up a circuit experiment, upload code to control LED on and off to PLUS board and plug in power, as shown below:

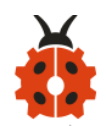

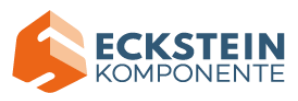

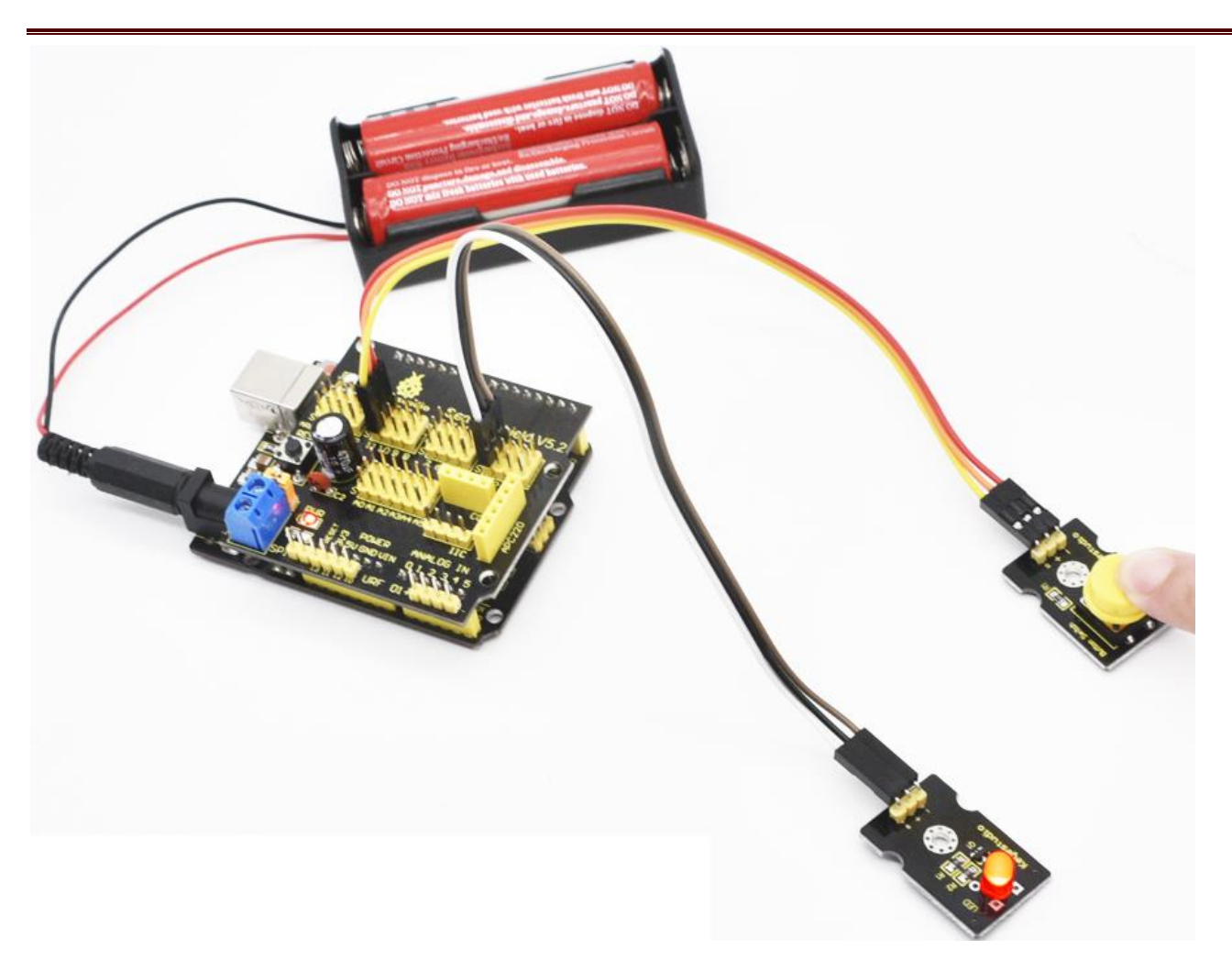

### 9. Install Automatic Watering System:

### **Precaution**

1. There are numbers marks on each board. The side with numbers is

front side.

2. You need to install 6-slot battery holder onto the "Back side"

of boardif you choose AA battery as power supply.

- 3. Install slot joints gently and don't press board too hard
- 4. Install board A and Q gently because their protruding ends are weak.

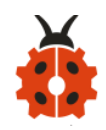

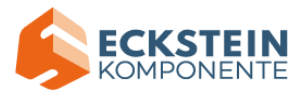

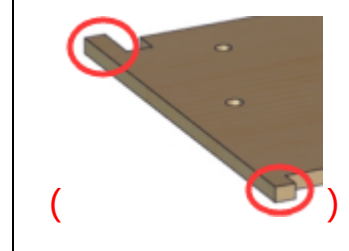

5. Set the initial angle of servo before installing it.

### Initialize Servo:

The initial angle of servo needs adjusting 90° before installing it.

Stack sensor shield onto PLUS control board, connect servo to sensor shield and upload code to make servo rotate to 90°.

| Servo       | Sensor Shield |
|-------------|---------------|
| Brown Wire  | G             |
| Red Wire    | V             |
| Orange Wire | S (9)         |

**Connection Diagram:** 

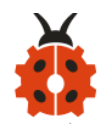

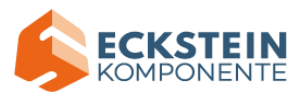

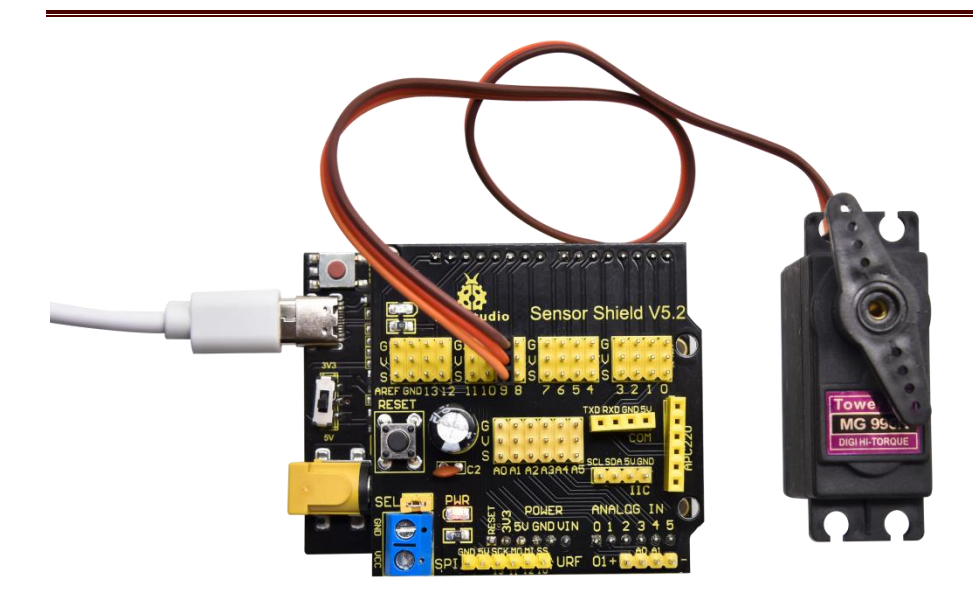

### Test Code:

#include <Servo.h> //Contains the steering gear library code

```
Servo myservo;
```

```
void setup() {
    myservo.attach(9); //The steering gear is connected with digital
port 9
}
```

```
void loop(){
    myservo.write(90);
    delay(500);
}
```

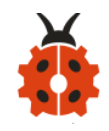

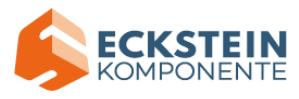

### **Test Result:**

Wire up, upload code and plug in power firstly. Then servo will rotate to the set initial angle.

### **Install Automatic Watering System**

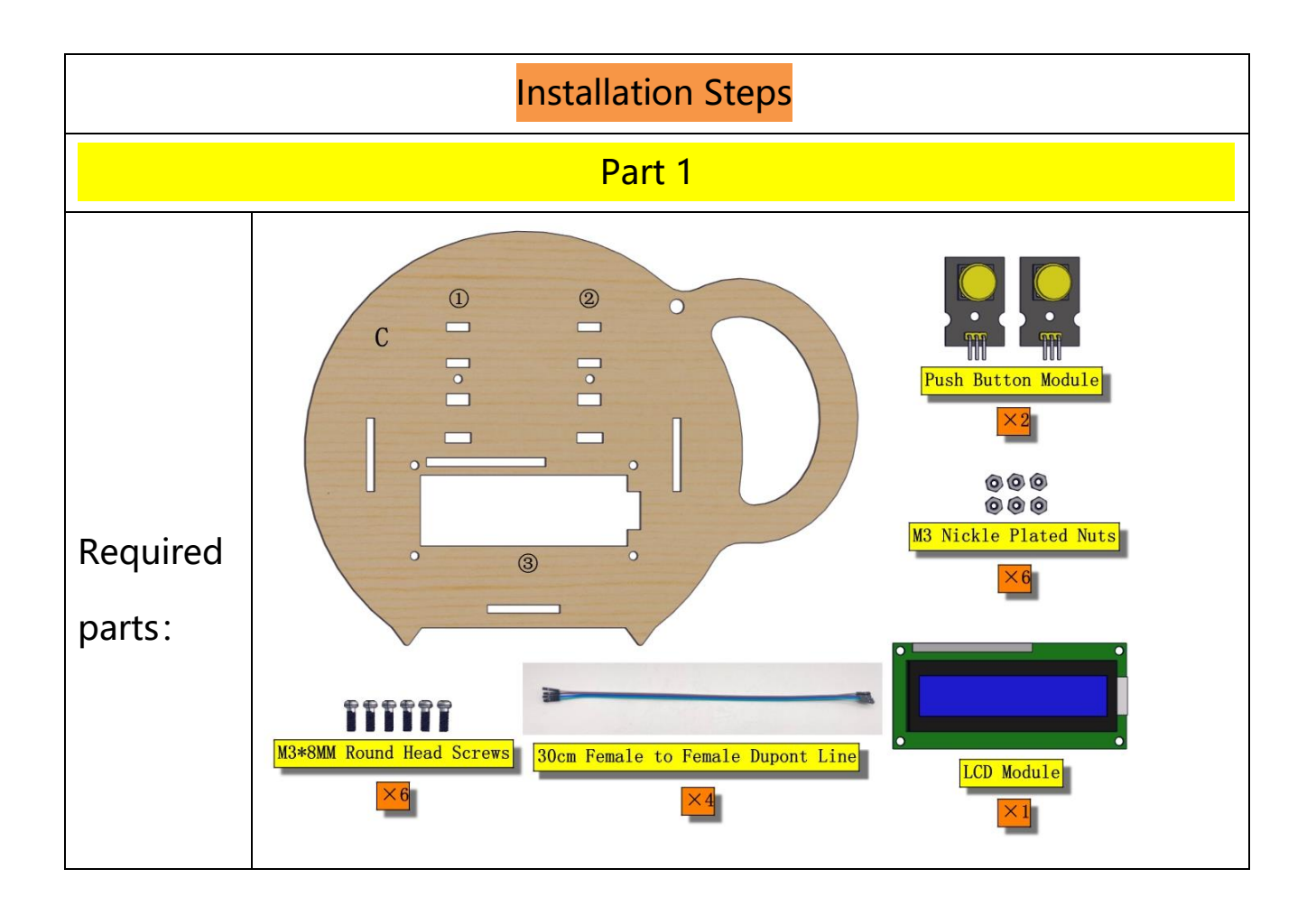

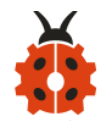

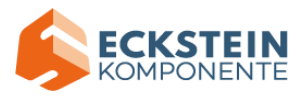

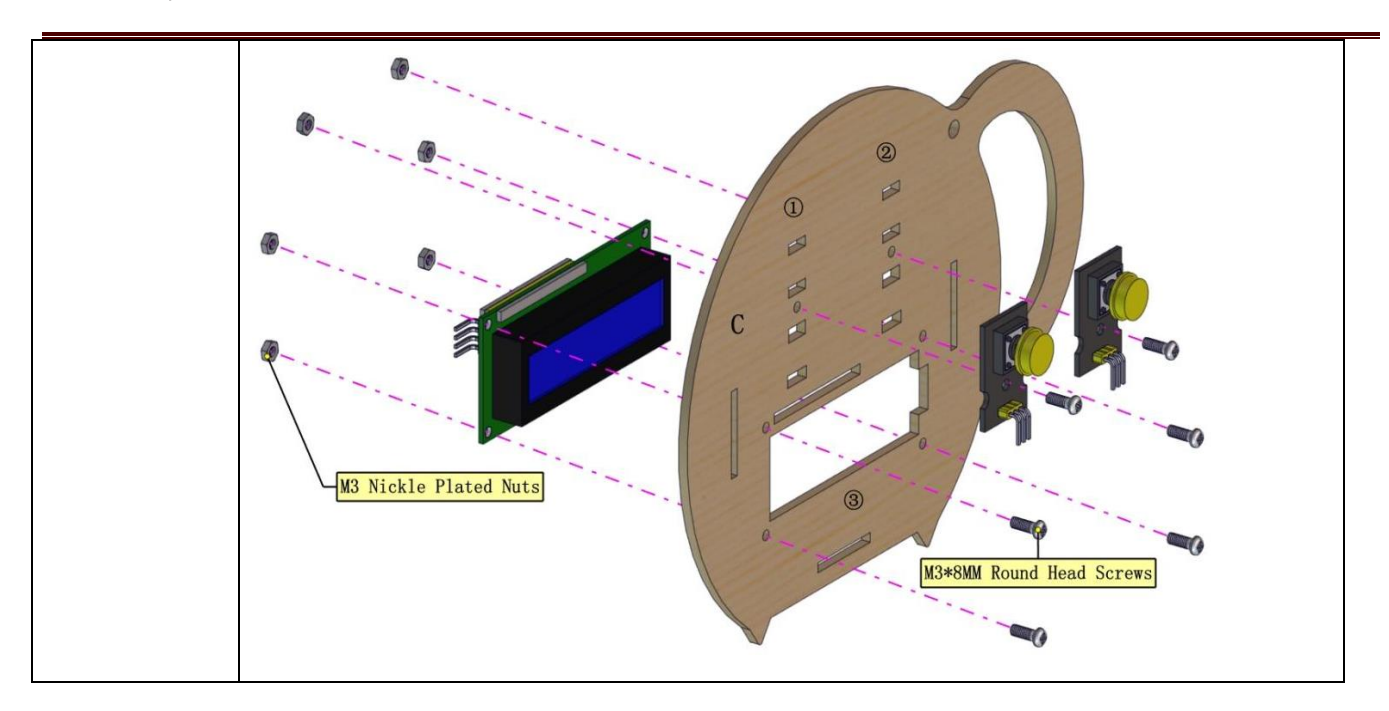

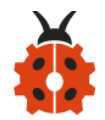

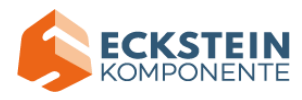

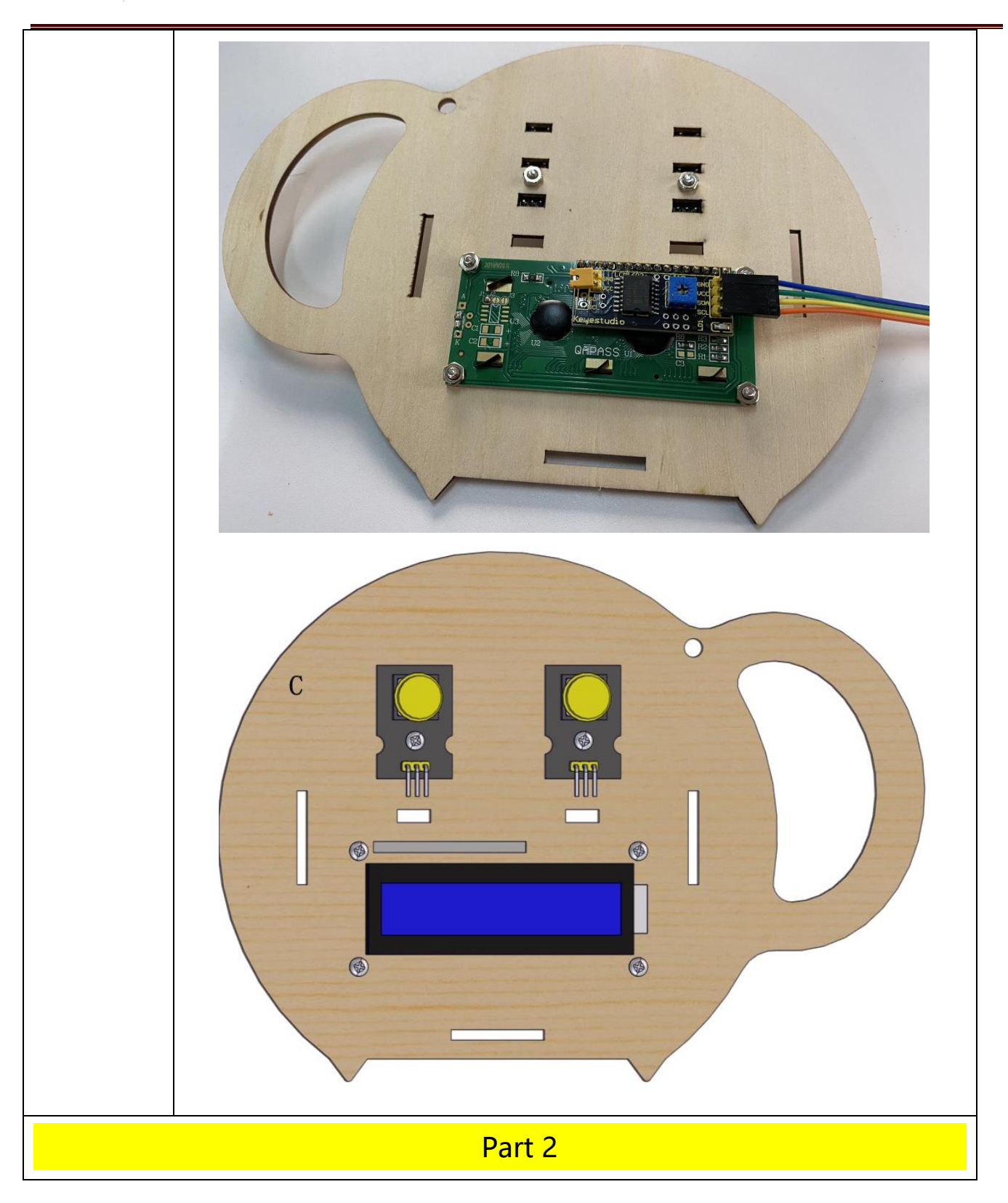

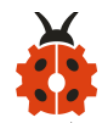

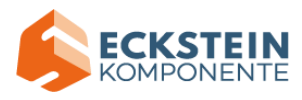

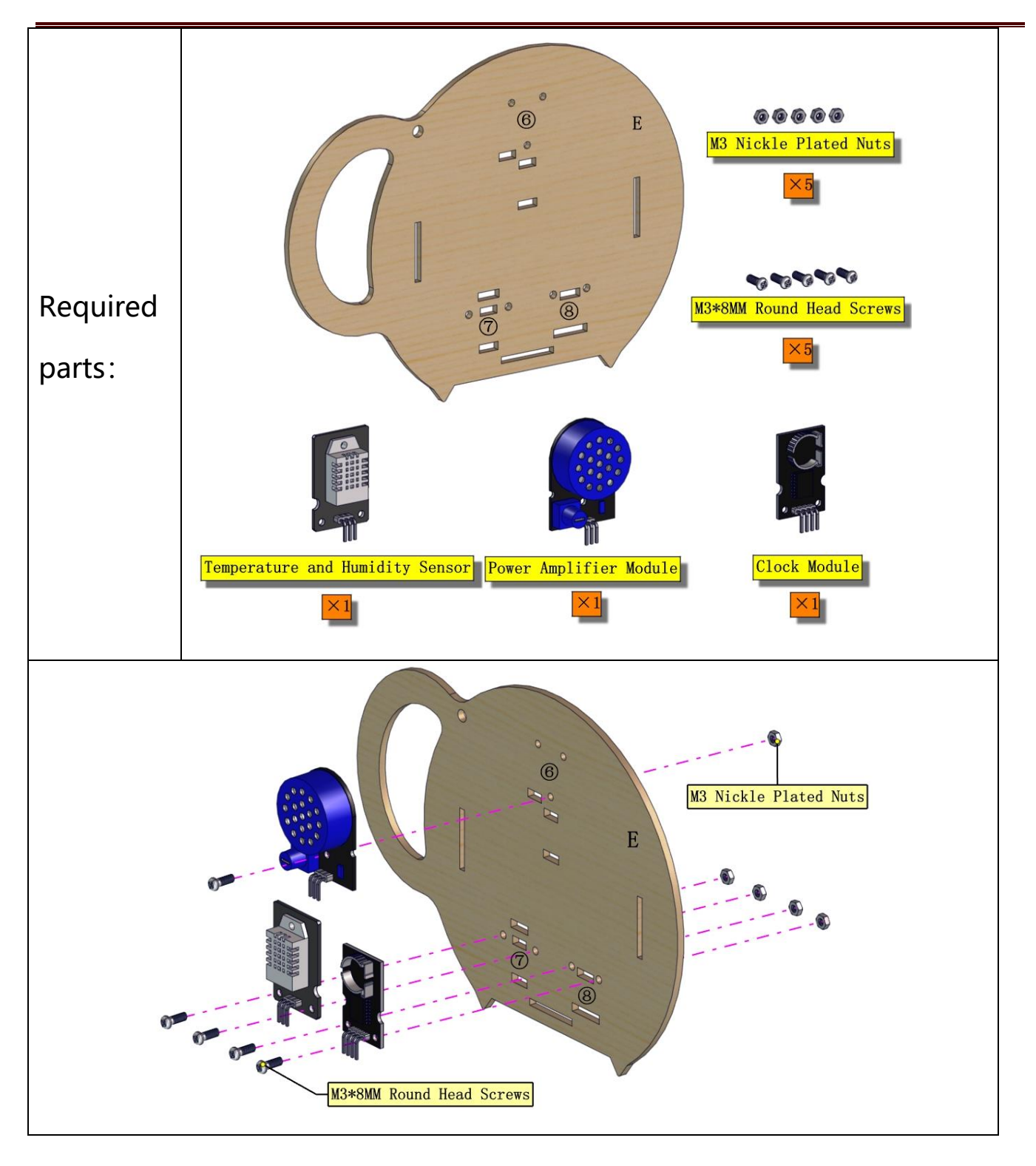

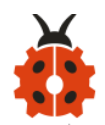

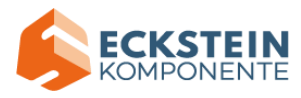

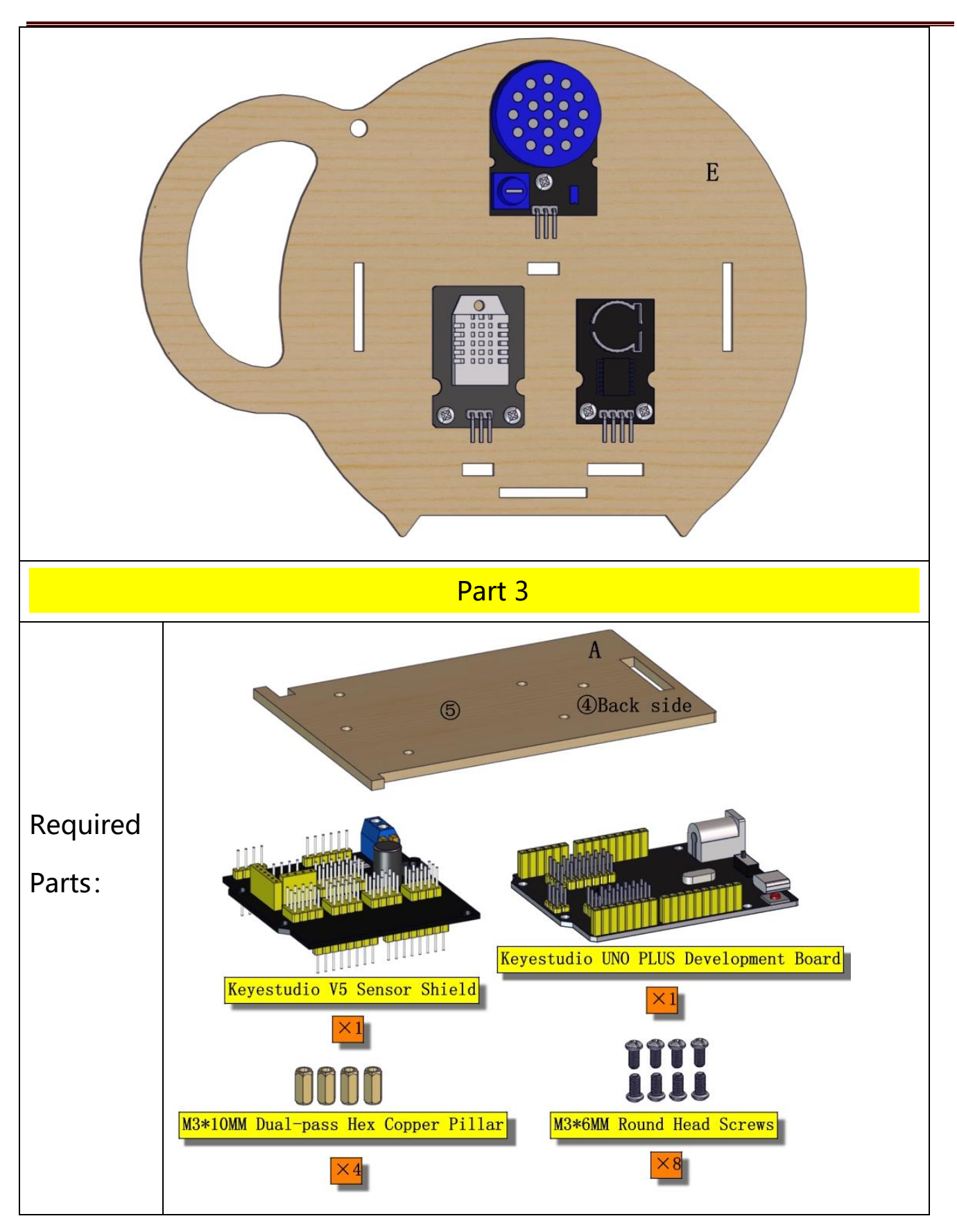

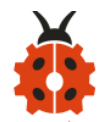

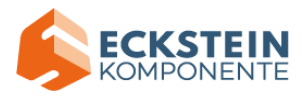

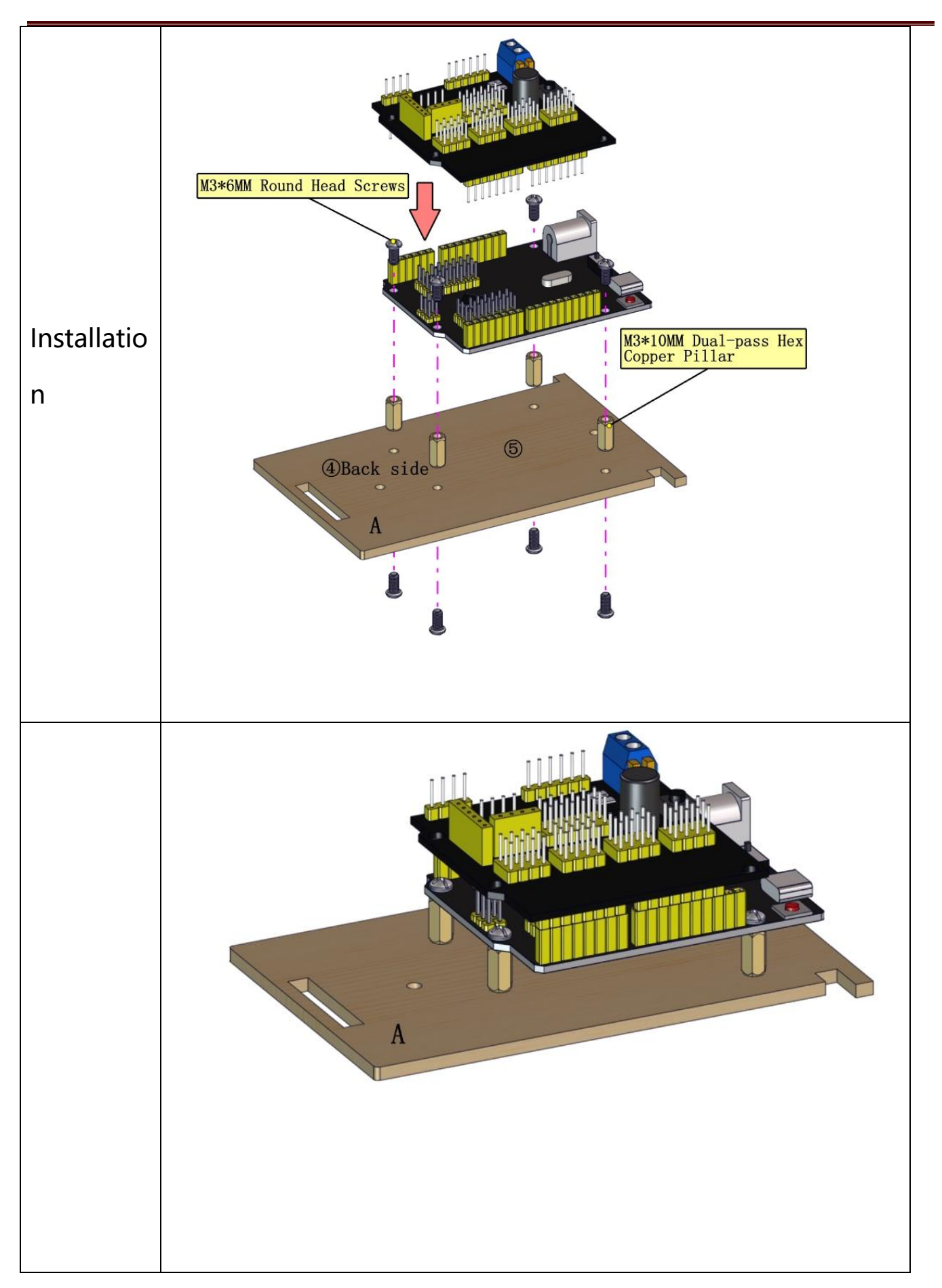

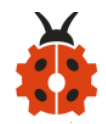

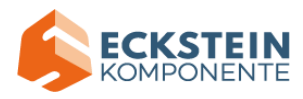

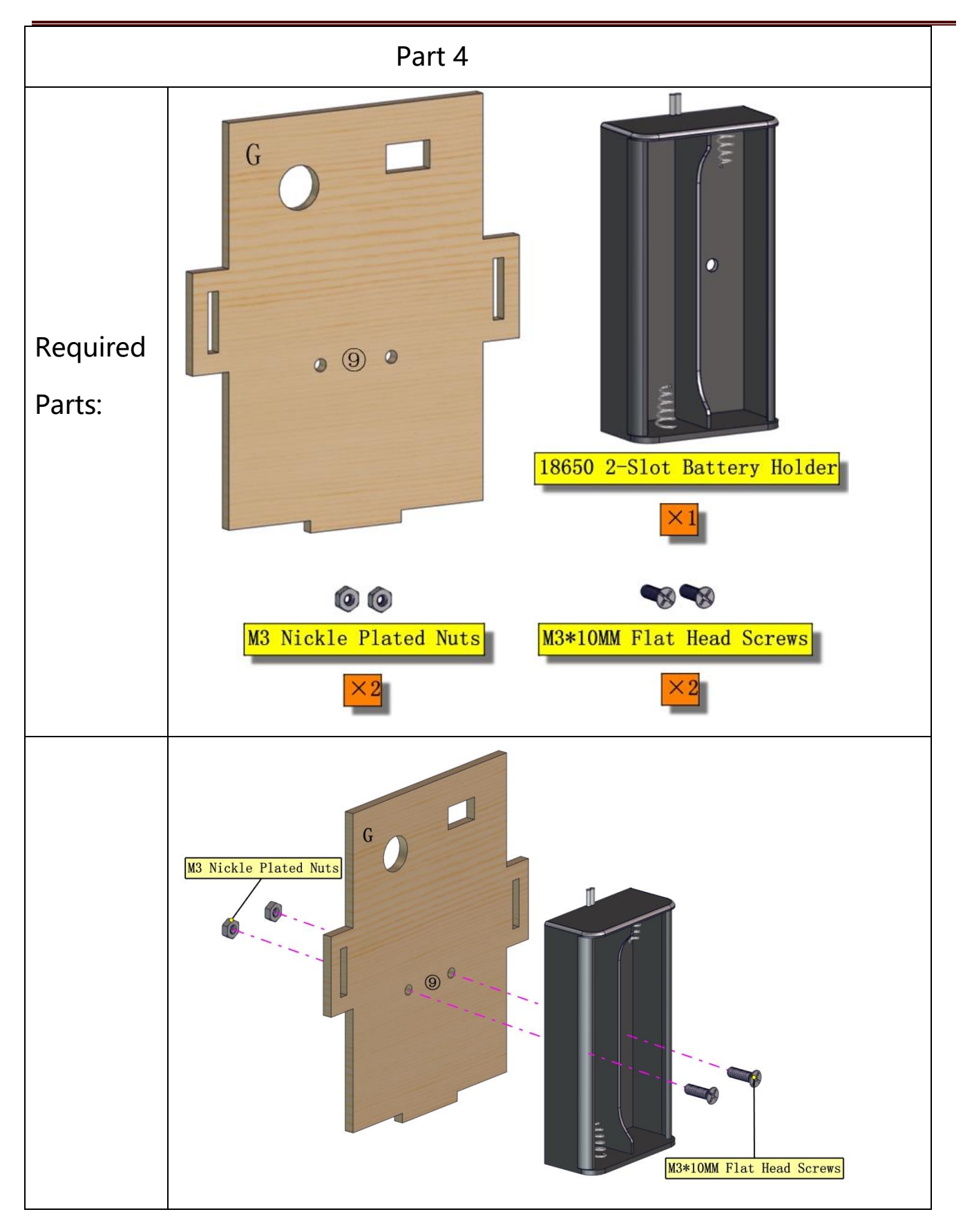

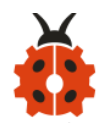

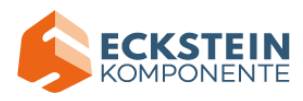

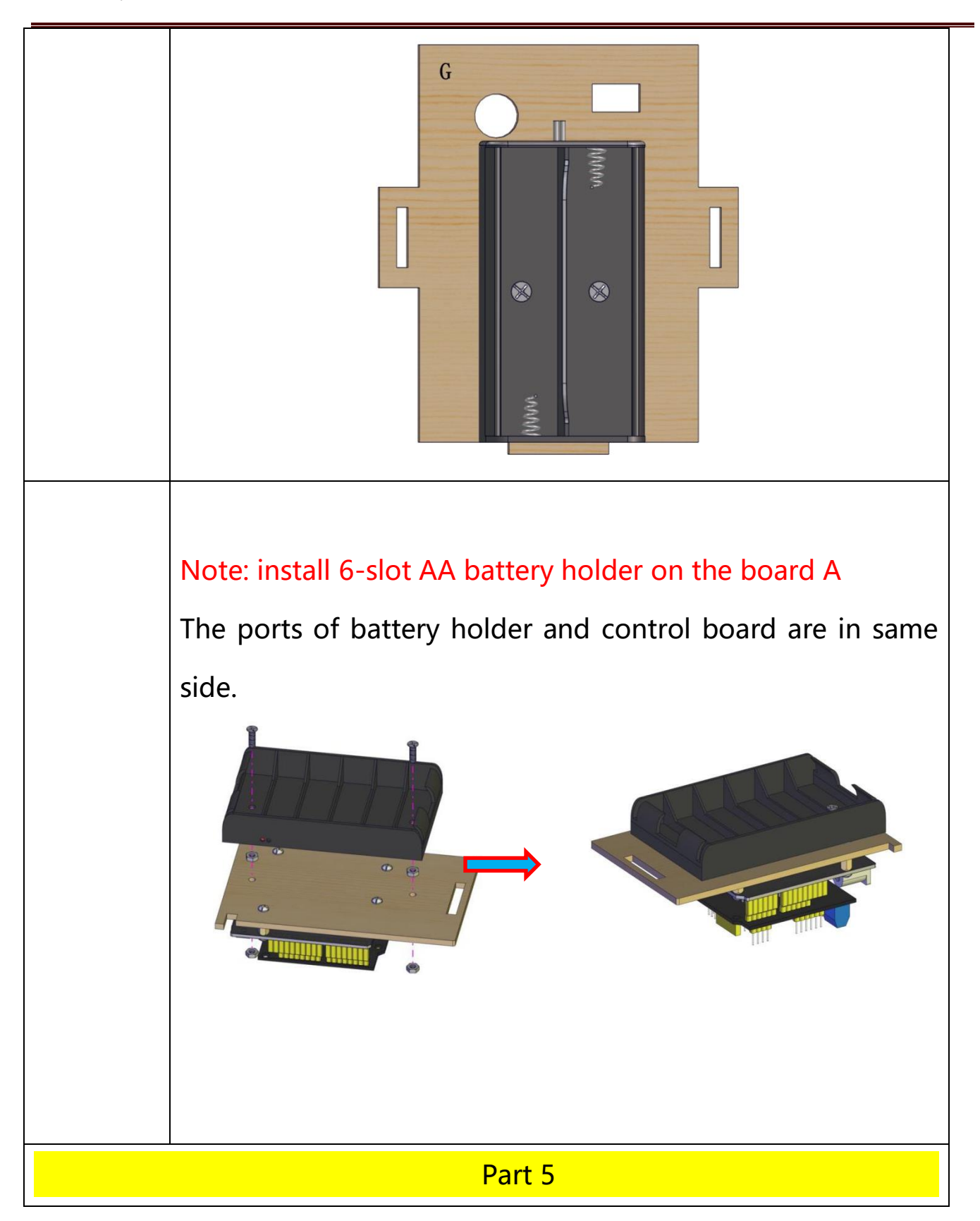

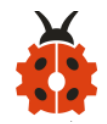

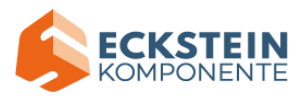

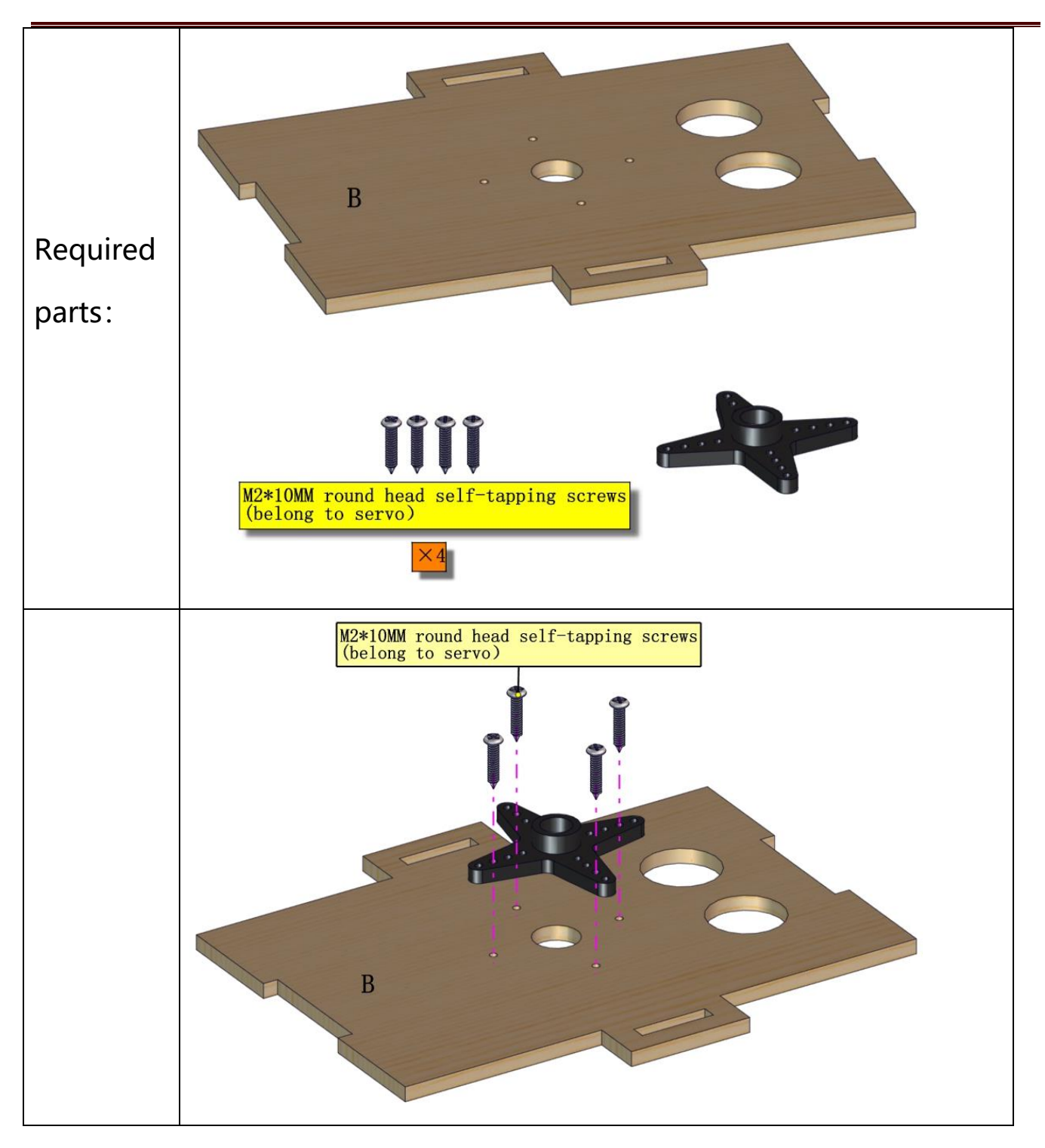

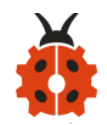

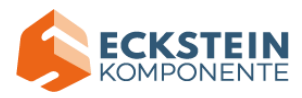

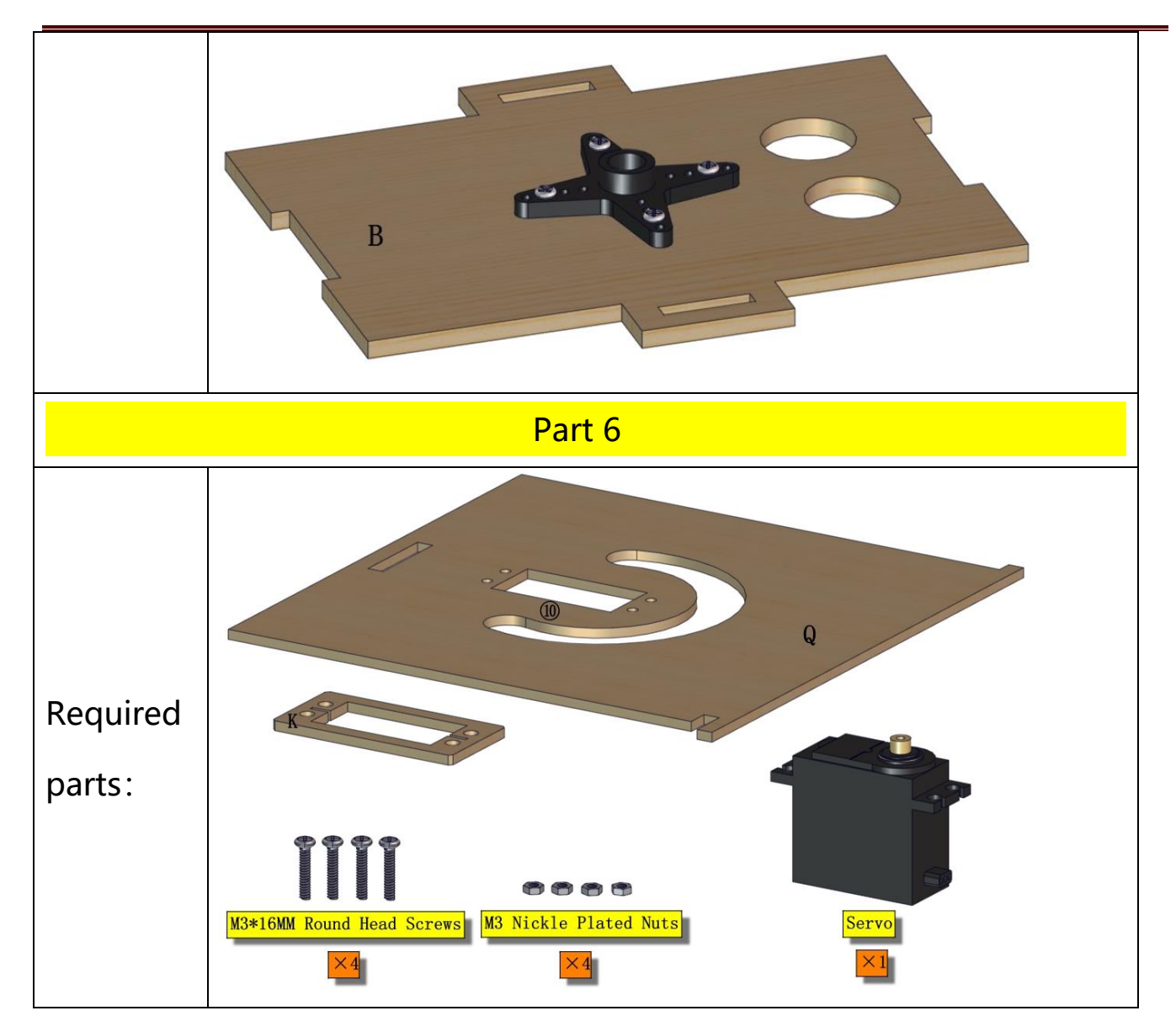

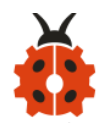

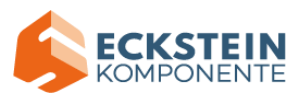

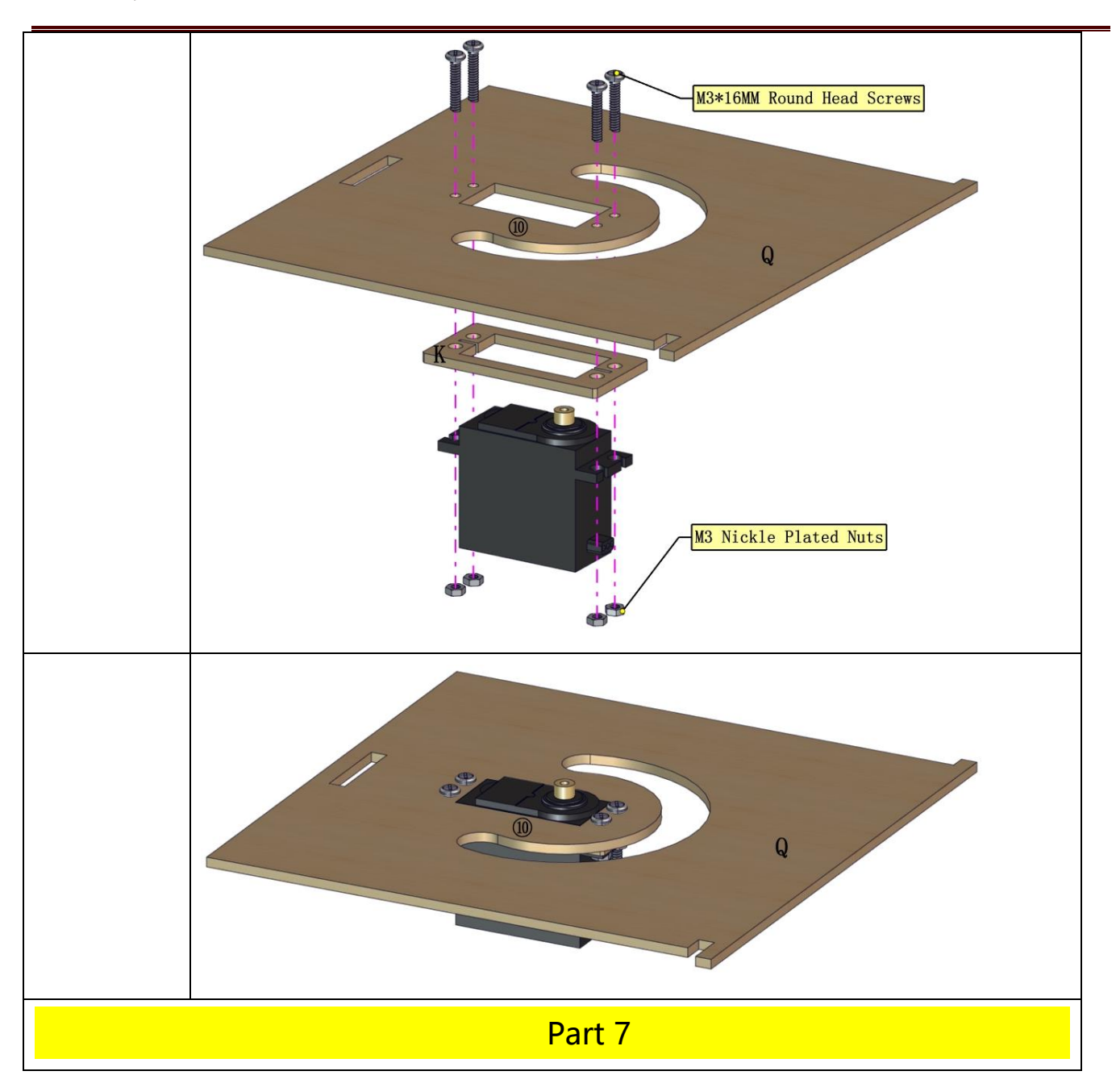

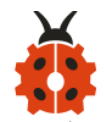

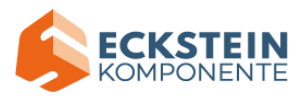

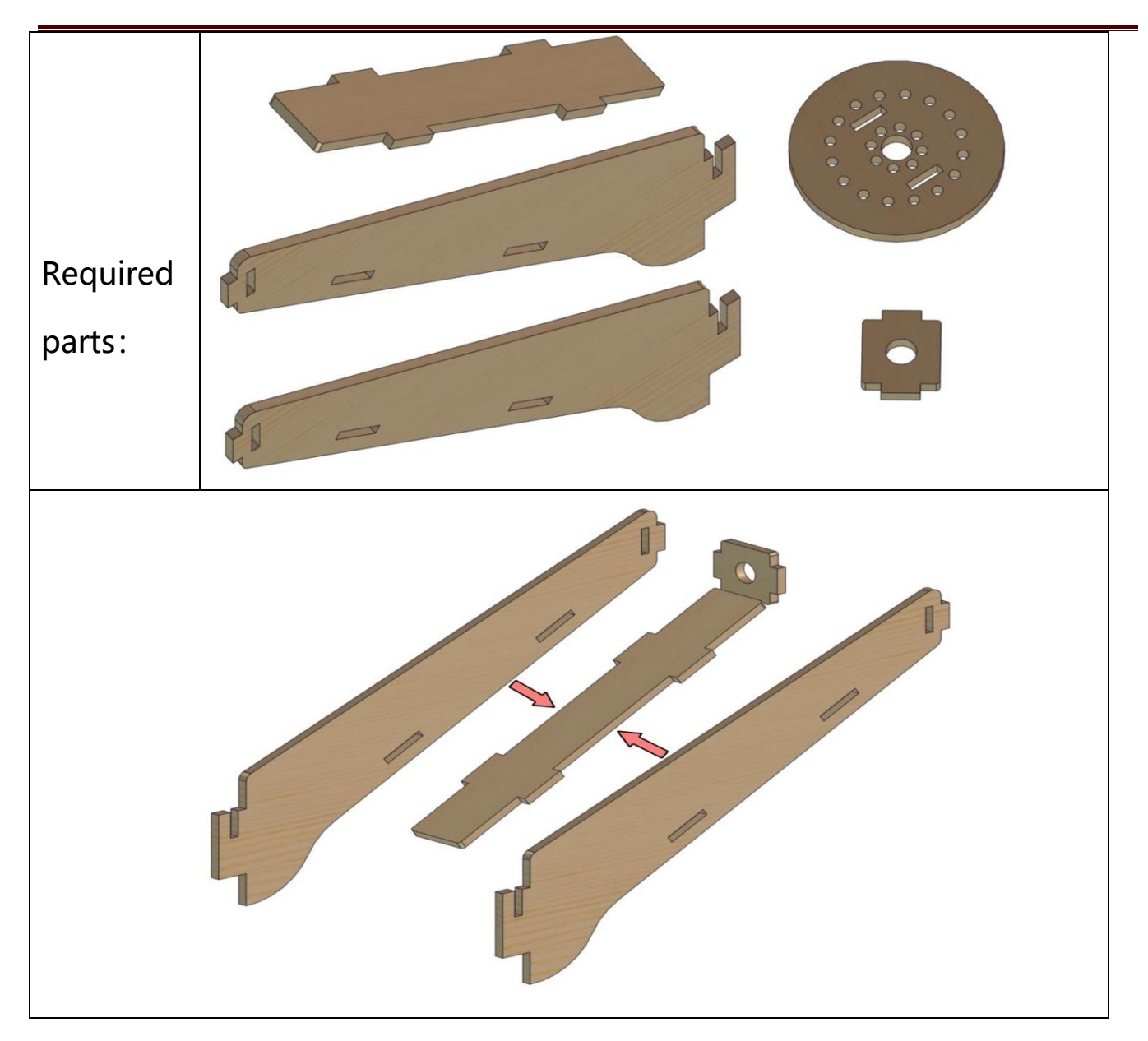

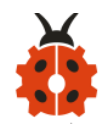

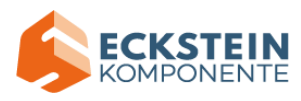

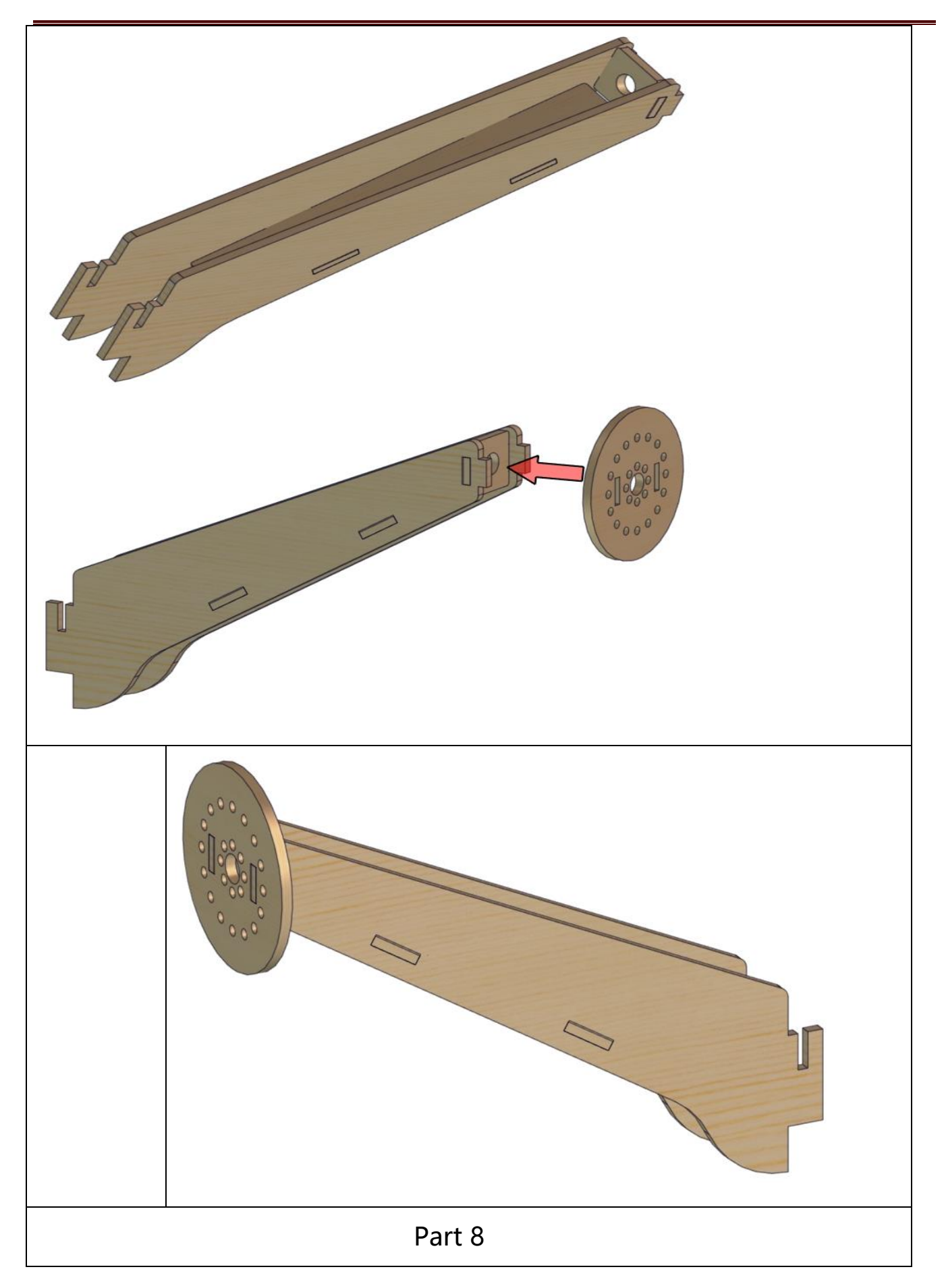

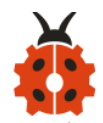

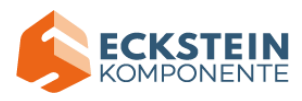

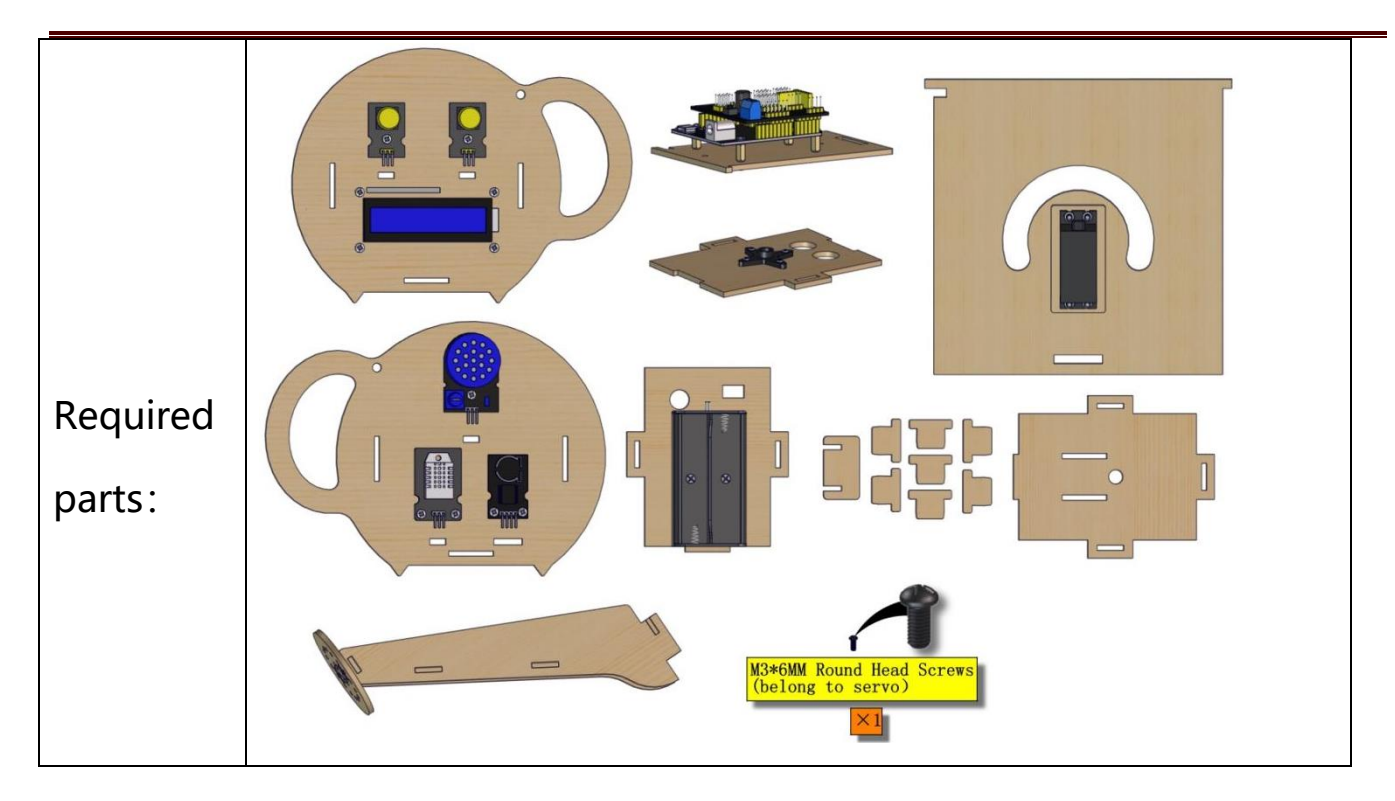

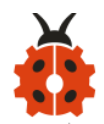

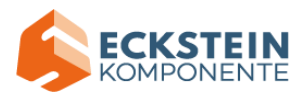

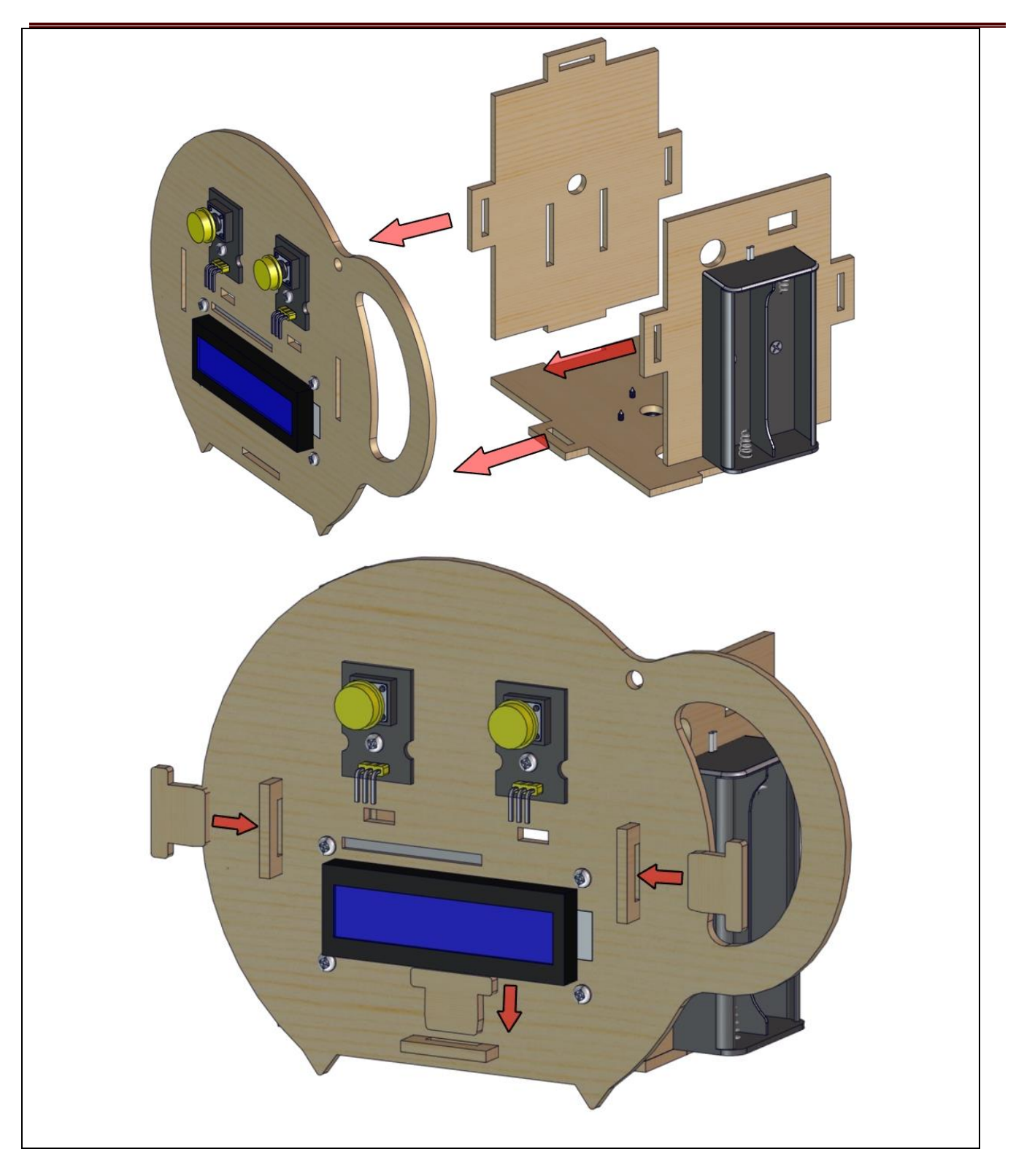

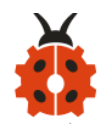

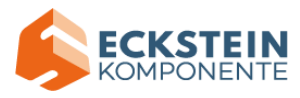

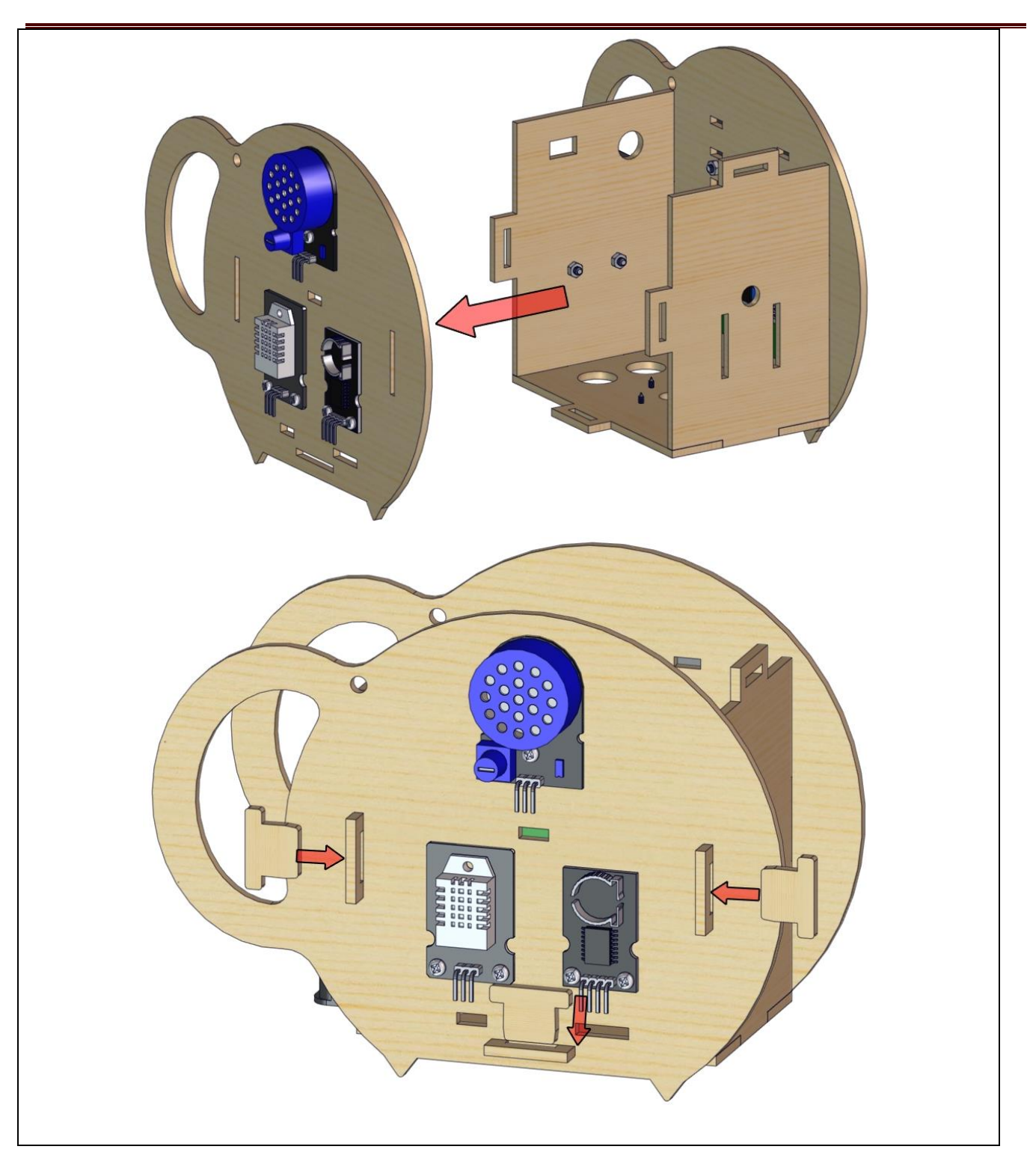

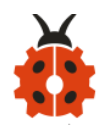

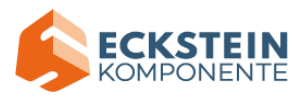

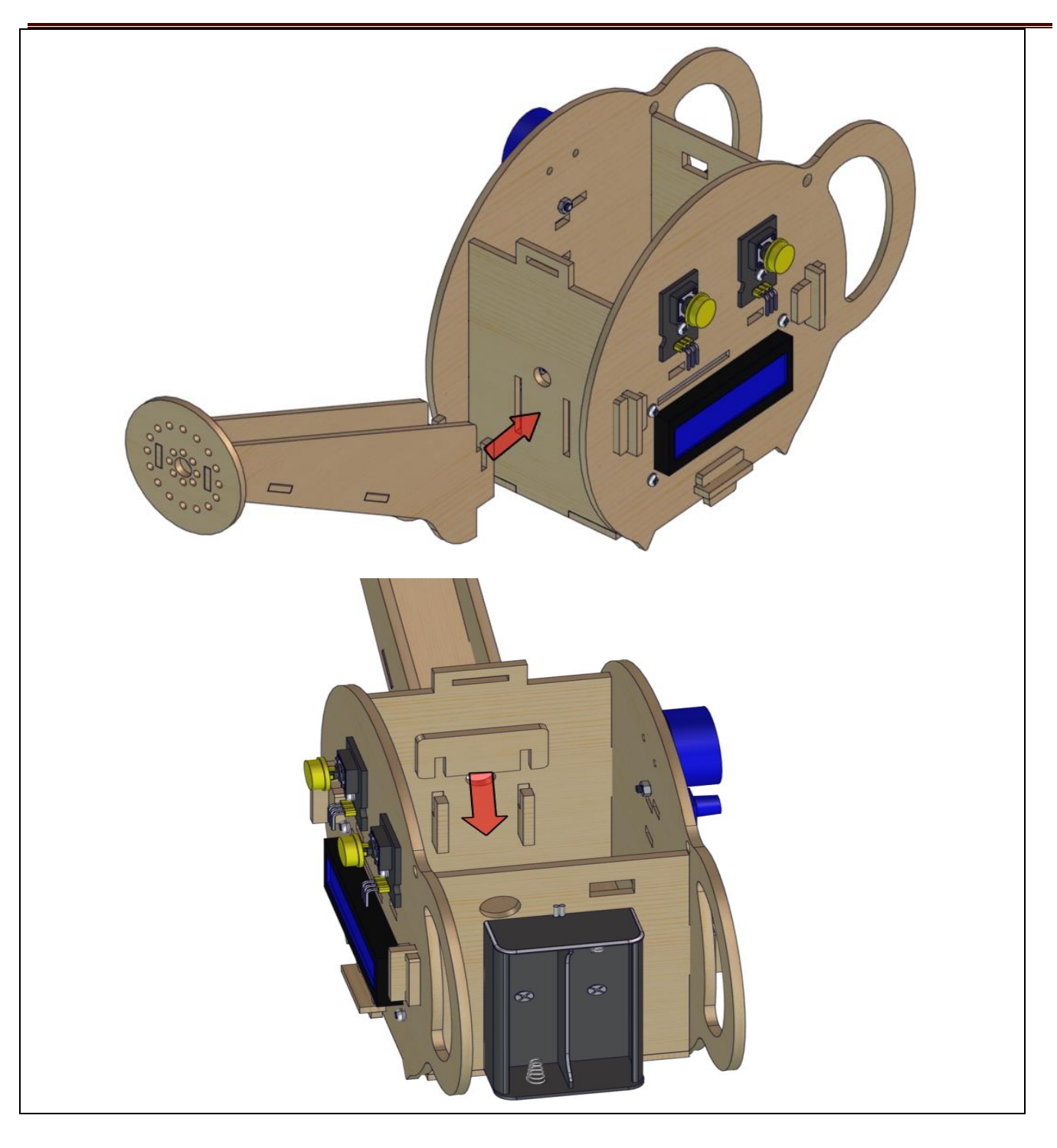

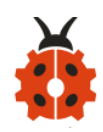

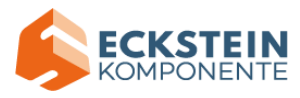

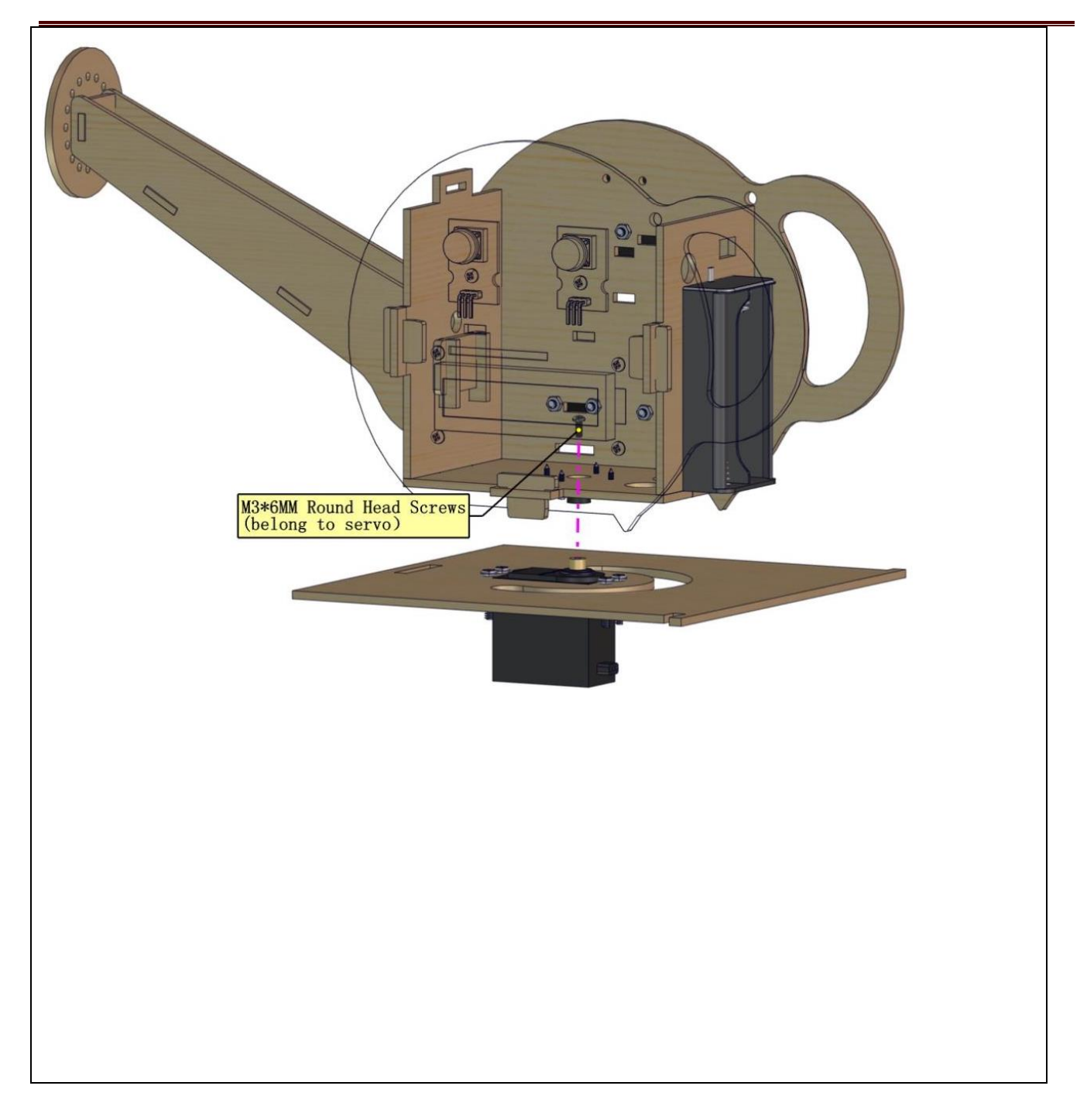

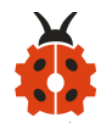

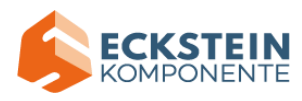

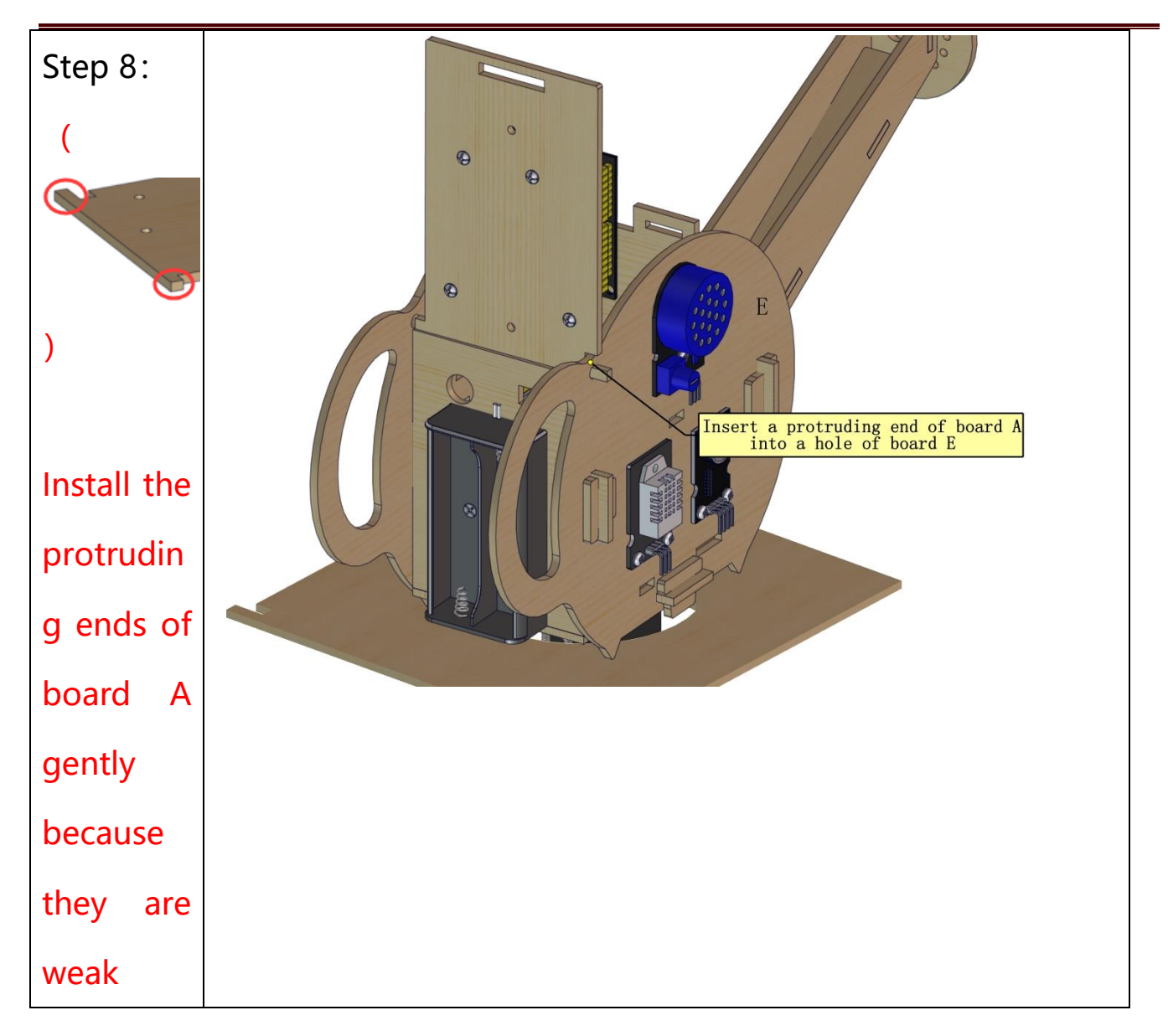
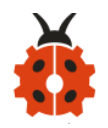

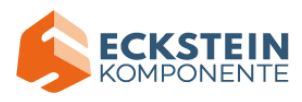

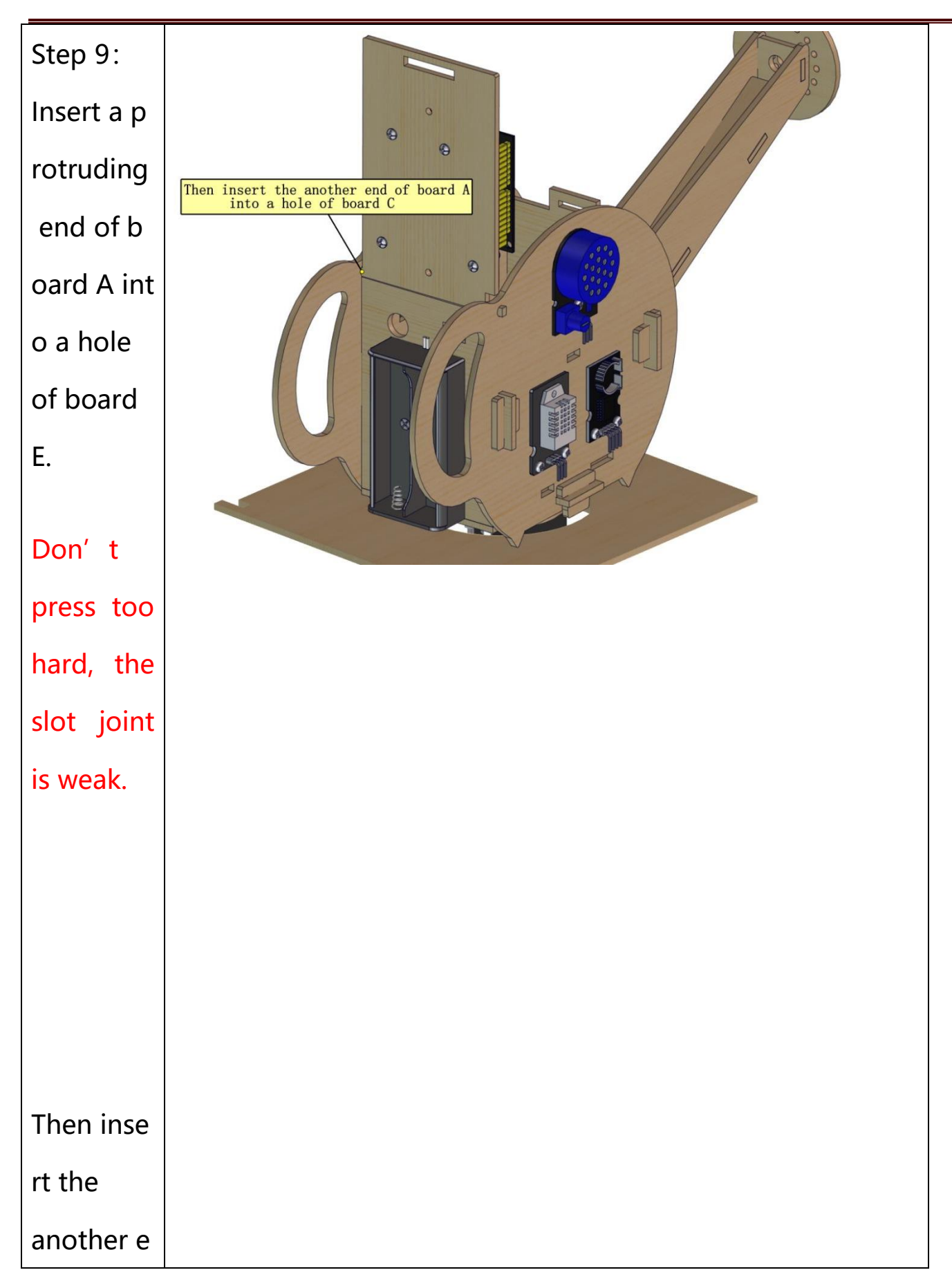

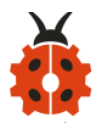

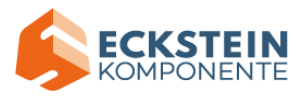

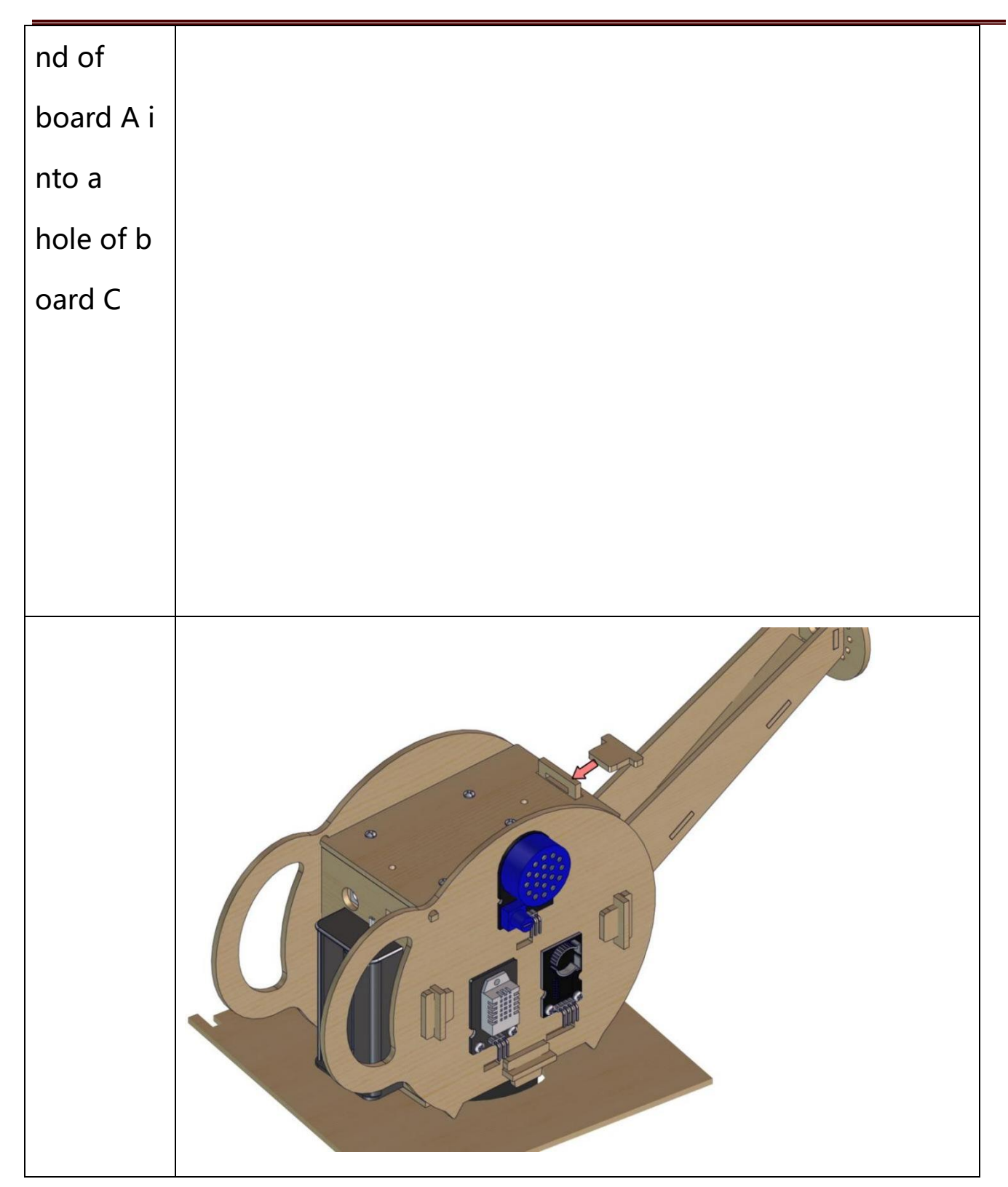

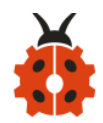

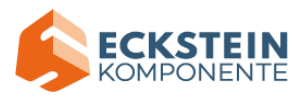

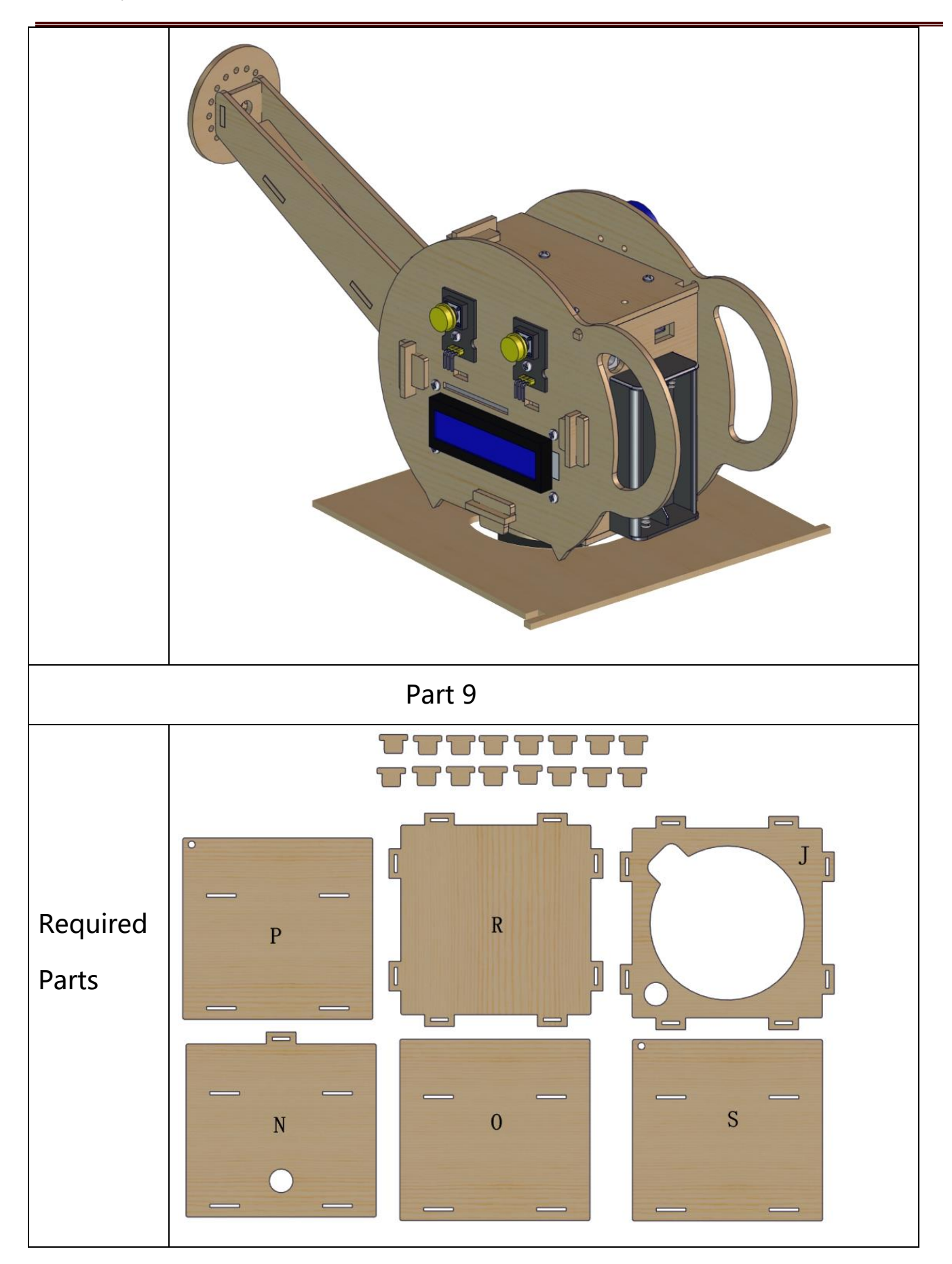

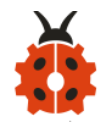

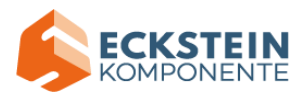

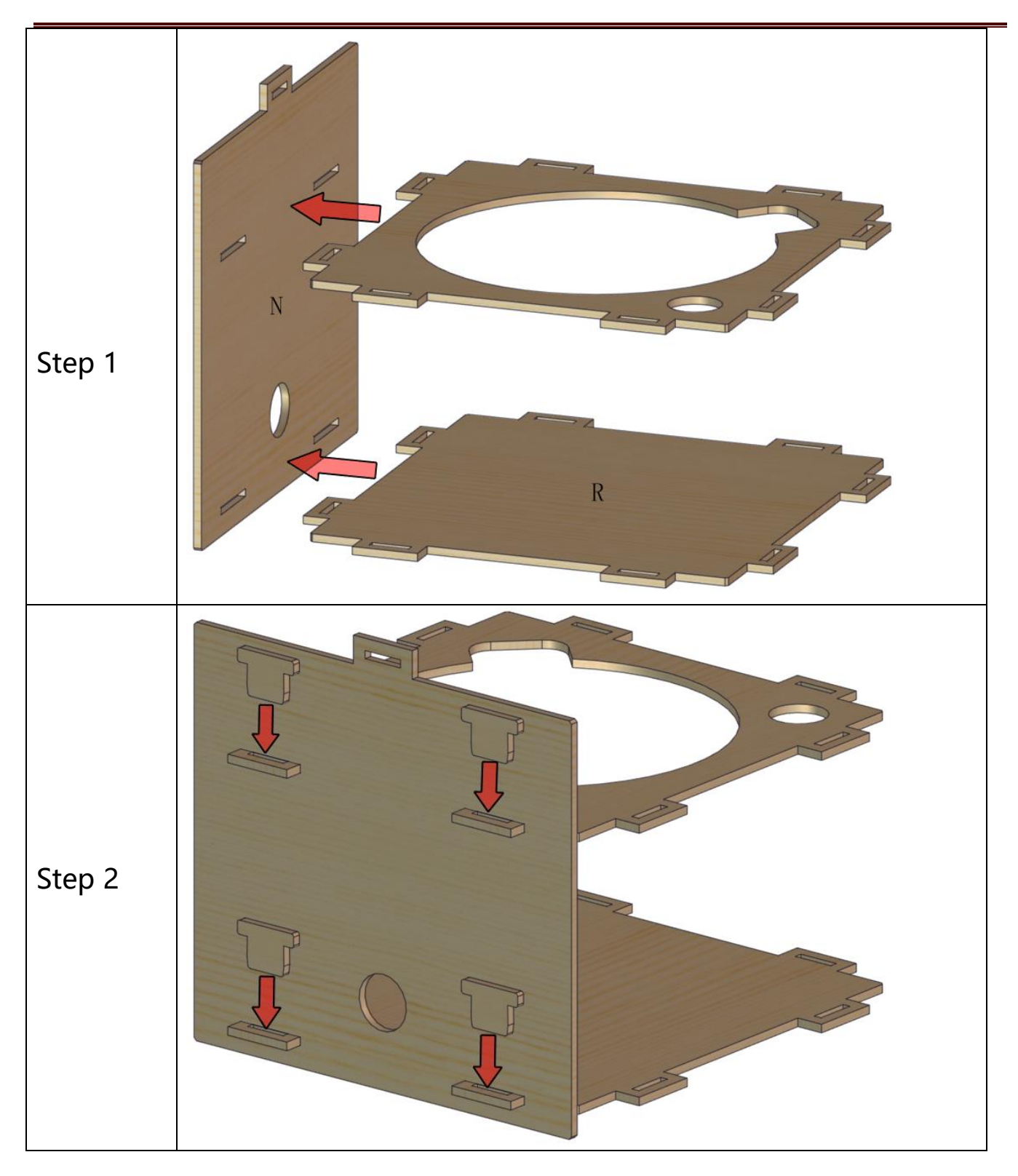

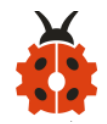

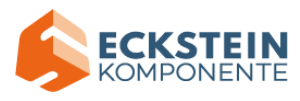

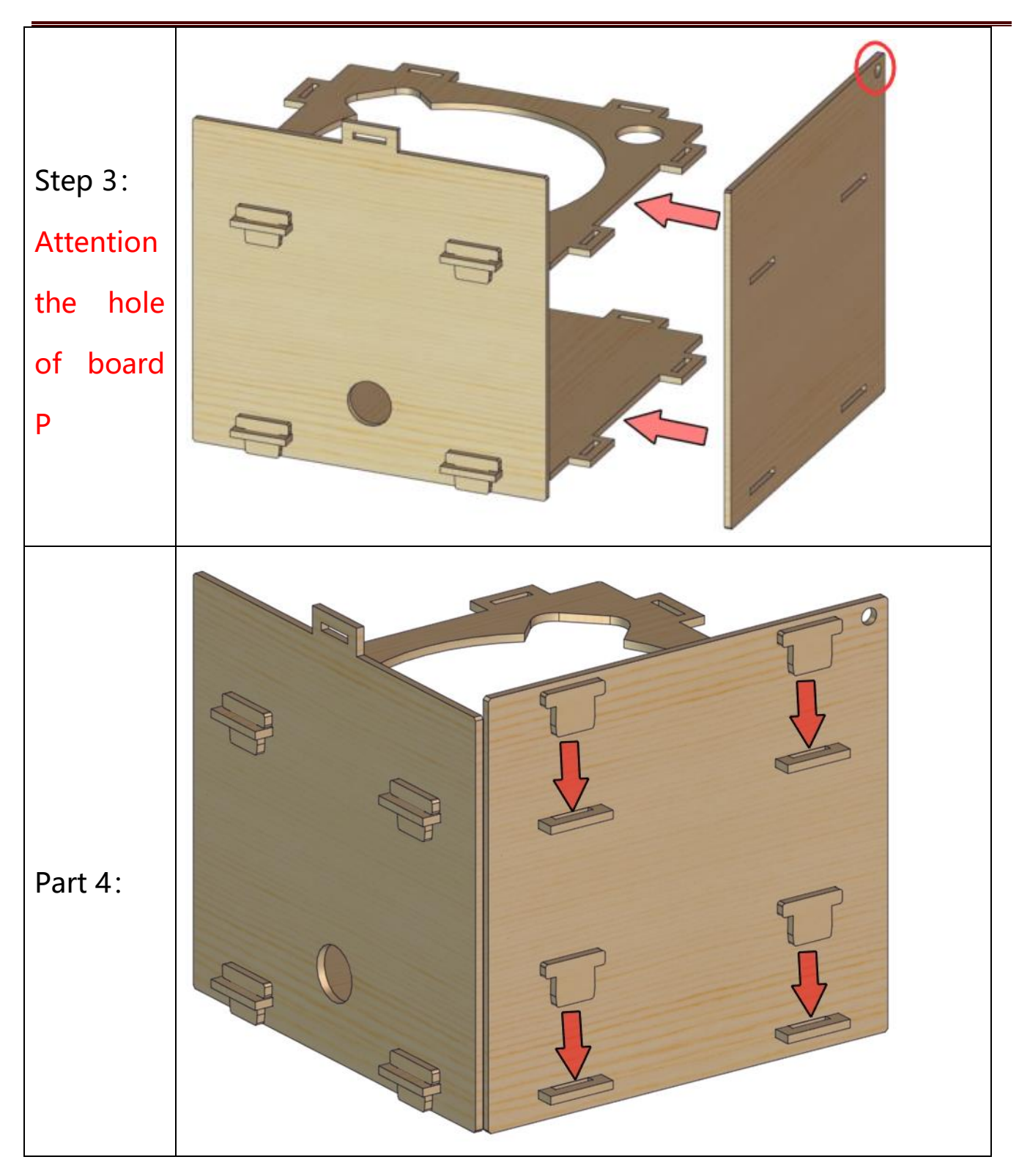

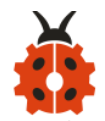

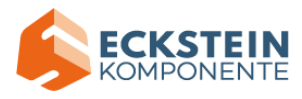

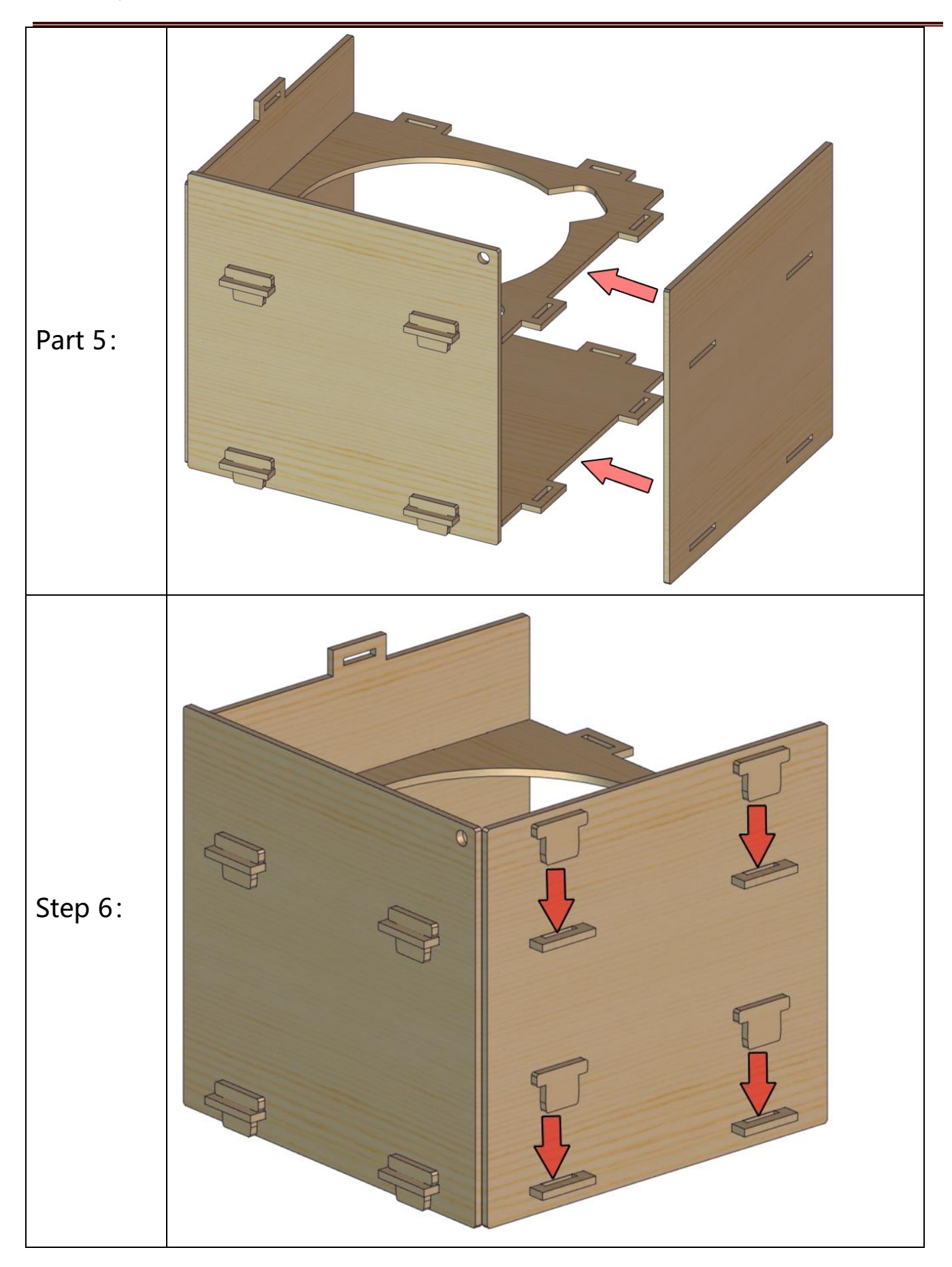

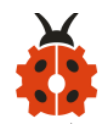

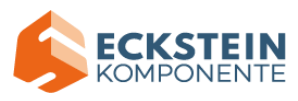

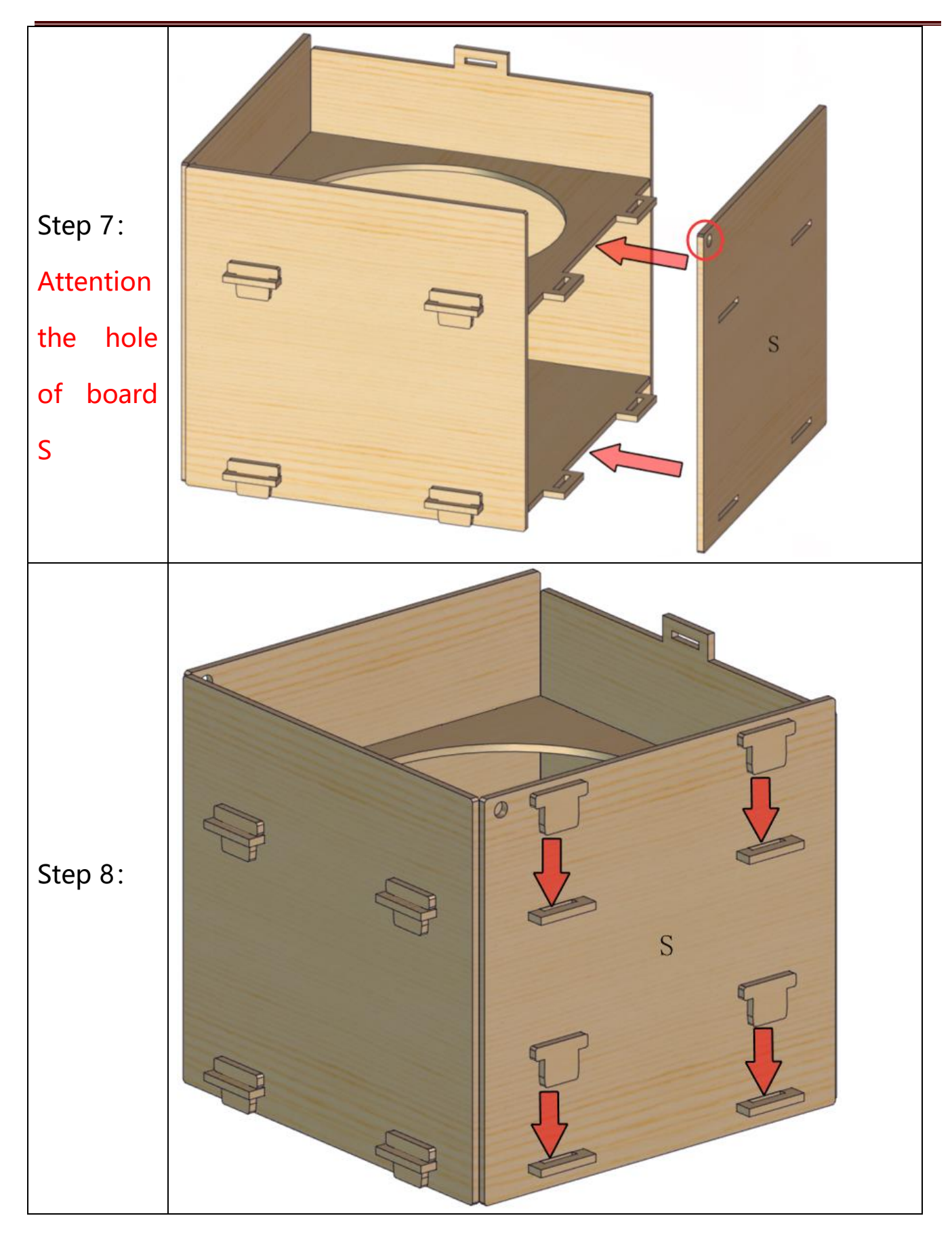

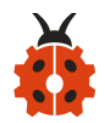

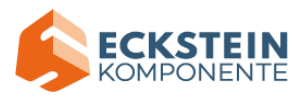

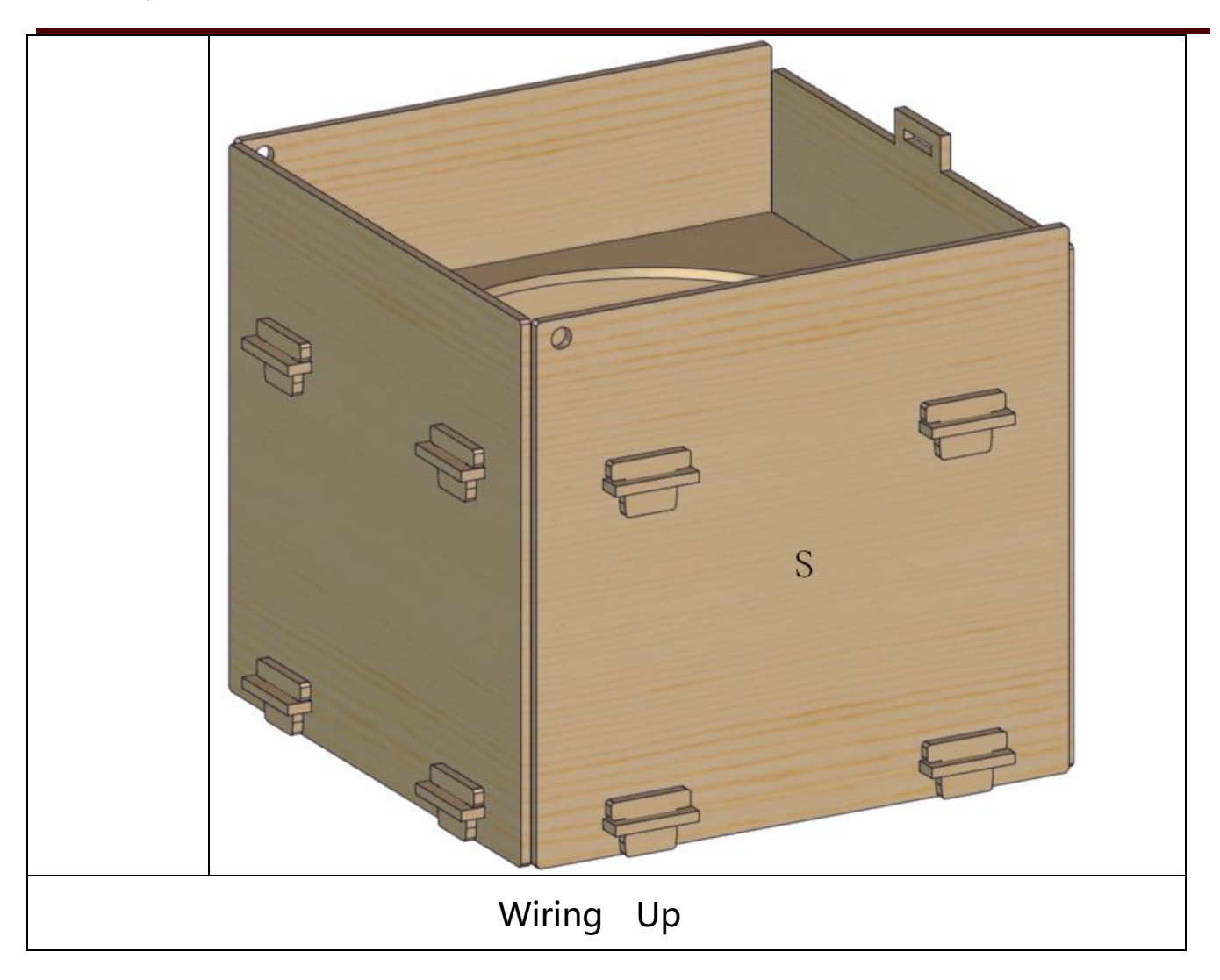

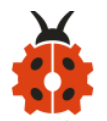

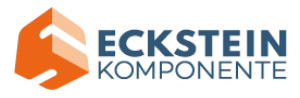

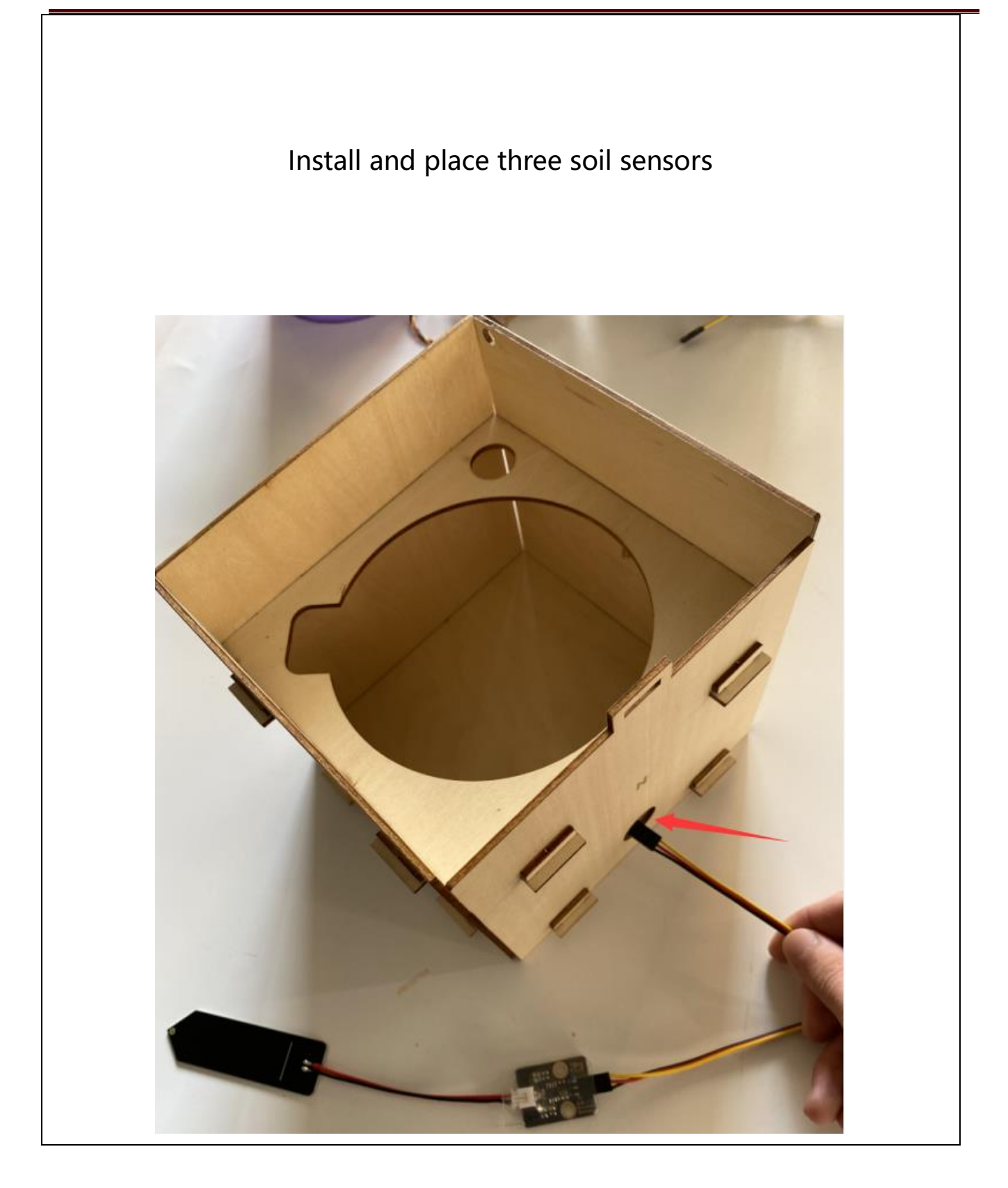

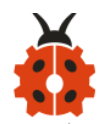

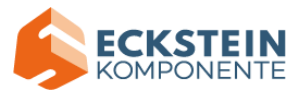

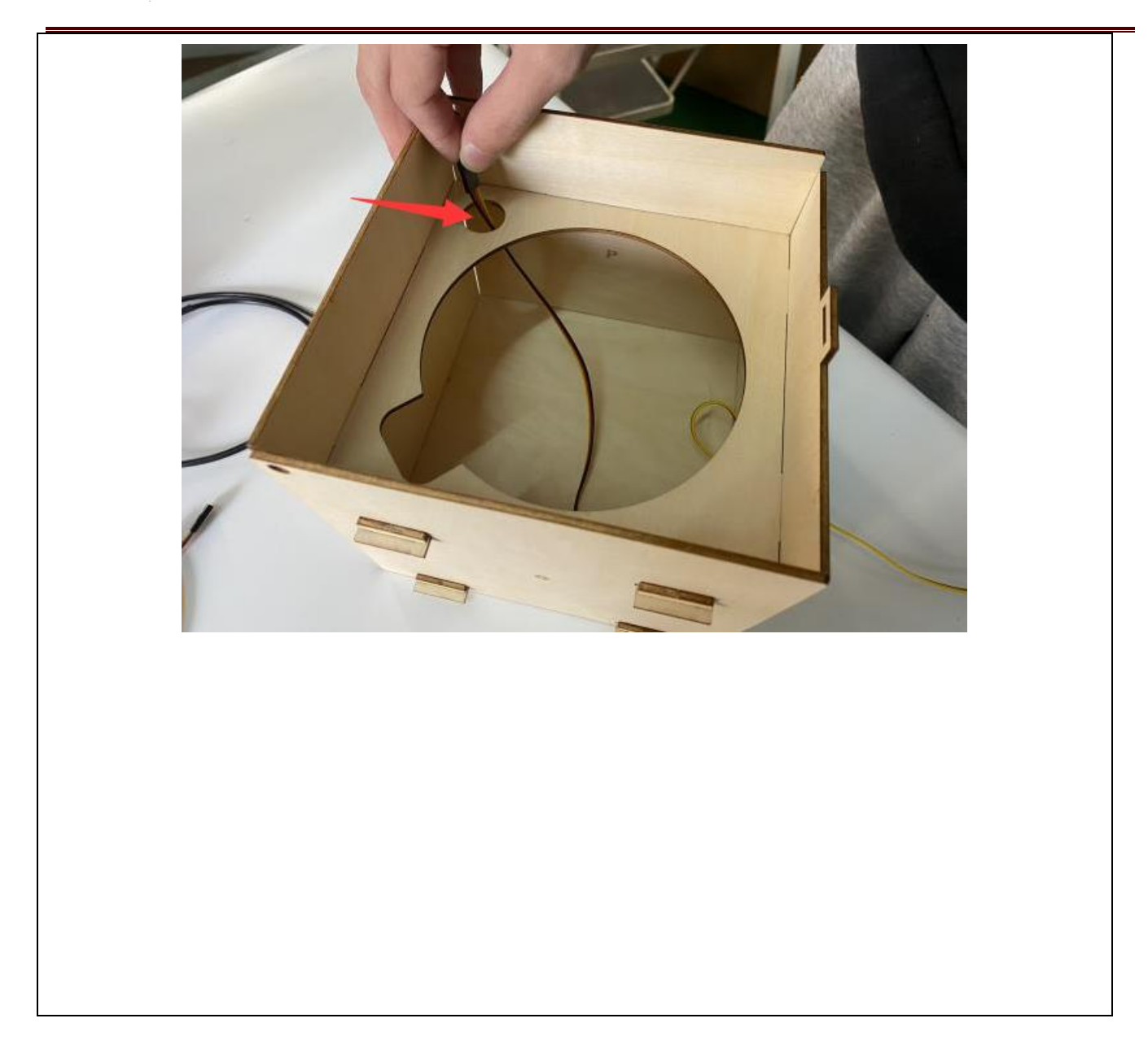

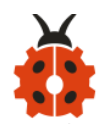

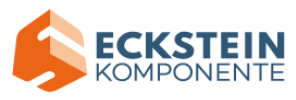

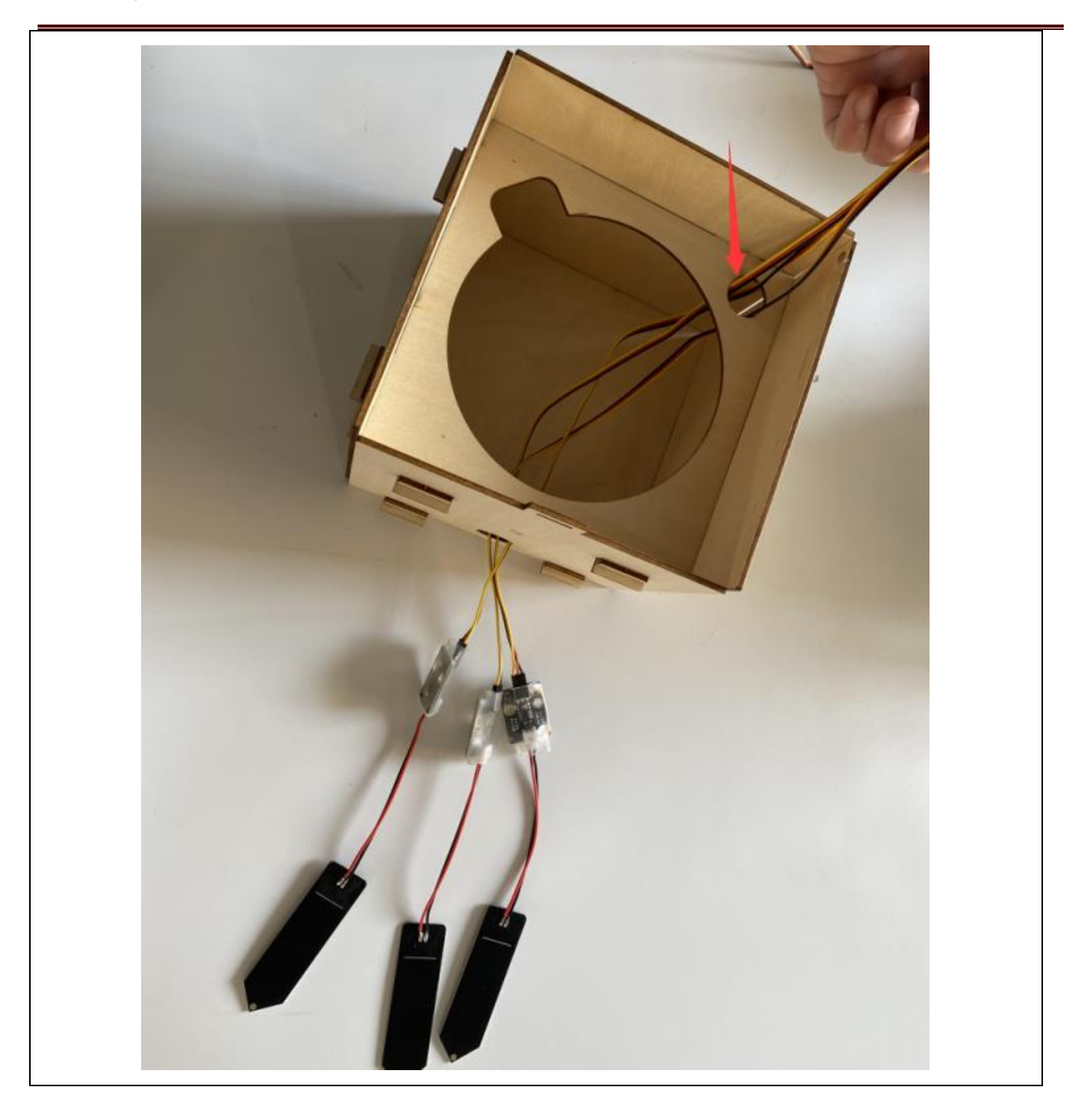

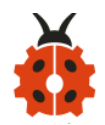

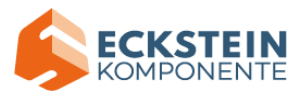

Flexible barrel+ Non-cont act liquid level sensor:

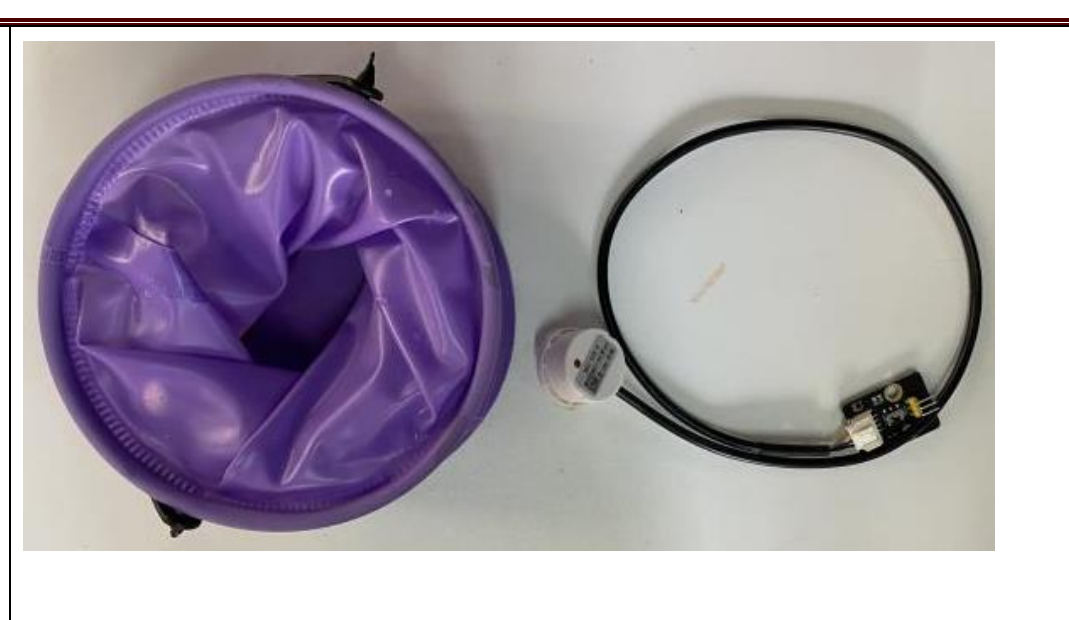

Mount the non-contact liquid level sensor onto flexible barrel

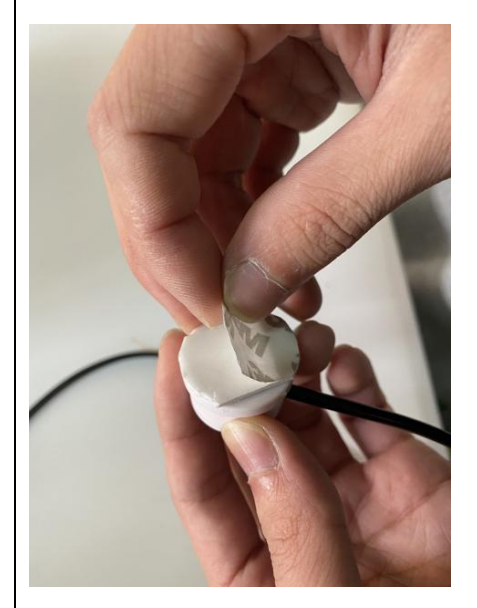

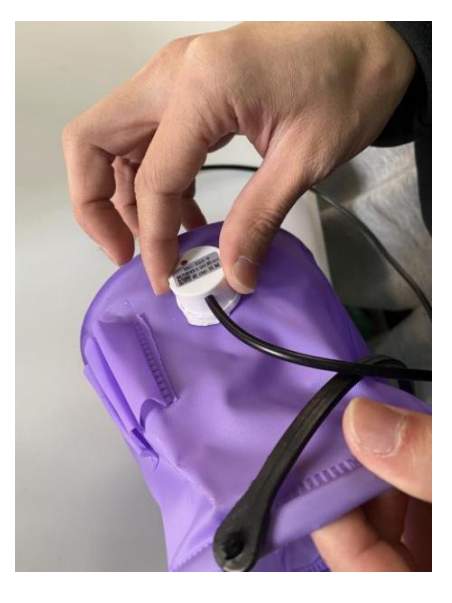

Glue the sensor onto barrel after tearing off the thin film

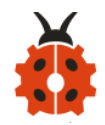

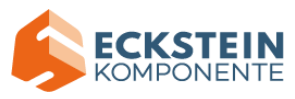

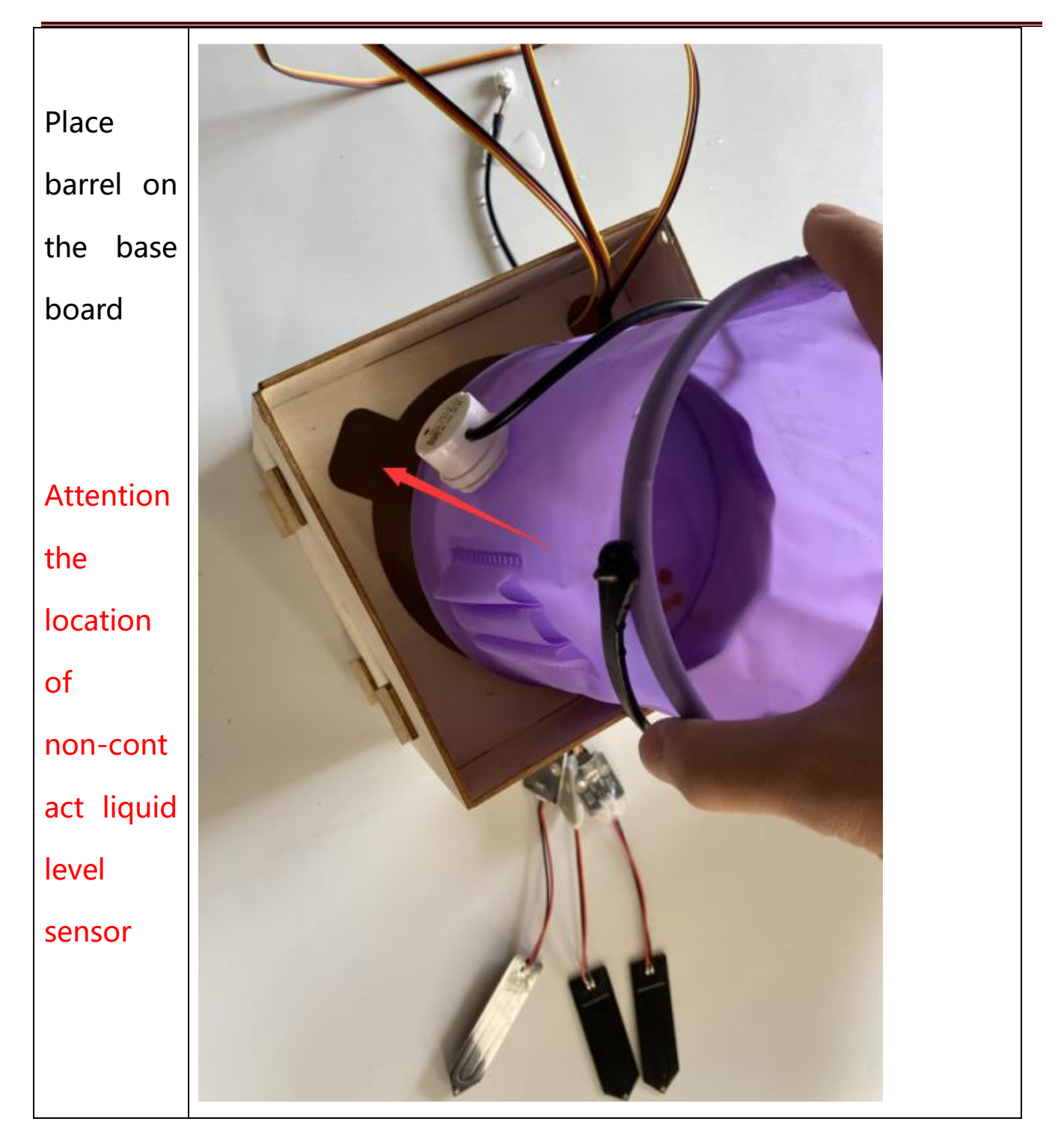

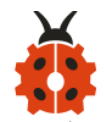

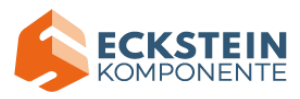

| Take out        |                               |
|-----------------|-------------------------------|
| slot and        |                               |
| open            |                               |
| board A         |                               |
| Install<br>pipe |                               |
|                 | Insert water pipe from an end |

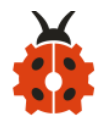

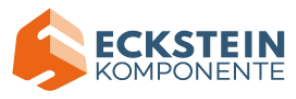

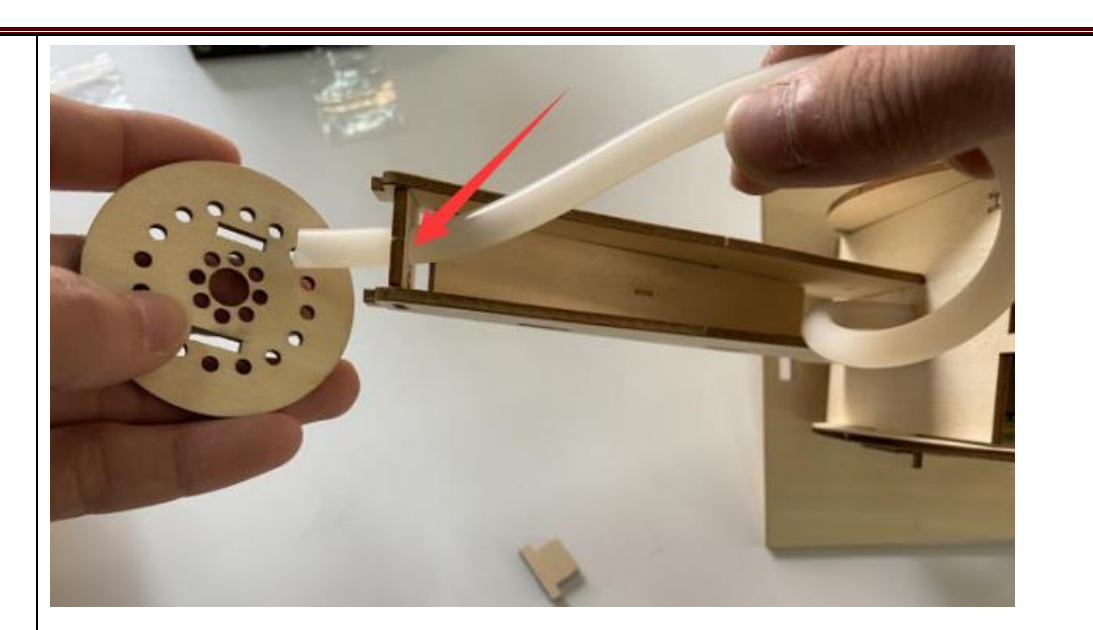

Remove round board and insert pipe into the above hole

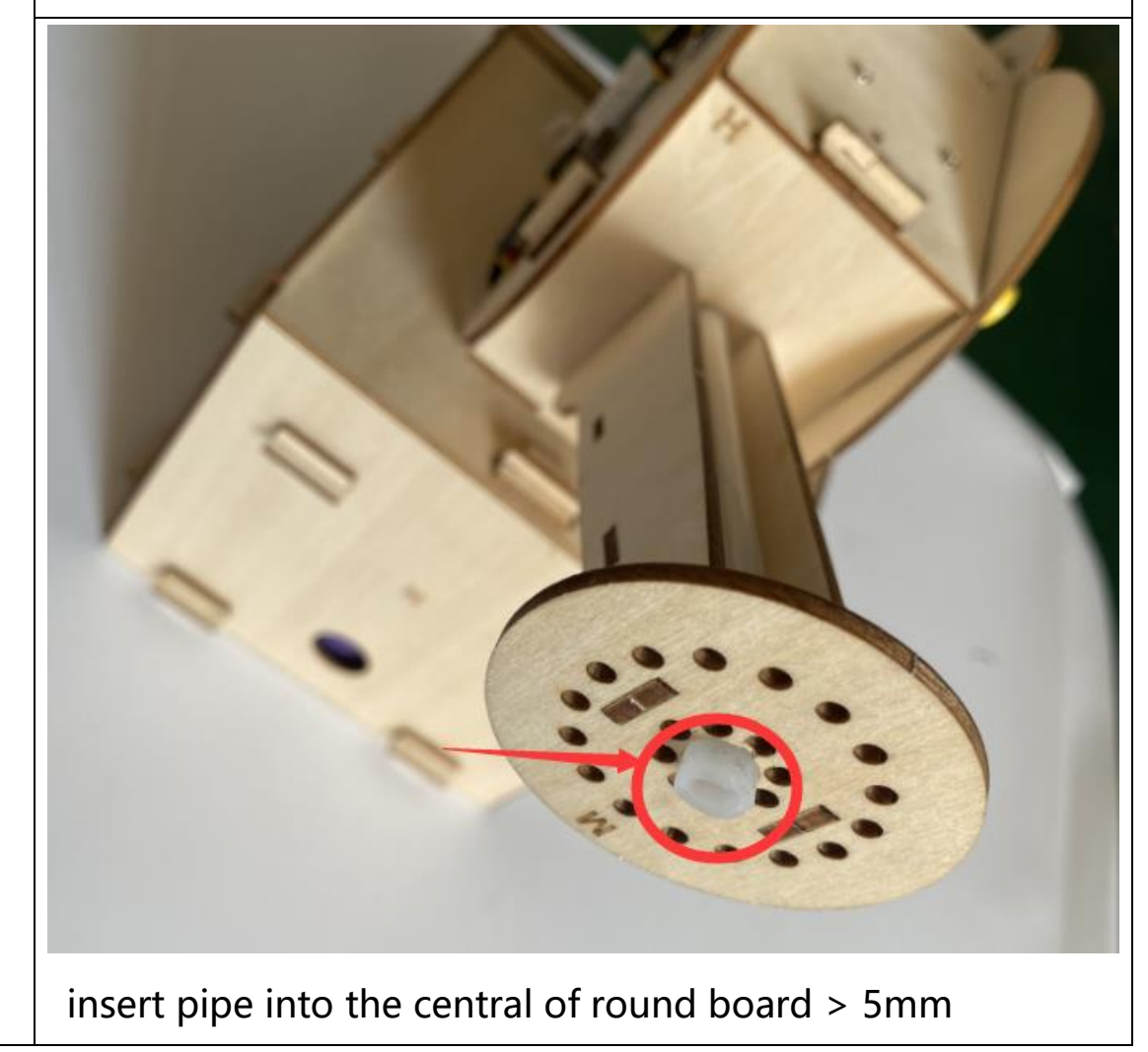

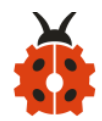

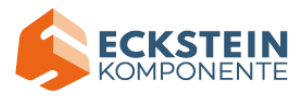

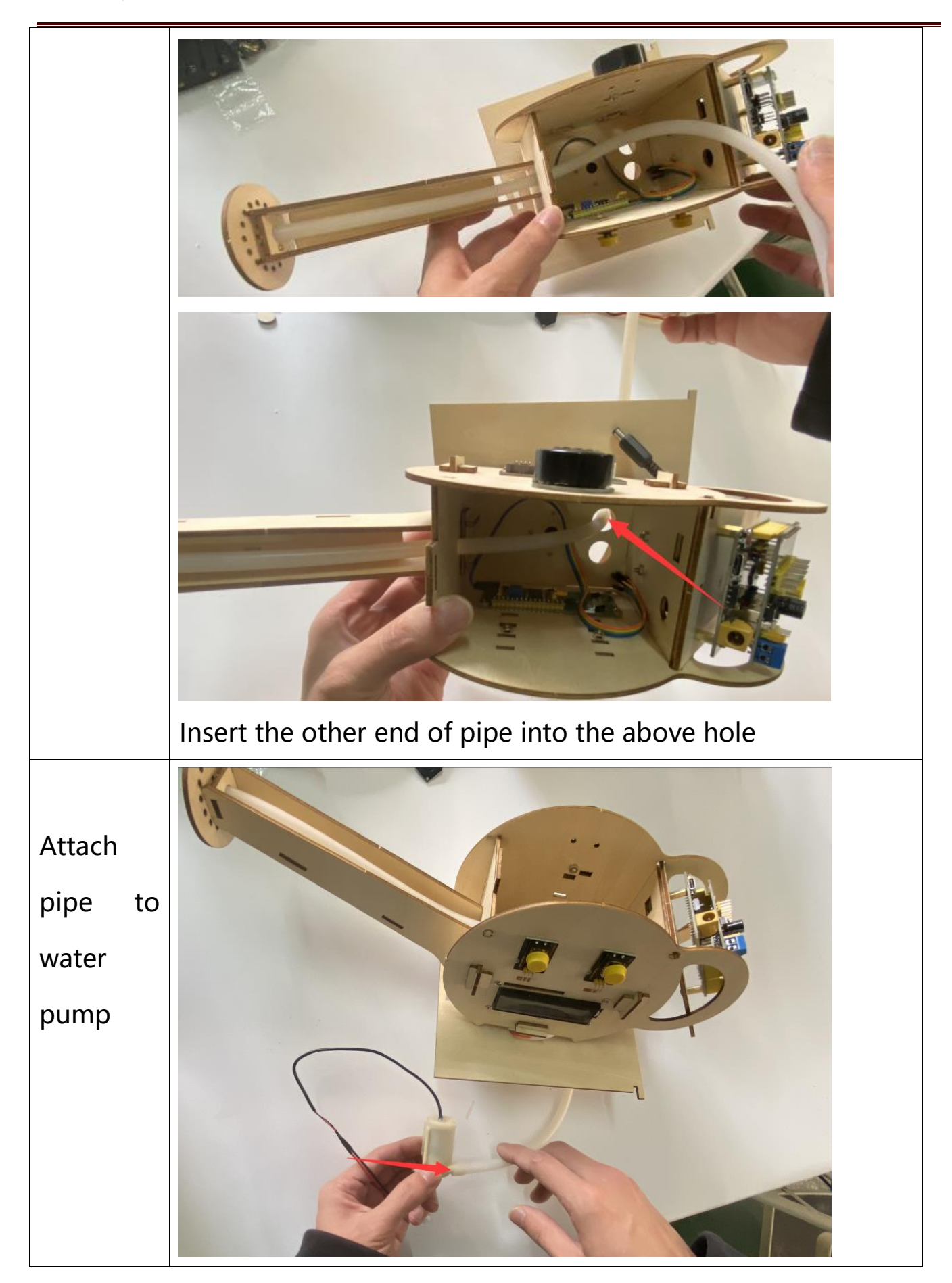

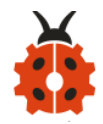

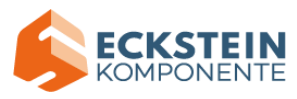

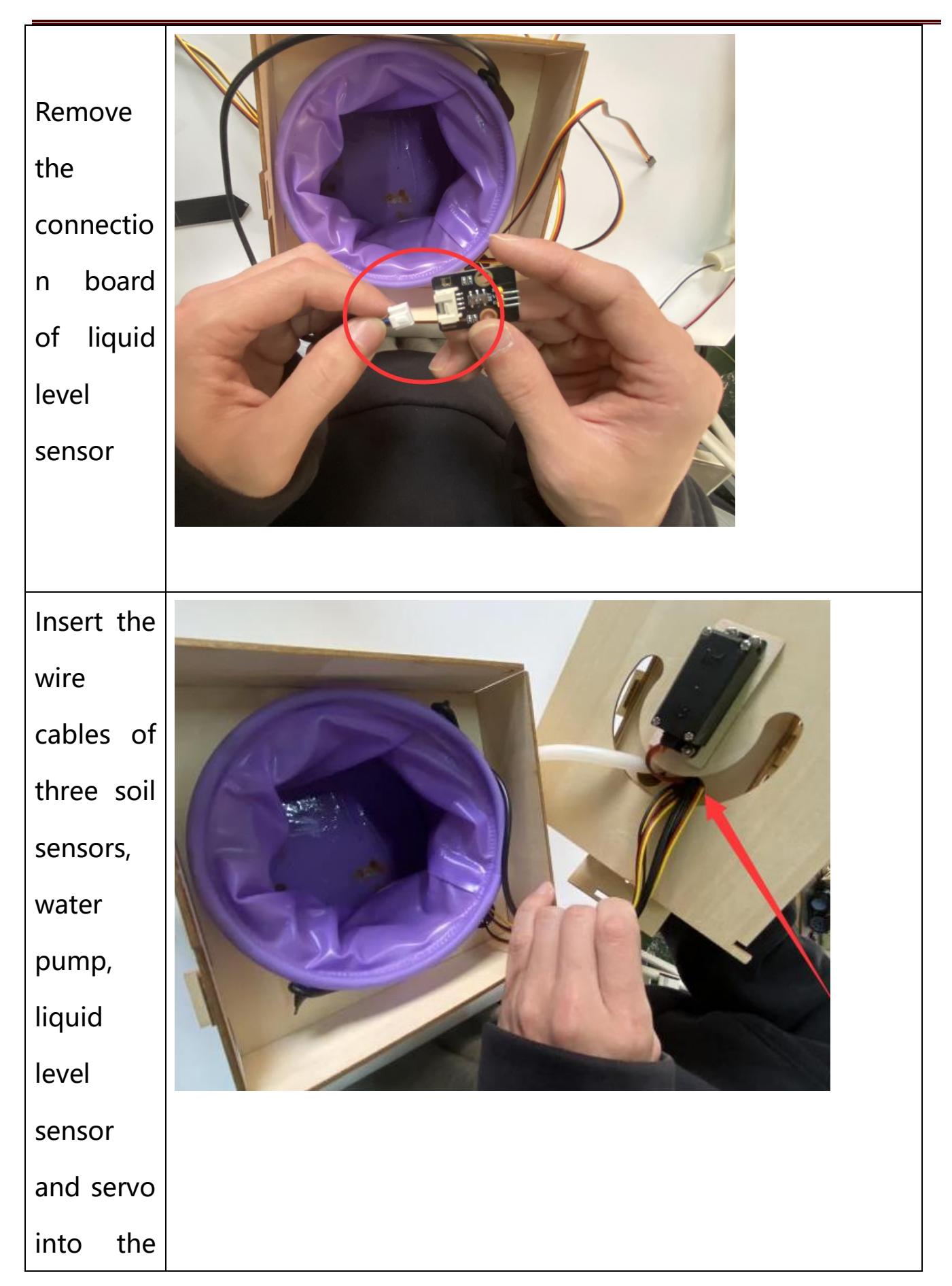

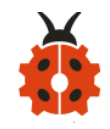

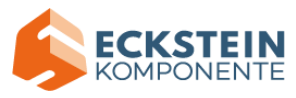

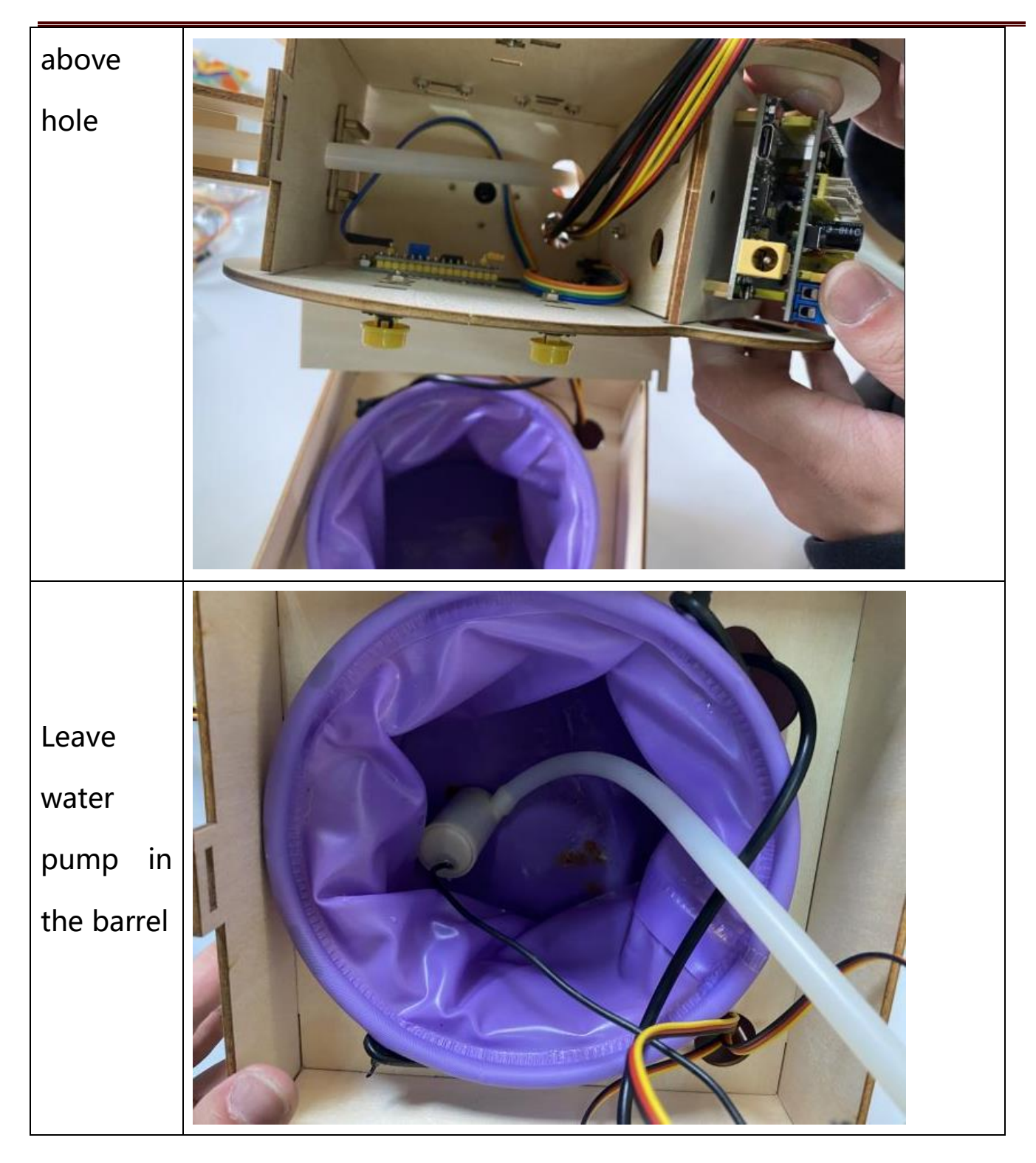

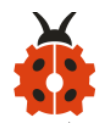

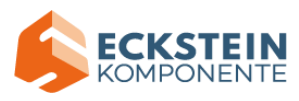

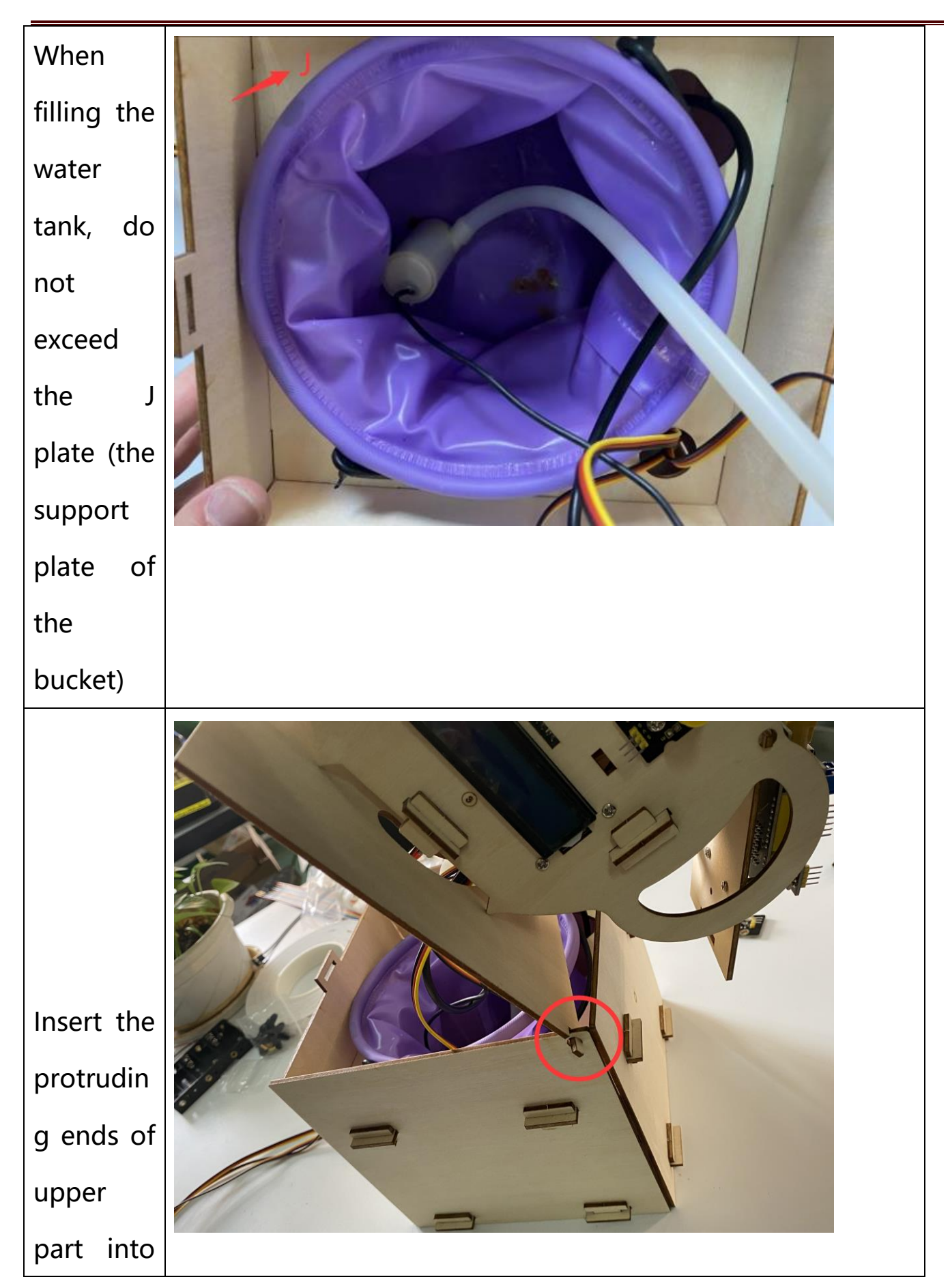

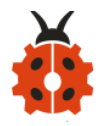

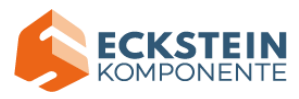

| the holes<br>of board<br>P and S                            | <image/> |
|-------------------------------------------------------------|----------|
| Fix upper<br>part via<br>slot<br>connectio<br>n             |          |
| Insert the<br>end of<br>water<br>pump to<br>motor<br>driver |          |

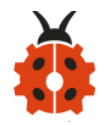

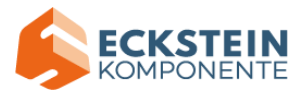

| module                                                                                                |  |
|----------------------------------------------------------------------------------------------------|--|
| attach<br>the end<br>of<br>non-cont<br>act liquid<br>level<br>sensor to<br>liquid<br>level<br>sensor. |  |

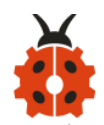

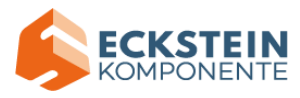

### **Connection Diagram**

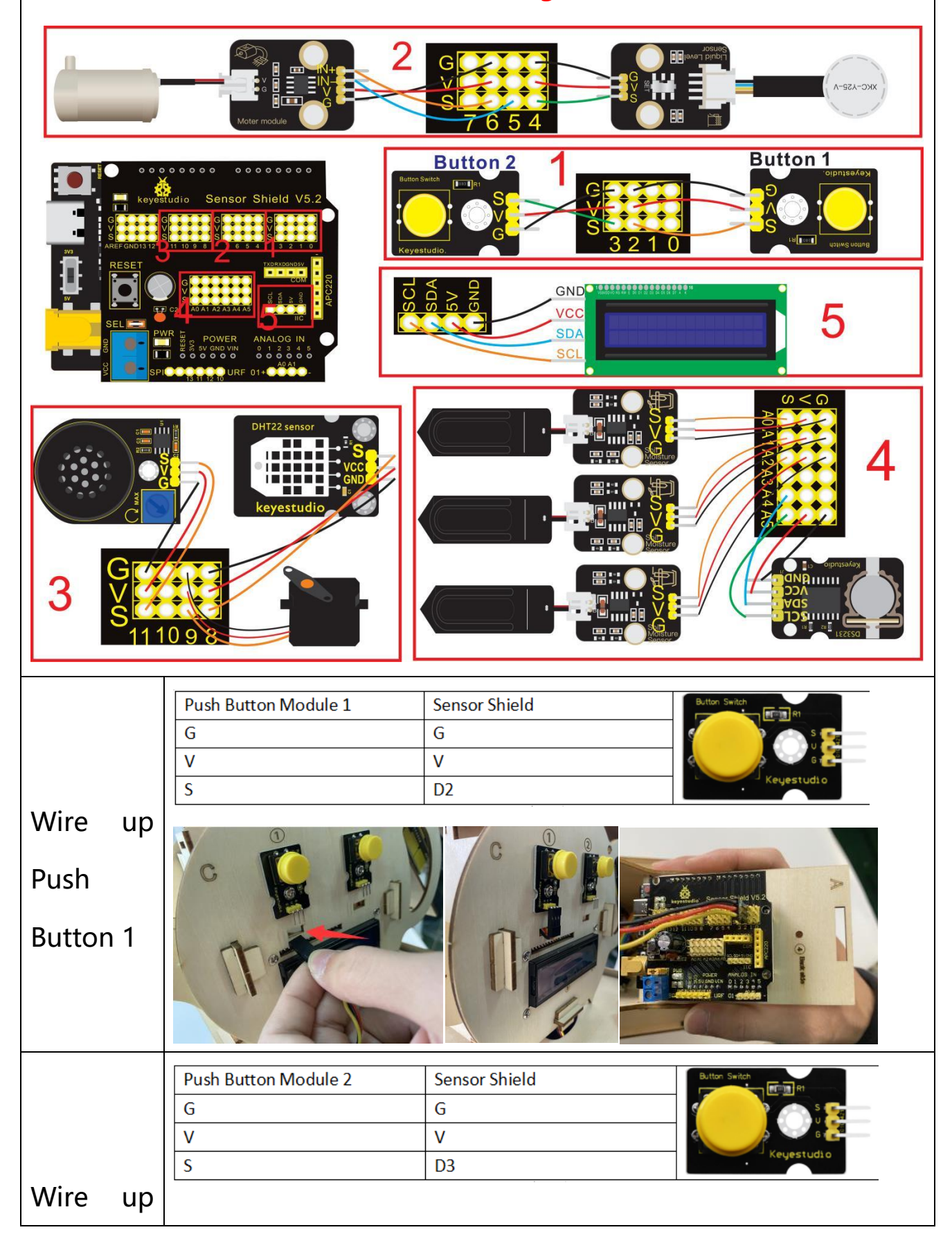

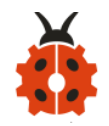

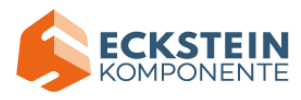

| Push       |                                                                                                    |  |  |  |
|------------|----------------------------------------------------------------------------------------------------|--|--|--|
| Button 2   | Image: Construction of the second second                                 |  |  |  |
|            | Level Liquid Sensor Shield                                                                                                    |  |  |  |
|            | G G                                                                                                    |  |  |  |
|            |                                                                                                    |  |  |  |
| Hook Un    | 5 04                                                                                                    |  |  |  |
|            |                                                                                                    |  |  |  |
| Non-cont   |                                                                                                    |  |  |  |
| act liquid | Line Contraction of the second second |  |  |  |
| level      |                                                                                                    |  |  |  |
|            |                                                                                                    |  |  |  |
| sensor     |                                                                                                    |  |  |  |
|            | Motor Driver Module Sensor Shield                                                                                                    |  |  |  |
|            | G G                                                                                                    |  |  |  |
|            | IN- D5                                                                                                    |  |  |  |
|            | IN+ D6 Motor module                                                                                                    |  |  |  |
|            |                                                                                                    |  |  |  |
| Wire up    | A A A A A A A A A A A A A A A A A A A                                                                                                    |  |  |  |
| Motor      |                                                                                                    |  |  |  |
| Driver     | Meter medule                                                                                                    |  |  |  |
| Module     |                                                                                                    |  |  |  |
|            | Attach the end of water pump to motor driver module, then                                                                                                    |  |  |  |

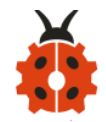

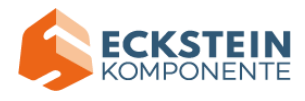

|           | connect motor driver module to sensor shield via dupont |                                                                                                    |  |  |  |
|-----------|---------------------------------------------------------|----------------------------------------------------------------------------------------------------|--|--|--|
|           | line.                                                   |                                                                                                    |  |  |  |
| Wire up   | Temperature and Humidity Sensor Shield                  |                                                                                                    |  |  |  |
| Humidity  | G                                                       | G keyestudio                                                                                                    |  |  |  |
| and       | S                                                       | D8                                                                                                    |  |  |  |
|           |                                                         | sheld V5.2                                                                                                    |  |  |  |
| Temperat  |                                                         |                                                                                                    |  |  |  |
| ure       |                                                         |                                                                                                    |  |  |  |
| Sensor    |                                                         |                                                                                                    |  |  |  |
|           | Servo                                                   | Sensor Shield                                                                                                    |  |  |  |
|           | Brown line                                              | G TOTAL                                                                                                    |  |  |  |
| ноок ир   | Red line                                                |                                                                                                    |  |  |  |
| MG996R    |                                                         |                                                                                                    |  |  |  |
| Servo     |                                                         | 10 1000 100 100 100 100 100 100 100 100                                                                                                    |  |  |  |
| 56170     |                                                         | Sensor Shield Volt                                                                                                    |  |  |  |
|           |                                                         | REAL 1109 7654 3210 .                                                                                                    |  |  |  |
|           |                                                         |                                                                                                    |  |  |  |
|           |                                                         | C SUCCESSION DI 2345                                                                                                    |  |  |  |
|           |                                                         |                                                                                                    |  |  |  |
|           | Power Amplifier Module<br>G                             | Sensor Shield                                                                                                    |  |  |  |
|           | V                                                       | v V                                                                                                    |  |  |  |
| ноок ир   | S                                                       | D11                                                                                                    |  |  |  |
| Power     |                                                         | COCCERCER COCCERCE                                                                                                    |  |  |  |
| Amplifier |                                                         | Sensor Shield V5.2                                                                                                    |  |  |  |
| Module    |                                                         |                                                                                                    |  |  |  |
|           |                                                         |                                                                                                    |  |  |  |
|           |                                                         | Species and the second second |  |  |  |

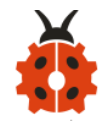

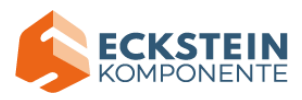

| Wire up  | Soil Humidity Sensor 1 | Sensor Shield | Note:       Note:       Not::       Note:       Note: <td< th=""></td<> |
|----------|------------------------|---------------|----------------------------------------------------------------------------------------------------|
| Soil     | G                      | G             |                                                                                                    |
| Humidity | V                      | V             |                                                                                                    |
| Sensor1  | S                      | A0            |                                                                                                    |
| Wire up  | Soil Humidity Sensor 2 | Sensor Shield | Keyestudio       Sensor Shield V5.         Keyestudio       Sensor Shield V5.         Keyestudio       Sensor Shield V5. <t< th=""></t<>                                       |
| Soil     | G                      | G             |                                                                                                    |
| Humidity | V                      | V             |                                                                                                    |
| Sensor2  | S                      | A1            |                                                                                                    |
| Wire up  | Soil Humidity Sensor 3 | Sensor Shield |                                                                                                    |
| Soil     | G                      | G             |                                                                                                    |
| Humidity | V                      | V             |                                                                                                    |
| Sensor3  | S                      | A2            |                                                                                                    |

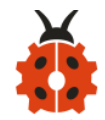

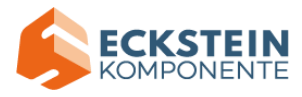

|             |                                                                                                    |               | Levestudio Sensor Shield V5.2<br>Revestudio Sensor Shield V5.2<br>Revestudio Sensor Shield V5.2<br>C2 ADAL AZAMAHAS<br>SELSOR SURVICE<br>DECEMBER<br>SELSOR SURVICE<br>DECEMBER<br>SELSOR SURVICE<br>SELSOR SURVICE<br>SELSOR SURV |  |
|-------------|----------------------------------------------------------------------------------------------------|---------------|----------------------------------------------------------------------------------------------------|--|
|             | LCD                                                                                                    | Sensor Shield |                                                                                                    |  |
|             |                                                                                                    |               |                                                                                                    |  |
| Hook up     | SDA                                                                                                    | SDA           |                                                                                                    |  |
|             | SCL                                                                                                    | SCL           |                                                                                                    |  |
| 1602 LCD    |                                                                                                    |               |                                                                                                    |  |
| Disculation | -                                                                                                    |               | C                                                                                                    |  |
| uspiay      |                                                                                                    |               | keyestudio Sensor Shield V5.2                                                                                                    |  |
| Module      | REFERENCE CONSCIONATION CONSCIONATION CONSCIDENT. CONSCIDENT CONSCIDENT CONSCIDENT CONSCIDENT CONSCIDENT CONSCIDENT. CONSCIDENT CONSCIDENT CONSCIDENT CONSCIDENT CONSCIDENT. CONSCIDENT CONSCIDENT CONSCIDENT CONSCIDENT CONSCIDENT. CONSCIDENT CONSCIDENT CONSCIDENT CONSCIDENT. CONSCIDENT CONSCIDENT CONSCIDENT CONSCIDENT CONSCIDENT. CONSCIDENT CONSCIDENT CONSCIDENT CONSCIDENT. CONSCIDENT CONSCIDENT CONSCIDENT CONSCIDENT. CONSCIDENT CONSCIDENT CONSCIDENT. CONSCIDENT CONSCIDENT. CONSCIDENT CONS |               |                                                                                                    |  |
|             | Clock Module                                                                                                    | Sensor Shield |                                                                                                    |  |
|             | GND                                                                                                    | GND           |                                                                                                    |  |
| Hook up     |                                                                                                    |               |                                                                                                    |  |
| - 1-        | SCL                                                                                                    | AS            | Keyestudio Ci                                                                                                    |  |
| DS3231      |                                                                                                    |               |                                                                                                    |  |
|             | 1722 \$                                                                                                    |               | C C C C C C C C C C C C C C C C C C C                                                                                                    |  |
| Clock       | ensor                                                                                                    |               | (1) toyestudie consor shield V5.2                                                                                                    |  |
| Module      |                                                                                                    |               | PLICE ADAIL ACTION DI 2 3 4 5<br>PLICE ADAIL ACTION DI 2 3 4 5<br>PLICE ADAILACIÓN DI 2 3 4 5<br>PLICE ADAILACIÓN DI 2 4 5<br>PLICE ADAILACIÓN DI 2 4 5<br>PLICE ADAILACIÓN                                                                                                    |  |

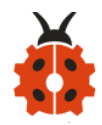

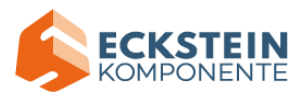

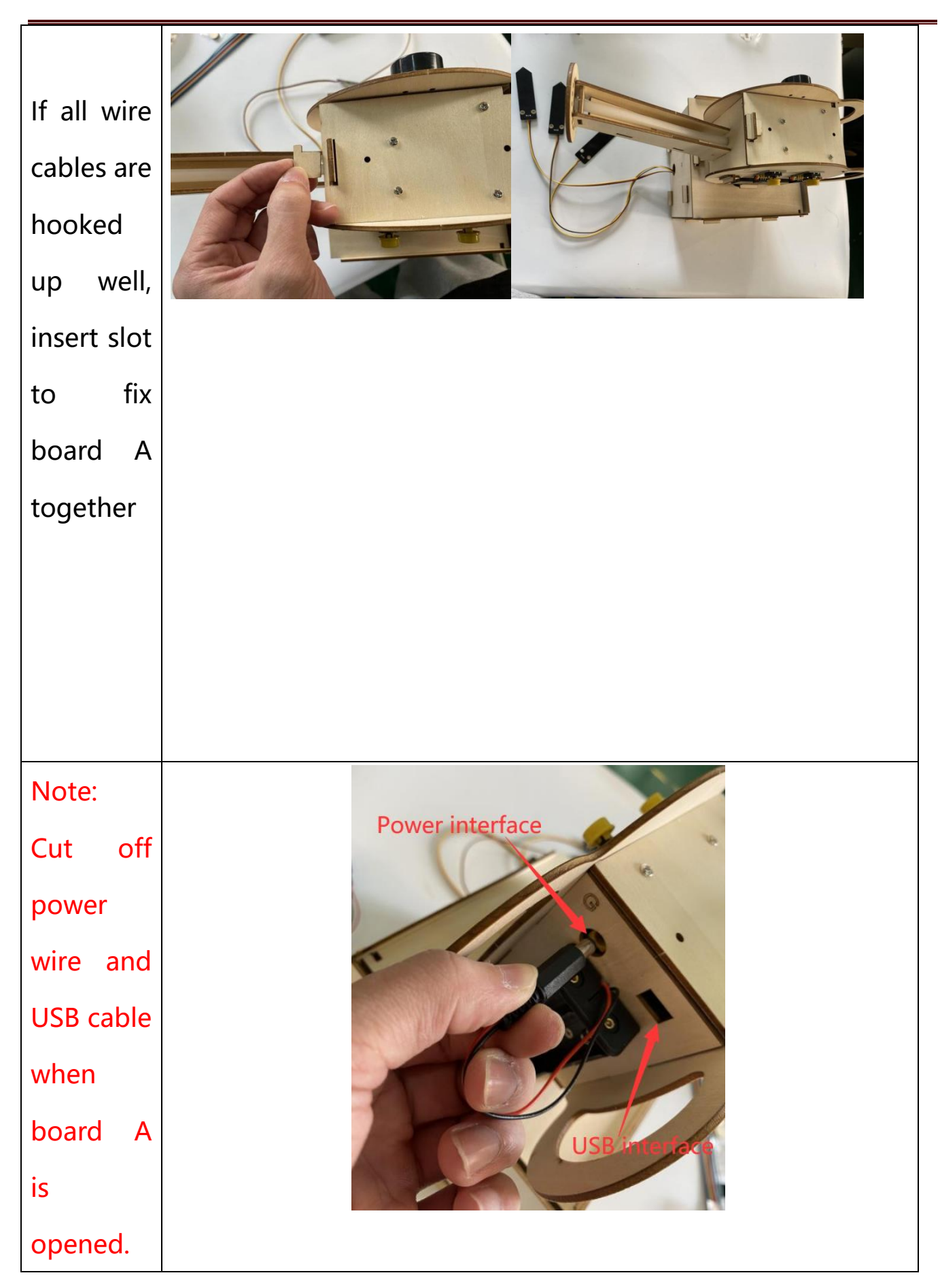

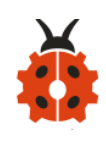

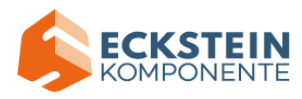

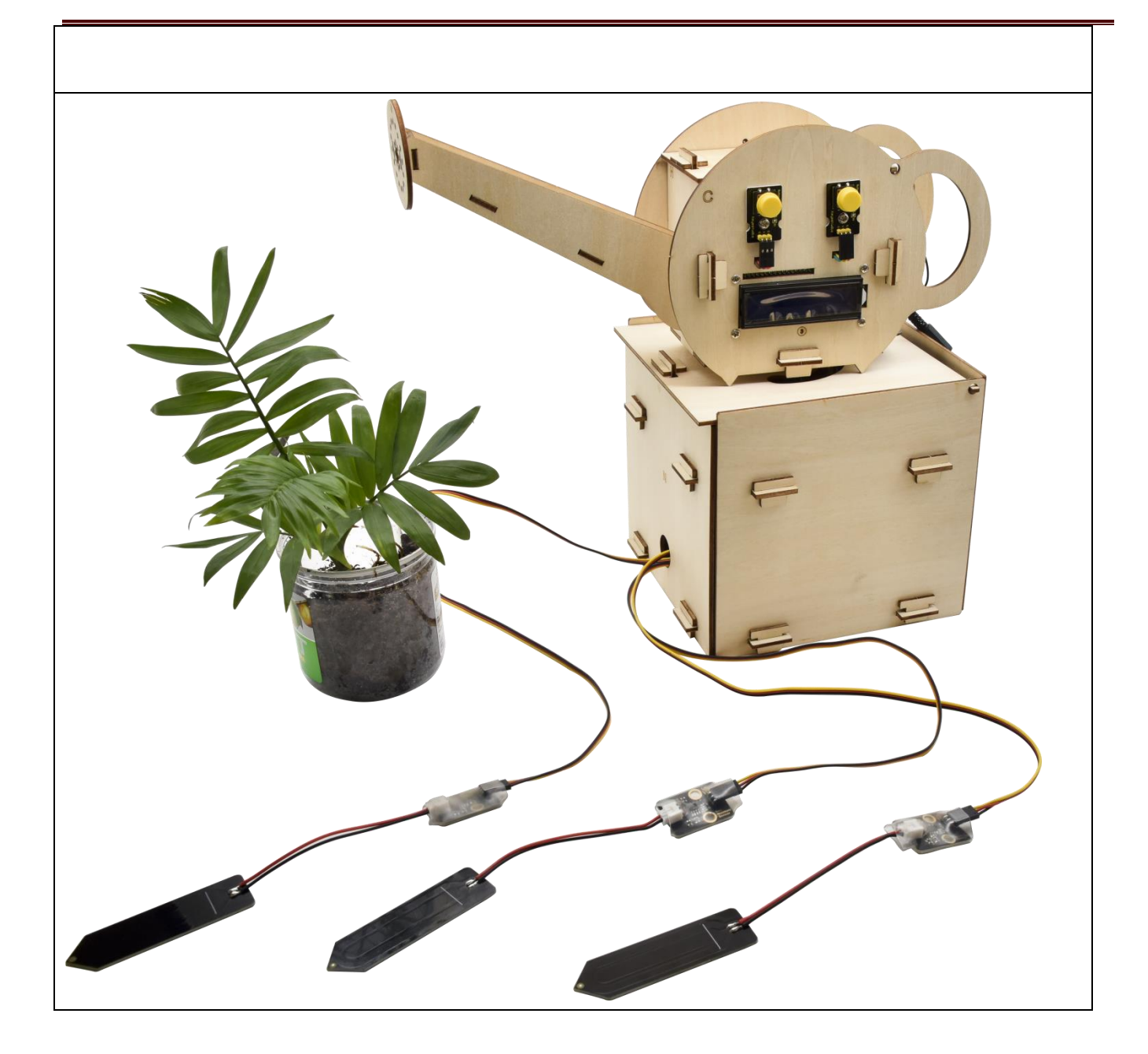

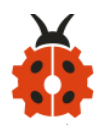

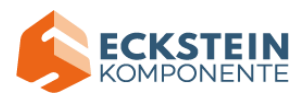

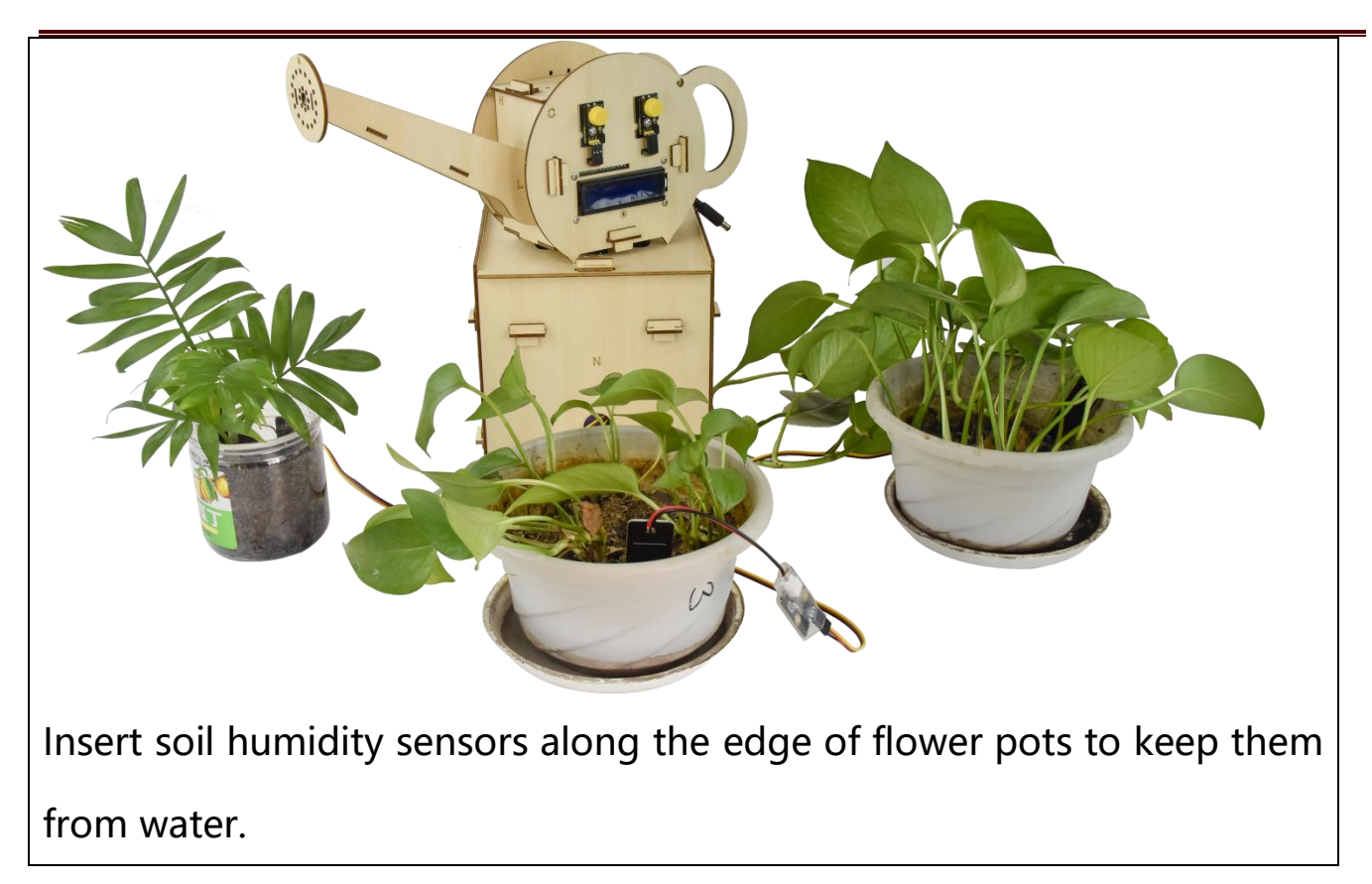

# 11. Projects:

The automatic watering device is installed well. Next, let's explore how it works and learn the knowledge of basic components like push button module, DHT22 temperature and humidity sensor, clock module and so on. You will From basic sound experiment to watering function,

Note: The pin G marked on sensors and modules are negative poles, which is interfaced with G, - or GND of sensor shield; similarly, pin V is positive

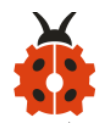

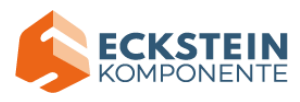

pole, which is connected to V, VCC or 5V of sensor shield.

Then plug in external power after burning code.

## Project 1 Play Sound

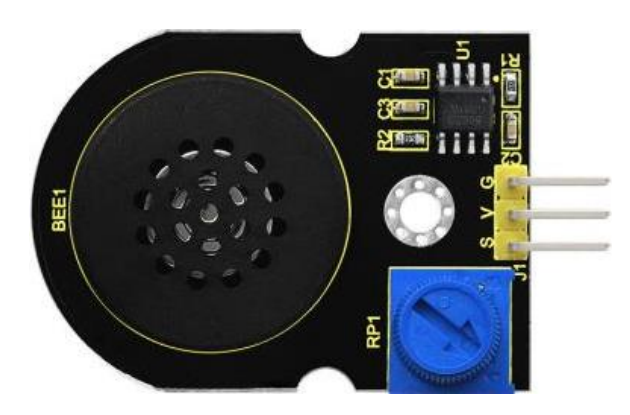

#### (1) Description:

We can use Arduino to make many interactive works of which the most commonly used is acoustic-optic display.

The circuit in this experiment can produce sound. Normally, the experiment is done with a buzzer or a speaker while buzzer is simpler and easier to use. In this project, this power amplifier module is equivalent to passive buzzer. It can emit "do re mi fa so la si do" sound via code.

### (2) Parameters:

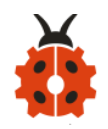

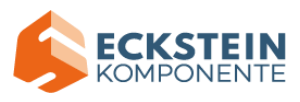

| Working         | DC 5V  | Working      | ≥      | Control | Digital Port |
|-----------------|--------|--------------|--------|---------|--------------|
| Voltage:        |        | Current:     | 500mA  | Port:   |              |
| Amplifier chip: | SC8002 | Working      |        |         |              |
|                 | В      | Temperature: | 0-40°C | Size :  | 47*30*13MM   |
|                 |        |              |        |         |              |
| Environmental   | ROHS   |              |        | Speaker |              |
| attributes:     |        | Speaker      | 0.15W  | sound   | 80db         |
|                 |        | power:       |        | volume: |              |

## (3) Test Code 1:

Note: G, V and S of power amplifier module are respectively interfaced with

G, V, and S(11) of expansion board

#define buzzer 11 //define a pin of buzzer as D11

void setup() {

pinMode(buzzer, OUTPUT);//set digital 11 to OUTPUT

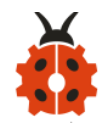

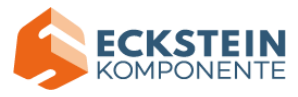

### }

#### void loop () {

- tone(buzzer, 262); //digital port buzzer outputs a sound with 262Hz
- delay(250); //Delay in 250ms
- tone(buzzer, 294);; //digital port buzzer emits a sound with 294Hz
- delay(250); //Delay in 250ms
- tone(buzzer, 330);
- delay(250);
- tone(buzzer, 349);
- delay(250);
- tone(buzzer, 392);
- delay(250);
- tone(buzzer, 440);
- delay(250);
- tone(buzzer, 494);
- delay(250);
- tone(buzzer, 532);
- delay(250);
- noTone(buzzer); //digital buzzer stops sound output
- delay(1000);
- }

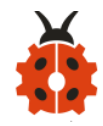

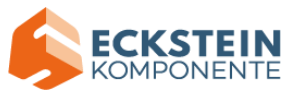

## (4) Test Result1:

Upload code and plug in power firstly. Then power amplifier module will emit "do re mi fa so la si do"

## (5) Expansion Projects 2: Play Music

#define buzzer 11 //define pin D11

```
void setup() {
```

pinMode(buzzer, OUTPUT);//set digital 11 to OUTPUT

}

```
void loop () {
birthday();
```

}

{

tone(buzzer, 294); //digital buzzer outputs a 294Hz sound

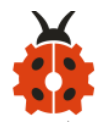

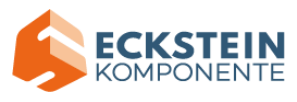

delay(250);//Delay in 250ms

tone(buzzer, 440);

delay(250);

tone(buzzer, 392);

delay(250);

tone(buzzer, 532);

delay(250);

tone(buzzer, 494);

delay(500);

tone(buzzer, 392);

delay(250);

tone(buzzer, 440);

delay(250);

tone(buzzer, 392);

delay(250);

tone(buzzer, 587);

delay(250);

tone(buzzer, 532);

delay(500);

tone(buzzer, 392);

delay(250);

tone(buzzer, 784);

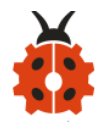

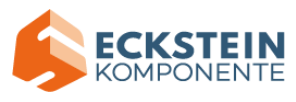

delay(250);

tone(buzzer, 659);

delay(250);

tone(buzzer, 532);

delay(250);

tone(buzzer, 494);

delay(250);

tone(buzzer, 440);

delay(250);

tone(buzzer, 698);

delay(375);

tone(buzzer, 659);

delay(250);

tone(buzzer, 532);

delay(250);

tone(buzzer, 587);

delay(250);

tone(buzzer, 532);

delay(500);

}

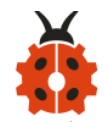

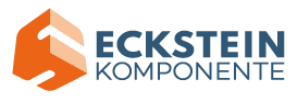

#### (6) Test Result2:

Upload code and plug in power firstly. Then power amplifier module play Happy Birthday song.

#### Project 2: Push Button Module

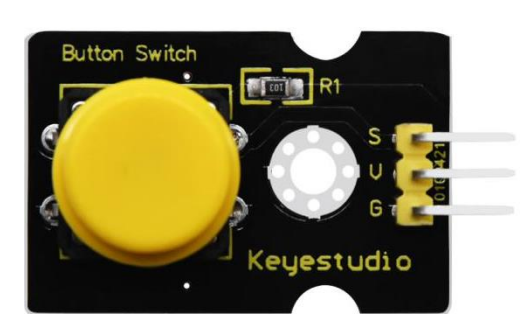

#### (1) Instruction:

Button can control the on and off in the circuit.

Before pressed, the current can' t pass from one end to the other end. Both ends are like two mountains. There is a river in between. We can't cross this mountain to another mountain. When pressed, my internal metal piece is connecting the two sides to let the current pass, just like building a bridge

to connect the two mountains. Its inner structure:

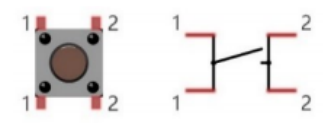

When button is not pressed, 1 and 1, 2 and 2 are connected; however, 1 and 2 are connected when the button is pressed.
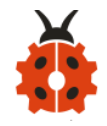

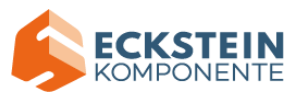

In the project, we will control buzzer via button module.

#### (2) Parameters:

| Working      | <36V (DC)   | Working  | <     | Control | Digital |
|--------------|-------------|----------|-------|---------|---------|
| Voltage:     |             | Current: | 7.6mA | Signal: | Signal  |
| Working      | -10°C~+50°C | Weight:  | 3.8g  |         |         |
| Temperature: |             |          |       |         |         |

## (3) Test Code 1: read the signal of push button module

The pin G, V and S of button 1 are separately connected to G, V and S(2) of expansion board.

**#define button 2 //define pin D2** 

volatile int buttonState; //the level state of push button module

```
void setup()
```

{

Serial.begin(9600);//set baud rate to 9600

pinMode(button, INPUT);// initialize digital pin button as an input.

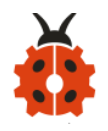

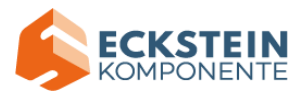

## (4) Test Result1:

Upload code and plug in power, open serial monitor and set baud rate to 9600 firstly. The monitor shows number 1 when button1 is not pressed but number "0" will be displayed when button1 is pressed.

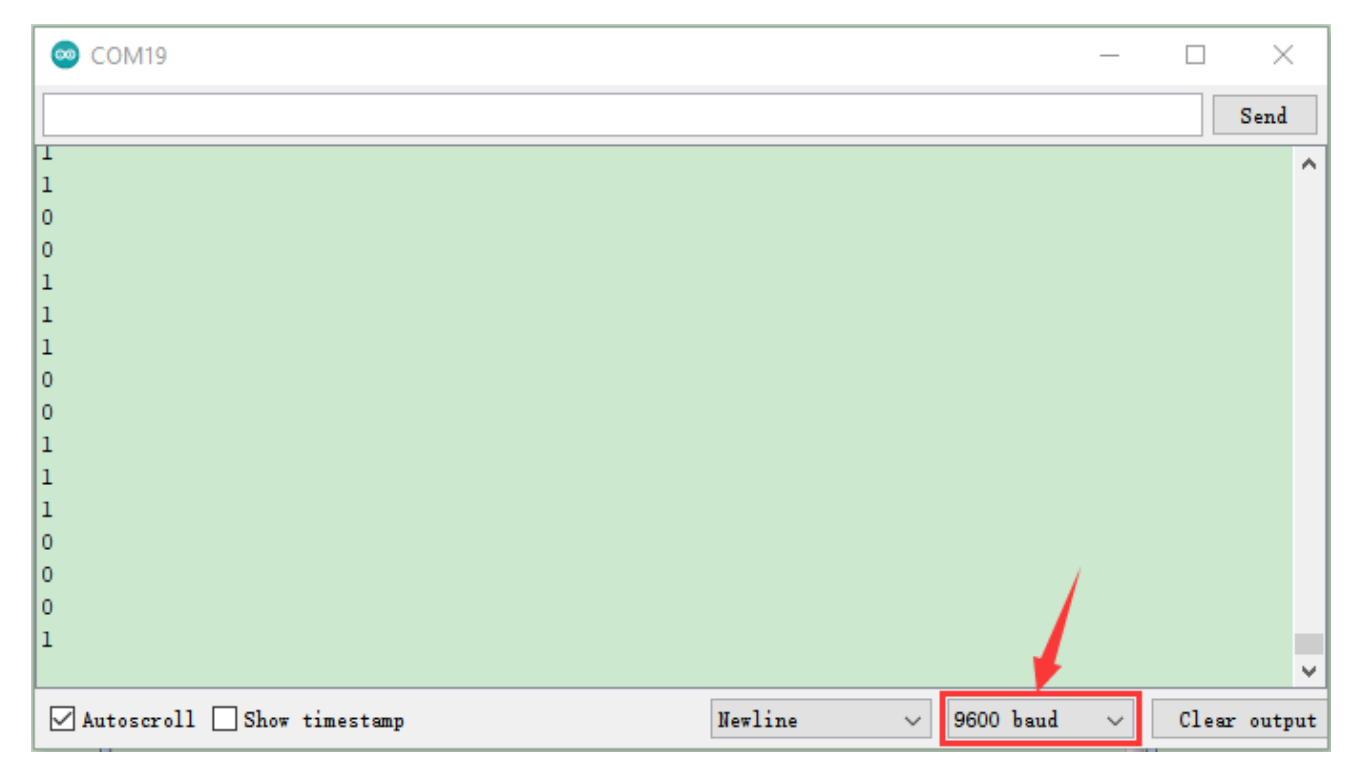

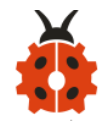

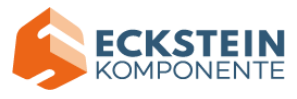

#### (5) Code Expalnation:

**Serial.begin(9600)**-initialize serial communication and set baud rate to 9600

**pinMode(pin, INPUT)**-You need to express INPUT and OUTPUT to development board before using the pin of Arduino

digitalRead(pin)-read the digital level(HIGH or LOW) of pin, that is, 1 and 0

#### (6) Expansion Project 2: control power amplifier module to emit sound

The pin G, V and S of button module are connected to G, V and D2 of expansion board.

int buzzerPin=11; // Initialize the buzzer with pin D11

int buttonPin=2; //Initialize buttonPin1 as D2

volatile int buttonState; //The level state output by the key module

```
void setup()
```

```
{
```

```
Serial.begin(9600); //Set the baud rate to 9600
pinMode(buttonPin, INPUT); // Initializes the key number pin as the
```

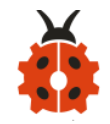

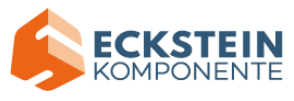

#### input mode

}

```
pinMode(buzzerPin, OUTPUT);//The digital port 11 is set to the output port
```

```
void loop ()
{
 buttonState = digitalRead(buttonPin); //Read the key state
 if (buttonState == 0) //If the button is pressed
 {
  tone(buzzerPin, 532); //Power amplifier module beep
  delay(300);
 }
 else
 {
  noTone(buzzerPin);//Power amplifier module no beep
 }
}
```

#### (7) Test Result2:

Upload code 2 and plug in power firstly. Then the power amplifier module

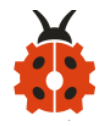

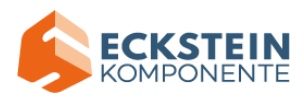

will play sound when button1 is pressed, yet, it won't emit sound when button 1 is released.

#### Project 3: Servo Control

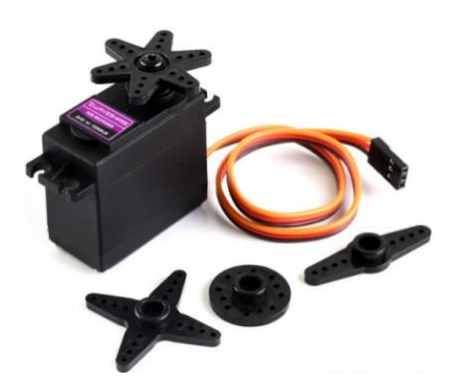

#### (1) Description:

MG996R servo is a metal gear servo motor with housing, circuit, seedless motor, gear and location detector. For servos, we only control its angle. When the motor speed is constant, the potentiometer is driven to rotate through the cascade reduction gear, which leads that the voltage difference is 0, and the motor stops rotating. Generally, the angle range of servo rotation is 0° --180 °

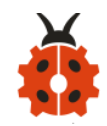

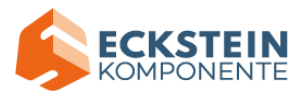

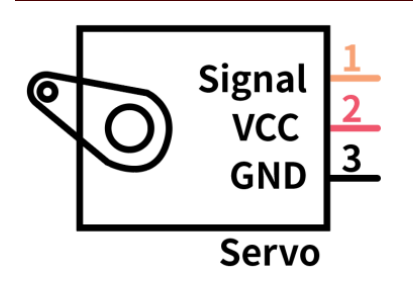

In general, servo has three line in brown, red and orange. Brown wire is grounded, red one is positive pole line and orange one is signal line.

## (2) Control Principle of MG996R Servo:

Its servo system is controlled by changeable pulse width. And orange wire is used to transmit pulse.

The standard cycle of PWM signal is 20ms (50Hz). Theoretically, the width is distributed between 1ms-2ms, but in fact, it's between 0.5ms-2.5ms. The width corresponds the rotation angle from 0° to 180°. But note that for different brand motor, the same signal may have different rotation angle.

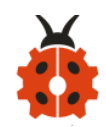

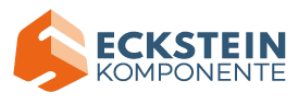

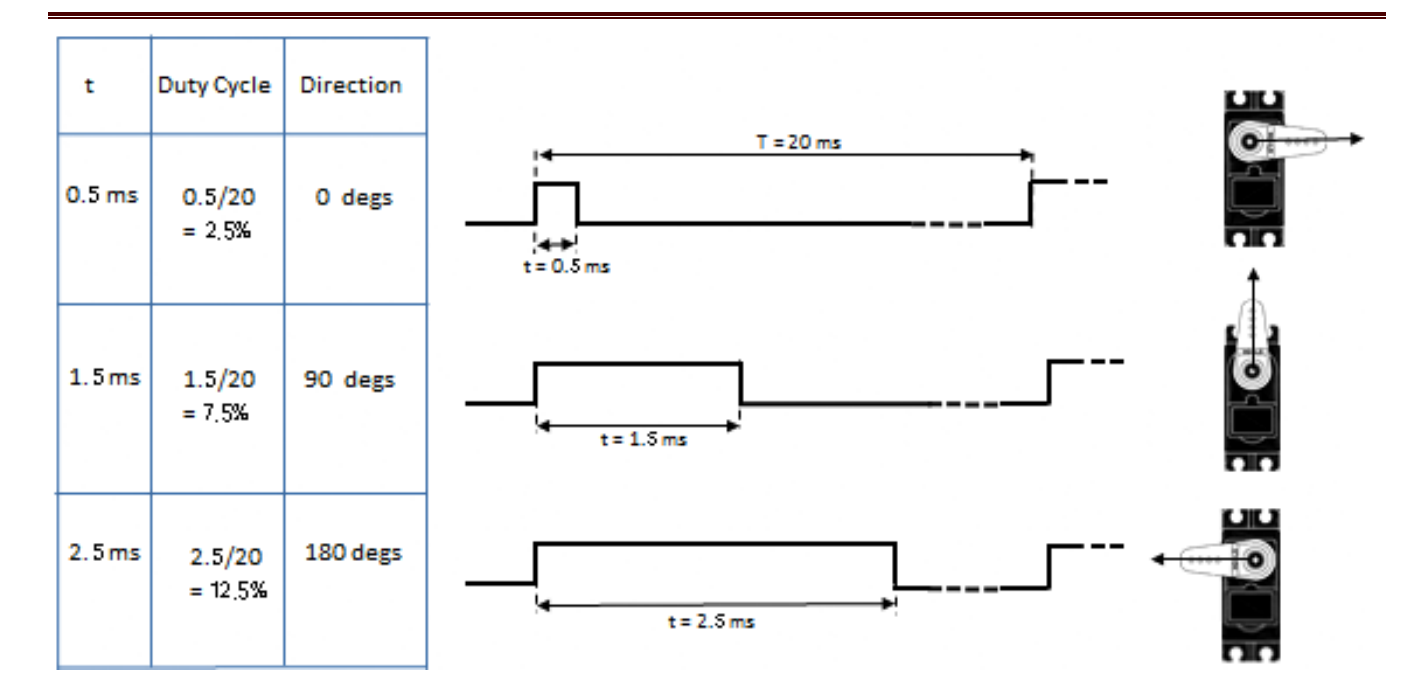

Through the practical test, the pulse range of Mg996 servo is 0.65ms~2.5ms

180° Servo:

| Time of high | Servo Angle | Benchmark signal cycle time (20ms) |
|--------------|-------------|------------------------------------|
| level        |             |                                    |
| 0.65ms       | 0°          | 0.65ms high level+19.35ms low      |
|              |             | level                              |
| 1.5ms        | 90°         | 1.5ms high level+18.5ms low level  |

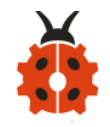

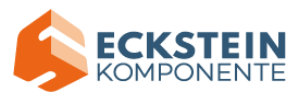

| 2.5ms | 180° | 2.5ms high level+17.5ms low level |
|-------|------|-----------------------------------|
|-------|------|-----------------------------------|

## (3) Parameters:

| Working     | 4.8 ~ 6V             | Torque:         | 9kg/cm(4.8V), |
|-------------|----------------------|-----------------|---------------|
| Voltage:    |                      |                 | 11kg/cm(6V)   |
|             | 0.19s/60°(4.8V),     |                 |               |
| No load     | 0.18s/60°            |                 |               |
| speed:      | (6V) #0.19/60=0.0032 | Rotation Angle: | 180°          |
|             | s/degree             |                 |               |
| Response    |                      |                 |               |
| Pulse Width | ≤5us(ms)             | Gear:           | Metal gear    |
| Time:       |                      |                 |               |
| Working     | 5us (ms)             | Weight:         | 55g           |
| Deadzone:   |                      |                 |               |
| Working     |                      |                 | 40.8*20*38mm  |
| temperature | 0°C-55°C             | Dimension:      |               |

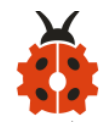

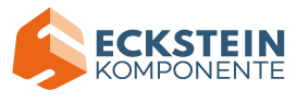

#### (4) Test Code 1:

The brown wire, red wire and orange wire of servo are respectively connected to G, V and S(9). Furthermore, the servo must be connected to external power because of its high demand of current. (if without external power, control board may get damaged.

```
int servoPin = 9; //PIN of servo
```

```
void setup() {
    pinMode(servoPin, OUTPUT);//set pin of servo to OUTPUT
}
void loop() {
    servopulse(servoPin, 0);//rotate to 0°
    delay(1000);//delay in 1s
    servopulse(servoPin, 90);//rotate to 90°
    delay(1000);
```

servopulse(servoPin, 180);//rotate to 180°

delay(1000);

servopulse(servoPin, 90);//rotate to 90°

delay(1000);

```
}
```

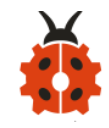

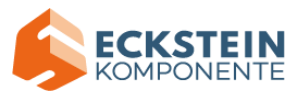

void servopulse(int pin, int myangle) { // Pulse function

int pulsewidth = map(myangle, 0, 180, 650, 2500); //map angles to pulse

for (int i = 0; i < 30; i++) { //output pulse

digitalWrite(pin, HIGH);//set the port of servo to HIGH

```
delayMicroseconds(pulsewidth);//delay the time of pulse width value
```

```
digitalWrite(pin, LOW);//set the port of servo to LOW
delay(20 - pulsewidth / 1000);
```

}

}

#### (5) Test Result1:

Upload code and plug in power firstly. Then servo will rotate to 0°, 90°,

180°, 90° and 0°

There is easier way to control servo.

Pleaserefertotheofficialwebsite:https://www.arduino.cc/en/Reference/Servo.

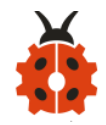

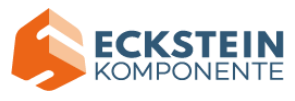

## (6) Test Code 2:

## void setup() {

```
myservo.attach(9); //servo is connected to digital 9
```

## }

```
void loop () {
    //rotate from 0° to 180°
    for (int i = 0; i < 180; i++) {
        myservo.write(i);
        delay(20);
    }
    delay(1000); //wait for 1s
    //rotate from 180° to 0°
    for (int i = 180; i > 0; i--) {
```

```
myservo.write(i);
```

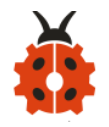

}

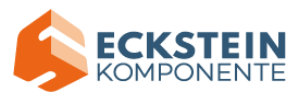

delay(20); }

#### delay(1000); //wait for 1s

## (7) Test Result 2:

Upload code 2 and plug in power firstly. Then servo will rotate from 0° to 180°.

## (8) Code Explanation:

Arduino comes with **#include <Servo.h>** (servo function and statement) The following are some common statements of the servo function:

1. attach (interface) ——Set servo interface

2. write (angle) — used for the statement to set rotation angle of servo, and the set angle range is from 0° to 180°

**3. read ()** ——used for the statement to read angle of servo, namely, reading the command value of "write()"

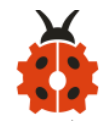

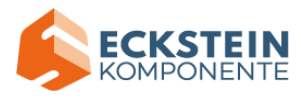

4. attached () — Judge if the parameter of servo is sent to its interface
Note: The above written format is "servo variable name, specific statement
() ", for instance: myservo.attach(9)

#### Project 4 Control the rotation of Servo:

#### (1) Description:

In the lesson, we will combine push button module and MG996R servo. In the experiment, the rotation of servo is controlled by push button module.

(2) Test Code:

#include <Servo.h>
Servo myservo; // Control Servo
int servo\_angle = 90;//°the angle of servo is 90°
#define btn1 2 // define the pin of button1 as D2
#define btn2 3 //define the pin of button2 as D3
boolean btn\_val1; //set variable btn\_val1 to boolean type
boolean btn\_val2; //set variable btn\_val2 to boolean type

```
void setup() {
  myservo.attach(9); //the digital pin of servo is D9
```

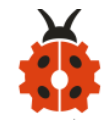

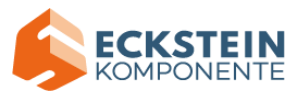

```
pinMode(btn1, INPUT); //initialize the digital pin of button 1 and
set it to INPUT
  pinMode(btn2, INPUT);
  myservo.write(servo_angle); //set the initial angle of servo to 90°
}
```

```
void loop() {
```

```
btn_val1 = digitalRead(btn1); //read btn1 value and assign it to
variable btn val1
```

```
btn_val2 = digitalRead(btn2); //read btn2 value and assign it to
variable btn val2
```

```
if(hten velt = 0) / (if hutten 1 is n)
```

```
if(btn_val1 == 0) //if button 1 is pressed
```

```
{
```

```
servo_angle = servo_angle + 1; //servo's angle increases from 90°
```

```
to 1°
```

```
if(servo_angle >= 180) //if servo's angle is more than or equvialent to 180°
```

```
{
    servo_angle = 180; //Servo's angle is equvialent to 180°
}
myservo.write(servo_angle);
}
```

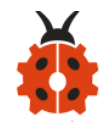

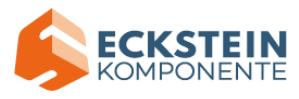

```
if(btn_val2 == 0) //if button2 is pressed
{
    servo_angle = servo_angle - 1; //servo's angle reduces from 180°
to 1°
    if(servo_angle <= 0) //if servo's angle is less than or equvialent to
0°
    {
        servo_angle = 0;//servo' s angle is equivalent to 0°
        }
        myservo.write(servo_angle);
    }
    delay(30); // adjust speed
}</pre>
```

#### (3) Test Result:

Upload code and plug in power firstly. Then servo will rotate to 180° if the button1 is pressed long, yet, the servo will rotate to 0° if button 2 is pressed long.

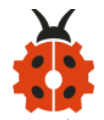

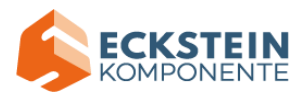

#### Project 5 DHT22 Temperature and Humidity Sensor:

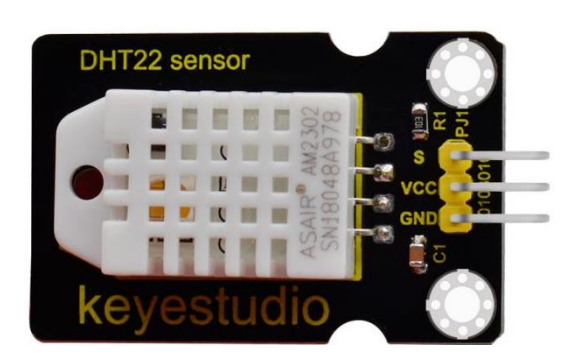

#### (1) Description:

This DHT22 digital temperature and humidity sensor is a composite sensor which contains a calibrated digital signal output of the temperature and humidity.

The dedicated digital modules collection technology and the temperature and humidity sensing technology are applied to ensure that the product has high reliability and excellent long-term stability.

Qualities of excellent quality, ultra-fast response, strong anti-interference, and high cost performance make it a wide applied application or even the most demanding one.

The sensor comes with 2 fixed holes, very easy to mount on any other devices.

**Applications:** dehumidifier, testing and inspection equipment, consumer goods, automotive, automatic control, data loggers, weather stations,

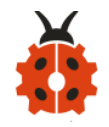

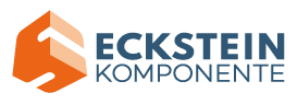

home appliances, humidity regulator, medical and other humidity measurement and control.

In this project, we will display the ambient temperature and humidity value on serial monitor.

#### (2) Parameters:

| Working     | DC      | Working     | 1.5mA   | Control     | Digital Port |
|-------------|---------|-------------|---------|-------------|--------------|
| Voltage:    | 3.3V-5V | Current:    |         | Port:       |              |
| Stand-by    |         |             | 0-99.9  | Humidity    |              |
| current:    | 50uA    | Measurement | %RH     | Measurement | ±2%RH (25°   |
|             |         | Range:      |         | Accuracy:   | C)           |
| Humidity    |         | Temperature | -20     | Temperature |              |
| Measurement | ±2%RH   | Measurement | 80°C    | Measurement | ±0.5℃        |
| Accuracy:   | (25°C)  | Range:      |         | Accuracy:   |              |
| Temperature |         | Output      | Single  |             |              |
| resolution: | 0.1°C   | Signal:     | bus     | Weight:     | 5.9g         |
|             |         |             | digital |             |              |
|             |         |             | signal  |             |              |

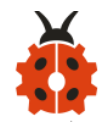

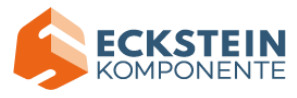

### (3) Test Code:

The pin G, V and S of DHT22 temperature and humidity sensor are connected to G, V and S(8) of expansion board.

```
#include "DHT.h"
#define DHTPIN 8 // define interface
#define DHTTYPE DHT22
DHT dht(DHTPIN, DHTTYPE);
void setup()
{
    Serial.begin(9600); //set baud rate to 9600
    Serial.println("DHTxx test!");//display the corresponding characters
and automatic linefeed
```

```
dht.begin();
```

```
}
```

```
void loop() {
```

float h = dht.readHumidity(); //calculate humidity value

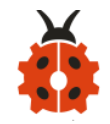

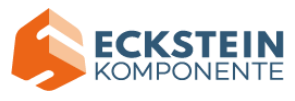

```
float t = dht.readTemperature(); //calculate temperature value
if (isnan(t) || isnan(h))
```

```
{
```

Serial.println("Failed to read from DHT");//display content and automatic linefeed

```
}
```

else

```
{
```

#### (4) Test Result:

Upload code and plug in power, open serial monitor and set baud rate to 9600.

The monitor shows the ambient temperature and humidity data, as shown

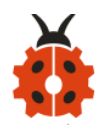

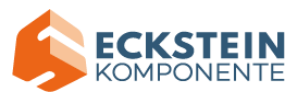

## below;

| 👓 COM19                                 | - 🗆 X                                                    |
|-----------------------------------------|----------------------------------------------------------|
|                                         | Send                                                     |
| DHTxx test!                             |                                                          |
| Humidity: 58.70 % Temperature: 25.00 *C |                                                          |
| Humidity: 58.50 % Temperature: 24.90 *C |                                                          |
| Humidity: 58.40 % Temperature: 25.00 *C |                                                          |
| Humidity: 58.50 % Temperature: 25.30 *C |                                                          |
| Humidity: 99.90 % Temperature: 25.60 *C |                                                          |
| Humidity: 99.90 % Temperature: 26.00 *C |                                                          |
| Humidity: 99.90 % Temperature: 26.00 *C |                                                          |
| Humidity: 99.90 % Temperature: 26.70 *C |                                                          |
| Humidity: 99.90 % Temperature: 27.60 *C |                                                          |
| Humidity: 99.90 % Temperature: 28.00 *C |                                                          |
| Humidity: 99.90 % Temperature: 27.90 *C |                                                          |
|                                         | /                                                        |
|                                         |                                                          |
|                                         |                                                          |
|                                         |                                                          |
| Autoscroll 🗌 Show timestamp             | Newline $\checkmark$ 9600 baud $\checkmark$ Clear output |

## Project 6 16I2C LCD 1602 Module:

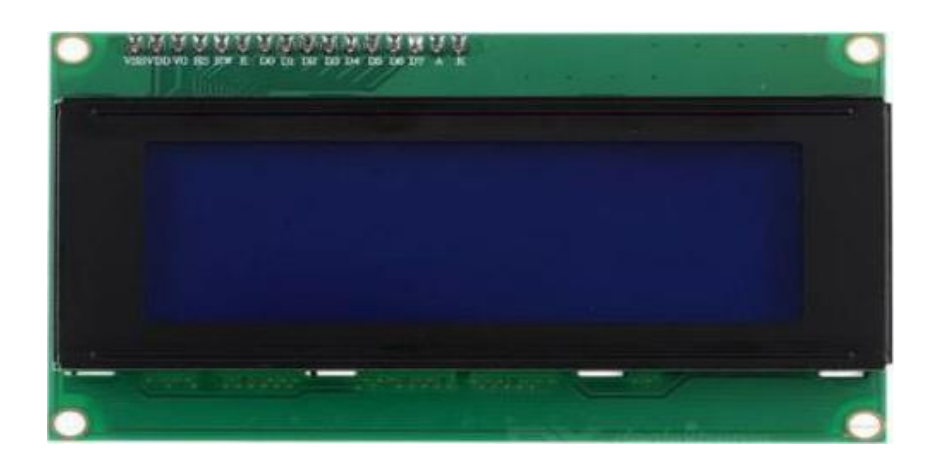

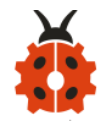

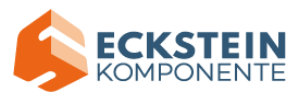

#### (1) Description:

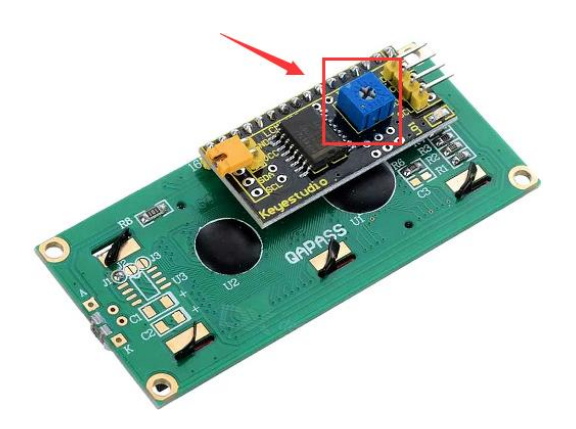

With I2C communication module, this is a display module that can show 2 lines with 16 characters per line.

It shows blue background and white word and connects to I2C interface of MCU, which highly save the MCU resources.

On the back of LCD display, there is a blue potentiometer for adjusting the backlight. The communication address defaults to 0x27.

The original 1602 LCD can start and run with 7 IO ports, but ours is built with ARDUINOIIC/I2C interface, saving 5 IO ports. Alternatively, the module comes with 4 positioning holes with a diameter of 3mm, which is convenient for you to fix on other devices.

Note: GND and VCC of LCD display can't be connected reversely, otherwise, causing the damage of LCD

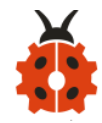

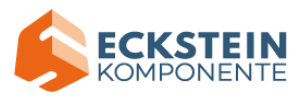

#### (2) Parameters:

| Working         | DC5V     | I2C Address:                  | 0x27        | Control            | 12C              |  |
|-----------------|----------|-------------------------------|-------------|--------------------|------------------|--|
| Voltage:        |          |                               |             | Port:              |                  |  |
| Working         | <        | Working                       | 0°C ~ 45°C  | Driver             | PCF8574T         |  |
| Current:        | 130mA    | Temperature:                  | (recommend) | Chip:              |                  |  |
| GND: a pi       | in to be |                               |             | SDA: a             | SDA: a pin to be |  |
| interfaced with |          | VCC: Connect to +5V power     |             | connected to       |                  |  |
| the ground      |          |                               |             | SDA(A4), used for  |                  |  |
|                 |          |                               |             | IIC comr           | nunication       |  |
| SCL: a pi       | n to be  |                               |             |                    |                  |  |
| connected to    |          | Backlight (White text on blue |             | Adjusting contrast |                  |  |
| SCL(A5), u      | sed for  | background)                   |             |                    |                  |  |
| IIC             |          |                               |             |                    |                  |  |
| communic        | ation    |                               |             |                    |                  |  |

#### (3) Test Code:

The pin GND, VCC, SDA and SDL of 1602 I2C module are connected to GND, 5V, SDA and SCL of IIC communication port.

#include <Wire.h>

#include <LiquidCrystal\_I2C.h>

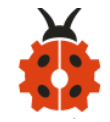

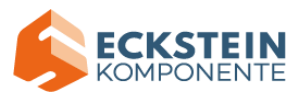

```
LiquidCrystal I2C lcd(0x27,16,2); //display 16 characters in two line on
LCD and set address to 0x27
void setup()
{
lcd.init(); // initialize LCD
lcd.init();
// print information on LCD display
lcd.backlight();
lcd.setCursor(3,0);
lcd.print("Hello, world!");
lcd.setCursor(2,1);
lcd.print("keyestudio!");
}
void loop()
{
}
```

#### (4) Test Result:

Upload code and plug in power firstly. Then 1602 I2C LCD module will show "Hello, world!" and "keyestudio".

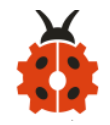

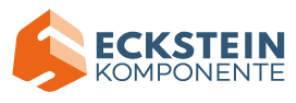

Note: You can rotate the potentiometer to adjust backlight if there is no character on 1602 I2C display module.

#### Project 7: Show Temperature & Humidity:

## (1) Description:

In DIY projects, we often conduct an experiment with DHT22 temperature sensor and LCD display. At same time, we' ve learned their working principle. Next, we will display the temperature and humidity value on LCD display module.

#### (2) Test Code:

// Uncomment whatever type you're using!
#define DHTTYPE DHT22 // DHT 22

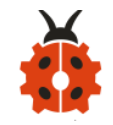

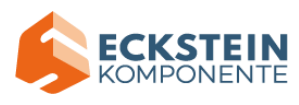

# //#define DHTTYPE DHT11 // DHT 11 //#define DHTTYPE DHT21 // DHT 21 (AM2301)

DHT dht(DHTPIN, DHTTYPE);

void setup() {
 Serial.begin(9600);
 Serial.println("DHTxx test!");

```
dht.begin();
```

```
lcd.init();
```

lcd.init();

```
lcd.backlight();
```

```
lcd.clear();
```

```
lcd.setCursor(0,0);
```

```
lcd.print("DHT-22 test!");
```

```
}
```

```
void loop() {
```

// it takes 250ms to read temperature and humidity value

// the reading time of sensors could be longer than 2s

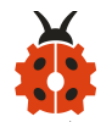

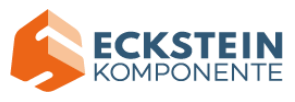

float h = dht.readHumidity(); float t = dht.readTemperature(); lcd.clear(); if (isnan(t) || isnan(h)) { Serial.println("Failed to read from DHT"); lcd.setCursor(0,0); lcd.print("Failed DHT"); } else { Serial.print("Humidity: "); lcd.setCursor(0,0); lcd.print("H:"); Serial.print(h); lcd.setCursor(3,0); lcd.print(h); Serial.print(" %\t"); lcd.setCursor(9,0); lcd.print("%"); Serial.print("Temperature: "); lcd.setCursor(0,1); lcd.print("T:"); Serial.print(t); lcd.setCursor(3,1);

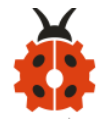

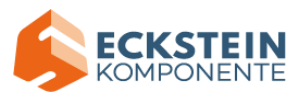

lcd.print(t); Serial.println(" \*C"); lcd.setCursor(8,1); lcd.print(" \*C"); } delay(200); }

## (3) Test Result:

Upload code, plug in power and open serial monitor. Then the temperature and humidity value will be shown on serial monitor and 1602 LCD display module.

## Project 8: DS3231 Clock Module:

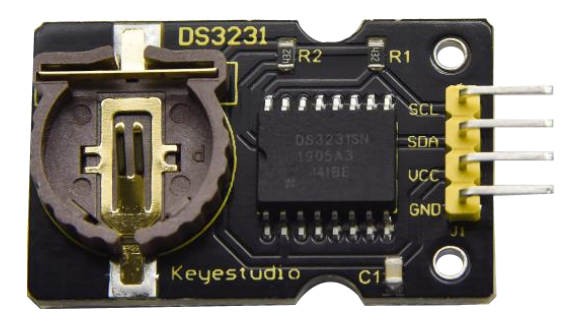

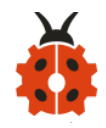

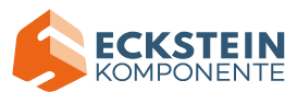

#### (1) Description:

Clock module can be displayed time and a timer. In this project, we will show time and temperature with DS3231 module.

The clock operation can adopt 24 or 12 hour format through AM/PM indication.

High accuracy and inner temperature compensation of built-in crystal oscillator makes less error. Also, it has automatic compensation for leap-years and for months with fewer than 31 days.

The clock operation can adopt 24 or 12 hour format through AM/PM indication.

DS3231 is used for major power and back-up power. It provides two programmable calendar alarm and 1-channel programmable wave output. The precise, compensated voltage reference and comparator, supervise the VCC status, detect circuit error, provide reset outputs and switch to back-up power when necessary.

#### (2) Parameters:

| Working  | 2.3~5.5V (DC) | Timing    | 5ppm(0.432 s/day) |
|----------|---------------|-----------|-------------------|
| Voltage: |               | Accuracy: |                   |

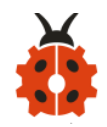

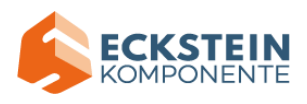

| Voltage:                                                             | 2.3~5.5 V (DC)  | Working                            | 130uA ~ 200uA @ 3.63V |  |
|----------------------------------------------------------------------|-----------------|------------------------------------|-----------------------|--|
|                                                                      |                 | Current:                           | ~ 5.5V                |  |
| Output:                                                              | 1Hz and         | Temperature                        | -40 ~ +85°C           |  |
|                                                                      | 32.768kHz       | Range:                             |                       |  |
| Two calenda                                                          | r clocks        | High speed(400kHz), I2C serial bus |                       |  |
| DS3231Device package and function compatible with DS3231             |                 |                                    |                       |  |
| Complete clock calendar function contains seconds and minutes, hour, |                 |                                    |                       |  |
| week, date                                                           | , month, and ye | ear timing a                       | nd provides leap year |  |
| compensation until 2100.                                             |                 |                                    |                       |  |

You can look through detailed information about DS3231 chip in the resource link.

#### (3) Test Code:

The pin GND, VCC, SDA and SCL of DS3231 module are respectively attached to G, V, S(A4) and S(A5)

// Date and time functions using a DS3231 RTC connected via I2C and Wire lib

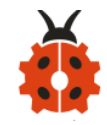

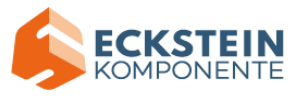

#include "RTClib.h"

```
RTC_DS3231 rtc;
```

```
char daysOfTheWeek[7][12] = {"Sunday", "Monday", "Tuesday",
"Wednesday", "Thursday", "Friday", "Saturday"};
```

```
void setup () {
```

```
Serial.begin(57600);
```

```
if (! rtc.begin()) {
    Serial.println("Couldn't find RTC");
    Serial.flush();
    abort();
```

```
}
```

```
if (rtc.lostPower()) {
```

Serial.println("RTC lost power, let's set the time!");

// When time needs to be set on a new device, or after a power loss, the

// following line sets the RTC to the date & time this sketch was compiled

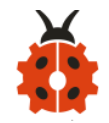

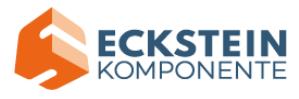

rtc.adjust(DateTime(F(\_DATE\_), F(\_TIME\_)));

// This line sets the RTC with an explicit date & time, for example to
set

```
// January 21, 2014 at 3am you would call:
```

```
// rtc.adjust(DateTime(2014, 1, 21, 3, 0, 0));
```

}

// When time needs to be re-set on a previously configured device, the

// following line sets the RTC to the date & time this sketch was compiled

```
// rtc.adjust(DateTime(F(_DATE_), F(_TIME_)));
```

// This line sets the RTC with an explicit date & time, for example to

#### set

```
// January 21, 2014 at 3am you would call:
```

```
// rtc.adjust(DateTime(2014, 1, 21, 3, 0, 0));
```

## }

```
void loop () {
```

DateTime now = rtc.now();

Serial.print(now.year(), DEC);

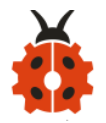

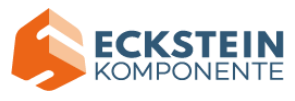

```
Serial.print('/');
Serial.print(now.month(), DEC);
Serial.print('/');
Serial.print(now.day(), DEC);
Serial.print(" (");
Serial.print(daysOfTheWeek[now.dayOfTheWeek()]);
Serial.print(daysOfTheWeek[now.dayOfTheWeek()]);
Serial.print(") ");
Serial.print(now.hour(), DEC);
Serial.print(':');
Serial.print(now.minute(), DEC);
Serial.print(':');
Serial.print(now.second(), DEC);
```

```
Serial.print(" since midnight 1/1/1970 = ");
Serial.print(now.unixtime());
Serial.print("s = ");
Serial.print(now.unixtime() / 86400L);
Serial.println("d");
```

// calculate the date after seven 7 days, 12 hours, thirsty minutes and six seconds

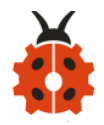

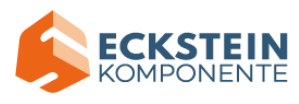

DateTime future (now + TimeSpan(7,12,30,6));

Serial.print(" now + 7d + 12h + 30m + 6s: "); Serial.print(future.year(), DEC); Serial.print('/'); Serial.print(future.month(), DEC); Serial.print(future.day(), DEC); Serial.print(future.day(), DEC); Serial.print(future.hour(), DEC); Serial.print(future.minute(), DEC); Serial.print(future.minute(), DEC); Serial.print(future.second(), DEC); Serial.print(future.second(), DEC);

Serial.print("Temperature: "); Serial.print(rtc.getTemperature()); Serial.println(" C");

Serial.println(); delay(3000);

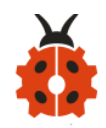

}

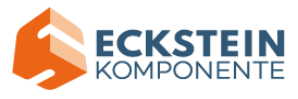

#### 

#### (3) Test Result:

Upload code and plug in power, open serial monitor and set baud rate to 57600. The serial monitor shoes the time and temperature, as shown below;

| © COM19                                                                                                    |             | _                 |              |
|----------------------------------------------------------------------------------------------------|-------------|-------------------|--------------|
|                                                                                                    |             |                   | Send         |
| 2021/2/25 (Thursday) 16:23:8<br>since midnight 1/1/1970 = 1614270188s = 18683d<br>now + 7d + 12h + 30m + 6s: 2021/3/5 4:53:14<br>Temperature: 26.25 C  |             |                   |              |
| 2021/2/25 (Thursday) 16:23:11<br>since midnight 1/1/1970 = 1614270191s = 18683d<br>now + 7d + 12h + 30m + 6s: 2021/3/5 4:53:17<br>Temperature: 26.50 C |             |                   |              |
| 2021/2/25 (Thursday) 16:23:14<br>since midnight 1/1/1970 = 1614270194s = 18683d<br>now + 7d + 12h + 30m + 6s: 2021/3/5 4:53:20<br>Temperature: 26.25 C |             |                   |              |
| 2021/2/25 (Thursday) 16:23:17<br>since midnight 1/1/1970 = 1614270197s = 18683d<br>now + 7d + 12h + 30m + 6s: 2021/3/5 4:53:23<br>Temperature: 26.25 C |             |                   |              |
| Autoscroll 🗌 Show timestamp                                                                                                    | Newline 🗸 🗸 | 57600 baud $\sim$ | Clear output |

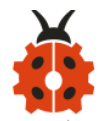

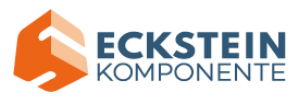

#### Project 9: Non-contact liquid level sensor

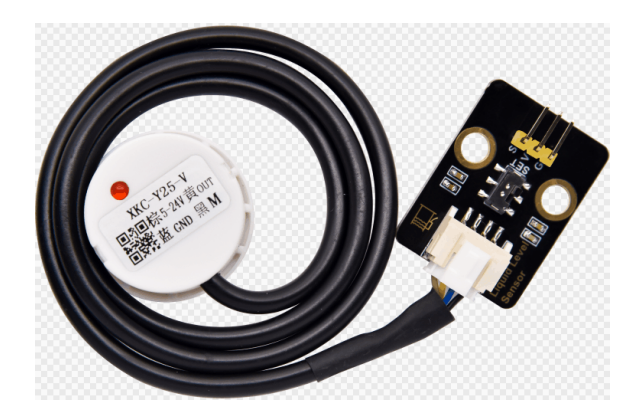

(1) Description:

Non-contact liquid level sensors (hereinafter referred to as liquid level sensors) adopt advanced signal processing technology and high-speed signal processing chips to eliminate the influence of container wall thickness and truly non-contact detection of the liquid level in sealed containers.

It can realize the detection of various toxic substances, strong acids, alkalis and various liquids in high-pressure sealed containers.

It is a digital sensor which is simple to use.

The sensor has a DIP switch to control high and low level. For example, the value is 1 when water is detected; however, dial DIP switch to other end, the value will be 0.

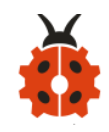

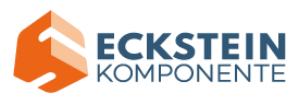

There is lid on the sensor. Open it and find out a potentiometer. Then rotate it with a screwdriver. The sensing capacity increases when rotating it anticlockwise; on the contrary, sensing capacity reduces.

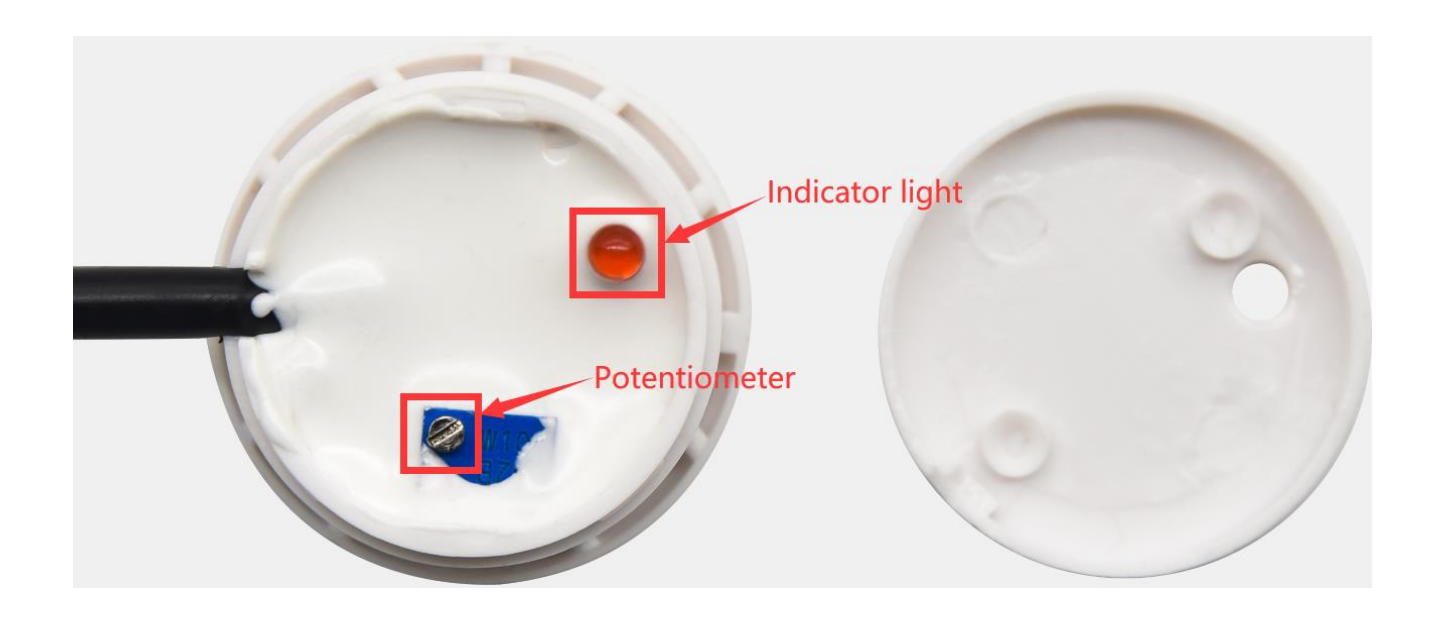

#### (2) Features

A. The non-contact liquid level sensor does not need to be in direct contact with the liquid and will not be corroded by corrosive liquids such as strong acids and alkalis, and will not be affected by scales or other foreign matter.

B. The detection is accurate and stable, and the boiling water can be detected.

C. High stability, high sensitivity, high interference capacity, no external electromagnetic interference, special treatment for power frequency
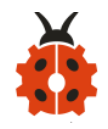

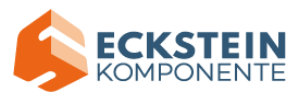

interference and common mode interference, to be compatible with all

5~24V power adapters on the market.

D. Strong compatibility, through a variety of non-metallic materials containers, such as plastic, glass, ceramics and other containers, the sensing distance of up to 13mm; liquid, powder, particulate matter can be detected.

#### (3) Parameters:

|                | DC     |              |        |                      |          |
|----------------|--------|--------------|--------|----------------------|----------|
| Input Voltage: | 3.3V-  | Output Volt  | age:   | High level (3.3V-9V) |          |
|                | 9V     |              |        | low level 0V         |          |
| Consumption    |        | Maximum      |        | Output               | 1.2~3.5m |
| Current :      | 5mA    | Power:       | 0.03W  | Current:             | А        |
|                |        | Working      | 0~105℃ | Sensing              | 0~13 mm  |
| Environmental  | ROHS   | Temperature: |        | thickness            |          |
| attributes:    |        |              |        | (sensitivity) :      |          |
|                | 31.6m  |              |        |                      |          |
| Size:          | m*23.7 |              |        |                      |          |
|                | mm     |              |        |                      |          |

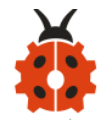

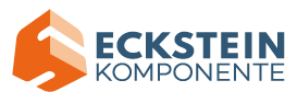

# (4) Abnormal Work

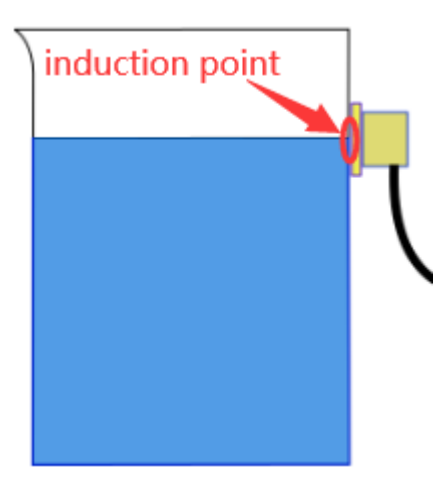

| Trouble:                                                                            | Analysis:                         | Solution:                     |
|-------------------------------------------------------------------------------------|-----------------------------------|-------------------------------|
| liquid level sensor                                                                 | <ol> <li>Loose contact</li> </ol> | Check and                     |
| has no response                                                                     |                                   | connect to power well         |
| after power is                                                                      | ② Reverse connection              | Wire up correctly             |
| plugged (Indicator<br>is off when water<br>level reaches to the<br>induction point) | ③Power module damages             | Change a new<br>circuit board |
|                                                                                     | ④Sensitivity is too low           | Adjust sensitivity            |
|                                                                                     | ①Sensitivity is high              | Adjust sensitivity            |
|                                                                                     | ② There is impurity and           | Clear up impurity and         |
|                                                                                     | other metals inside               | keep it away from             |
| Indicator always on                                                                 |                                   | metal                         |

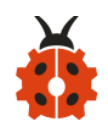

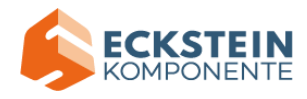

| ③container is not insulated | Change a new         |
|-----------------------------|----------------------|
| completely                  | container or install |
|                             | with holes           |

# (5) Test Code:

The pin G, V and S of non-contact liquid level sensor are respectively connected to G, V and S (4) and the pin G, V and S of power amplifier module are attached to G, V and S (11) of expansion board.

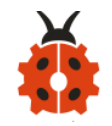

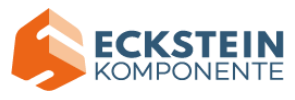

```
void loop(){
 val=digitalRead(inpin); // set the readings of non-contact liquid
level sensor to variable val
                        // serial prints the digital signals read by
 Serial.println(val);
non-contact liquid level sensor
 delay(100); //delay in 0.1s
               //If water is detected, the buzzer makes a beep
 if(val==1){
  tone(buzPin, 532);
  delay(300);
  noTone(buzPin);
  delay(100);
  tone(buzPin, 532);
  delay(300);
  noTone(buzPin);
  delay(1000);
 }
 else
 {
   noTone(buzPin);
 }
}
```

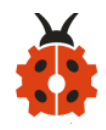

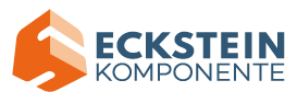

#### (6) Test Result:

Upload code, plug in power, dial the DIP switch to SET end, open serial monitor and set baud rate to 9600.

The indicator of liquid level sensor will be on, number 1 will be shown on serial monitor and buzzer will play sound if the liquid is detected, as shown below;

| © COM19                       |                      | _                |         | $\times$ |
|-------------------------------|----------------------|------------------|---------|----------|
|                               |                      |                  | S       | end      |
| 1                             |                      |                  |         | ^        |
| 1                             |                      |                  |         |          |
| 1                             |                      |                  |         |          |
| 1                             |                      |                  |         |          |
| 1                             |                      |                  |         |          |
| 1                             |                      |                  |         |          |
| 0                             |                      |                  |         |          |
| 0                             |                      | 1                |         |          |
| 1                             |                      |                  |         |          |
| 1                             |                      |                  |         |          |
|                               |                      | <u> </u>         |         | ~        |
| 🗹 Autoscroll 🗌 Show timestamp | Newline $\checkmark$ | 9600 baud $\sim$ | Clear o | output   |

# Project 10 Capacitive Soil Humidity Sensor:

(1) Description:

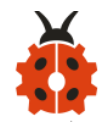

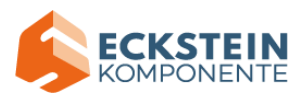

Different from most of soil moisture sensors in the market, it adopts the capacitive sensing theory to detect soil moisture and avoid being corroded, greatly extend its life expectancy.

At same time, it reacts quickly and works at -10°C~60°C. In addition, it features the high waterproof performance because of waterproof layers on its circuit part.

The built-in voltage stability chip supports 3.3~5.5V working environment, which means that it is compatible with most of main control boards

Connected with a LCD screen and an Arduino board, a soil moisture sensor will help you detect soil moisture if your plant is thirsty.

# (2) Parameters:

| Working  | DC3.3 ~ 5V    | Output   | 0 ~ 3V |
|----------|---------------|----------|--------|
| Voltage: |               | Voltage: |        |
| Output   |               |          |        |
| Signal:  | Analog Signal |          |        |

# (3) Test Code 1: (Dry and humidity calibration)

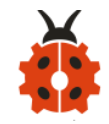

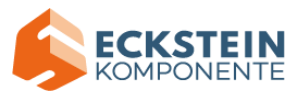

The G, V and S of capacitive soil humidity sensor are connected to G, V and S(A0).

Limit a measurement range by reading the analog value in the air and water

```
void setup() {
```

Serial.begin(9600); //set baud rate to 9600

#### }

void loop() {

int val;//define the integer variable val

val = analogRead(A0); //set the analog value read by soil humidity
sensor(A0) to variable val

Serial.println(val); //serial prints the analog value read by soil humidity sensor

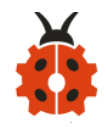

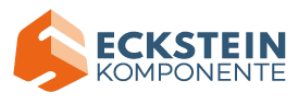

# delay(500);//delay in 0.5s

}

#### (4) Test Result1:

Upload code 1, plug in power, open serial monitor and set baud rate to 9600. Then soil humidity sensor will read the analog value.

Place soil humidity sensor in the air to read the analog value, as shown below:

| © COM19                   |                      | _                |              |
|---------------------------|----------------------|------------------|--------------|
|                           |                      |                  | Send         |
| 307                       |                      |                  | ^            |
| 588                       |                      |                  |              |
| 588                       |                      |                  |              |
| 589                       |                      |                  |              |
| 591                       |                      |                  |              |
| 588                       |                      |                  |              |
| 591                       |                      |                  |              |
| 592                       |                      |                  |              |
| 591                       |                      |                  |              |
| 592                       |                      |                  |              |
| 589                       |                      |                  |              |
| 591                       |                      |                  |              |
| 592                       |                      |                  |              |
| 590                       |                      |                  |              |
| 589                       |                      |                  |              |
| 592                       |                      | 1                |              |
| 591                       |                      |                  |              |
| 591                       |                      |                  |              |
|                           |                      |                  | ~            |
| Autoscroll Show timestamp | Newline $\checkmark$ | 9600 baud $\sim$ | Clear output |

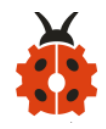

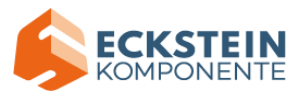

# We will conduct an experiment to get the ideal soil moisture value(full of water in the flowerpot):

We provide a cup of water, insert sensor in the water(don' t emerge the

ED 1 100 10 10 10

white warning line of this sensor

) , and record the analog value,

as shown below; (Output data is inverse proportion to humidity, and analog value in the water is minimum)

| 🕺 COM19                     |              | —                |              |
|-----------------------------|--------------|------------------|--------------|
|                             |              |                  | Send         |
| 203                         |              |                  | ~            |
| 284                         |              |                  |              |
| 283                         |              |                  |              |
| 285                         |              |                  |              |
| 286                         |              |                  |              |
| 284                         |              |                  |              |
| 285                         |              |                  |              |
| 284                         |              |                  |              |
| 285                         |              |                  |              |
| 284                         |              |                  |              |
| 285                         |              |                  |              |
| 285                         |              |                  |              |
| 285                         |              |                  |              |
| 285                         |              |                  |              |
| 286                         |              |                  |              |
| 284                         |              |                  |              |
| 285                         |              | 1                |              |
| 285                         |              |                  |              |
|                             |              | <b>/</b>         | ×            |
| Autoscroll 🗌 Show timestamp | wline $\vee$ | 9600 baud $\sim$ | Clear output |

# (5) Test Code2: (set interval)

We divide the humidity into three levels which are dry, wet, pretty wet. Through the above code, the value is 591 when the sensor is in the air,

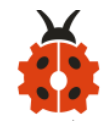

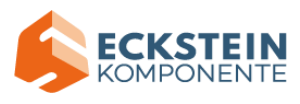

while the value is 285 when it is in the water. So, the D-value in each interval =(591 - 285)/3 = 102

[591, 489], [489, 387] and [387, 285] stand for dry, wet and pretty wet.

int soilMoistureValue = 0;//set the initial value of variable soilMoistureValue to 0

```
void setup() {
```

Serial.begin(9600);//set baud rate to 9600

```
}
```

```
void loop() {
```

```
soilMoistureValue = analogRead(A0); // set the humidity value read by
soil humidity sensor to soilMoistureValue
if(soilMoistureValue > 285 && soilMoistureValue < 387)//if 285 < soil
humidity value < 387
{
  Serial.println("pretty wet");//serial prints "pretty wet" in new line
```

```
}
```

else if(soilMoistureValue > 387 && soilMoistureValue < 489) //if 387 <

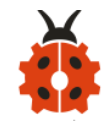

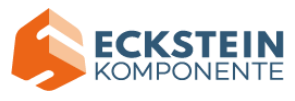

#### soil humidity value < 489

# (6) Test Result2:

Upload code2, plug in power, open serial monitor and set baud rate to 9600.

On the condition that soil in your flowerpot is wet, insert the sensor into the soil gradually, then serial monitor will show "Dry", "Wet" and "pretty Wet", as shown below;

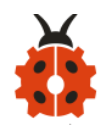

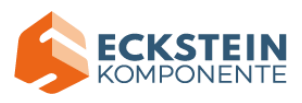

| COM19                         |                      |           | _ |       | $\times$ |
|-------------------------------|----------------------|-----------|---|-------|----------|
|                               |                      |           |   |       | Send     |
| ary                           |                      |           |   |       | ^        |
| dry                           |                      |           |   |       |          |
| dry                           |                      |           |   |       |          |
| humid                         |                      |           |   |       |          |
| humid                         |                      |           |   |       |          |
| humid                         |                      |           |   |       |          |
| humid                         |                      |           |   |       |          |
| humid                         |                      |           |   |       |          |
| humid                         |                      |           |   |       |          |
| humid                         |                      |           |   |       |          |
| humid                         |                      |           |   |       |          |
| humid                         |                      |           |   |       |          |
| humid                         |                      |           |   |       |          |
| humid                         |                      |           |   |       |          |
| humid                         |                      |           |   |       |          |
| pretty wet                    |                      |           |   |       |          |
| pretty wet                    |                      |           |   |       |          |
| pretty wet                    |                      |           |   |       |          |
|                               |                      |           |   |       | ~        |
| 🗹 Autoscroll 🔲 Show timestamp | Newline $\checkmark$ | 9600 baud | ~ | Clear | output   |

Note: the soil humidity and looseness and measure depth can cause different moisture.

# (7) Test Code3:

In order to observe the soil humidity value, we will display it on LCD 1602 display.

The pin G, V and S of soil humidity sensor are connected to the pin GND,

5V, SDA and SCL of IIC communication port.

#include <Wire.h>

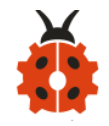

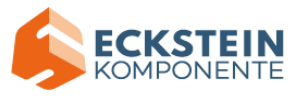

```
#include <LiquidCrystal I2C.h>
volatile int value;
LiquidCrystal I2C mylcd (0x27,16,2); // display 16 characters, and set
address to 0x27
void setup () {
 Serial.begin (9600); // set baud rate to 9600
 value = 0;
 mylcd.init ();
 mylcd.backlight (); //turn on backlight
 mylcd.clear (); // clear screen
  pinMode (A0, INPUT); // set the pin A0 of soil humidity sensor to
INPUT
}
void loop () {
 Serial.print ("Soil moisture value:"); //serial prints the analog value of
soil humidity
 Serial.print ("");
```

Serial.println (value);

delay (500); // delay in 0.5s

value = analogRead (A0); // set the analog value of soil humidity

sensor to value

if (value>500) // if the analog value of soil humidity sensor is more

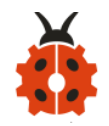

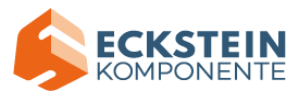

#### than 500

{

{

```
mylcd.clear (); // clear screen
    mylcd.setCursor (0, 0);
    mylcd.print ("value:"); //LCD screen prints "value"
    mylcd.setCursor (6, 0);
    mylcd.print (value);
    mylcd.setCursor (0, 1);
    mylcd.print ("dry soil"); // LCD screen prints "dry soil"
    delay (300); // delay in 0.3s
  }
  else if ((value > = 380) && (value <= 500)) // 380 \le if the analog value
of soil humidity \leq 500
    mylcd.clear (); //clear screen
    mylcd.setCursor (0, 0);
```

mylcd.print ("value:");

mylcd.setCursor (6, 0);

mylcd.print (value);

mylcd.setCursor (0, 1);

mylcd.print ("humid soil"); //LCD screen prints "humid soil"

delay (300); // delay in 0.3s

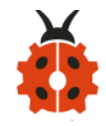

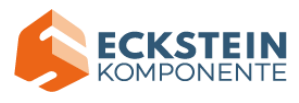

} else if (value<380) // if analog value of soil humidity sensor is less

#### than 380

#### (8) Test Result 3:

Upload code 3 and plug in power firstly. Then 1602 LCD display will show the soil humidity value.

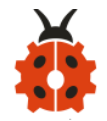

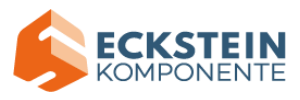

# Project 11: Water Pump Driver Module:

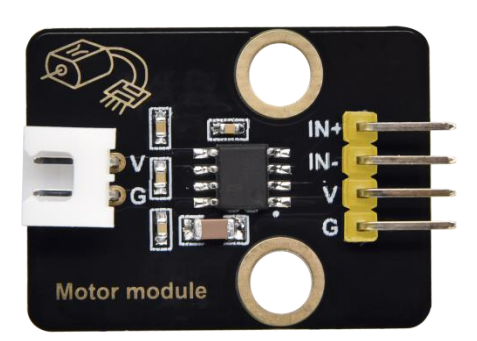

#### (1) Description:

In this project, we will use water pump(motor) drive module to pump water and this drive module adopts single-channel H bridge driver chip----HR1124S

The H bridge drive part uses low-conductivity PMOS and PMOS power tubes, which makes chip work for long time. In addition, HR1124S has a low stand-by current and static current, greatly saving electricity consumption.

There is a temperature protection inside of HR1124S. The low-resistance load motor and short circuit can drive output current and inner temperature surge. HR1124S will cut off all outputs to prevent the potential risks when chip' s temperature exceeds the maximum threshold value(typical 150°C). That is, the delayed current of inner temperature will control the drive circuit if the chip returns the safe working temperature.

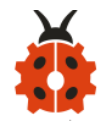

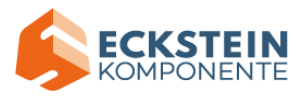

#### (2) Parameters:

| Rated voltage          | 1.8V-6.8V                              | Rated<br>voltage:                     | Low stand-by current (0.01uA) and<br>low static working current (0.2mA) ,<br>continuous output current1.2A |
|------------------------|----------------------------------------|---------------------------------------|----------------------------------------------------------------------------------------------------|
| Working<br>Temperature | -10 ℃<br>~+50℃                         | Inner<br>Resistance :                 | Low RDS(ON) Resistance (0.3Ω)                                                                              |
| Rising<br>Temperature  | HR1124S will<br>the chip tem<br>150°C) | cut off all outpu<br>perature exceeds | its to prevent the potential risks, when<br>the maximum threshold value(typical                            |
| Size                   | 31.6mmx23.<br>7mm                      | Eco-friendly:                         | RoHS                                                                                                    |

# (3) Test Code 1: (Output control of high and level)

The pin G, V, IN- and IN+ of water pump driver module are connected to G,

V, S (5) and S (6)

void setup(){

pinMode(5, OUTPUT);// set digital 5 to OUTPUT

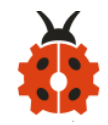

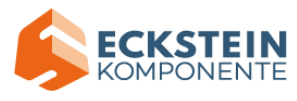

# pinMode(6, OUTPUT);//set digital 6 to OUTPUT

}

# void loop(){

- //make motor of water pump rotate clockwise for 3000ms
  - digitalWrite(5,LOW);//set digital 5 to Low
  - digitalWrite(6,HIGH);//set digital 5 to HIGH
  - delay(3000);//delay in 3s
- //make motor of water pump stop rotation for 1000ms
  - digitalWrite(5,LOW);
  - digitalWrite(6,LOW);
  - delay(1000);
- //make motor of water pump rotate anticlockwise for 3000ms
  - digitalWrite(5,HIGH);
  - digitalWrite(6,LOW);
  - delay(3000);
- // make motor of water pump stop rotation for 1000ms
  - digitalWrite(5,LOW);
  - digitalWrite(6,LOW);
  - delay(1000);

```
}
```

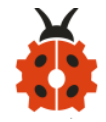

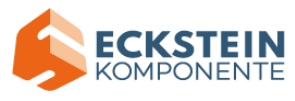

(4) Test Code2: (PWM output controls the speed of pumping water)

```
void setup(){
```

```
pinMode(5, OUTPUT); //set digital 5 to OUTPUT
pinMode(6, OUTPUT); //set digital 6 to OUTPUT
```

}

void loop(){

- //make motor of water pump rotate clockwise for 3000ms
  - analogWrite(5,0); //set the PWM value of digital 5 to 0
  - analogWrite(6,200); //set the PWM value of digital 6 to 200
  - delay(3000); //Delay in 3s
- //make motor of water pump stop rotation for 1000ms
  - analogWrite(5,0);
  - analogWrite(6,0);
  - delay(1000);
- // make motor of water pump rotate anticlockwise for 3000ms
  analogWrite(5,200);
  - analogWrite(6,0);
  - delay(3000);
- //make motor of water pump stop rotation for 1000ms

```
analogWrite(5,0);
```

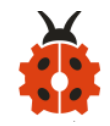

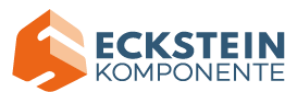

analogWrite(6,0); delay(1000);

}

# (5) Test Result:

Upload code and plug in power firstly. Then the motor of water pump rotates clockwise for 3s, stops for 1s, rotates anticlockwise for 3s and stops for 1s.

# Project 12: Control Water Pump

# (1) Description:

We' ve known the working principle of capacitive soil moisture sensor and water pump driver module. In this project, we will make an automatic watering device

Note: soil moisture sensor is connected to A0 port.

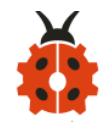

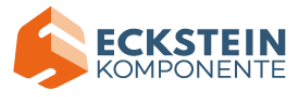

(2) Test Code:

int soilMoistureValue = 0;//The initial analog value of soil humidity is 0 int motorPin1 = 5;//set the pin2 of driving module to D5 int motorPin2 = 6;//set the pin2 of driving module to D6

void setup(){

Serial.begin(9600);//set baud rate to 9600

```
pinMode(motorPin1, OUTPUT);//set the pins of driving module to OUTPUT
```

pinMode(motorPin2, OUTPUT);

```
analogWrite(motorPin1,0);//set the PWM value of pin1 of driving
```

module to 0

```
analogWrite(motorPin2,0);
```

```
pinMode(A0, INPUT);//set the pin A0 of soil humidity sensor to INPUT
```

}

```
void loop(){
```

soilMoistureValue = analogRead(A0);// set the analog value read by soil humidity to soilMoistureValue

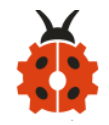

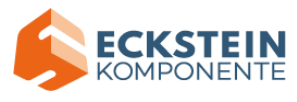

```
Serial.println(soilMoistureValue);//serial prints the analog value of soil humidity
```

```
if (soilMoistureValue > 500) { //if the analog value of soil humidity is
```

```
more than 500, pump water
```

```
analogWrite(5,250);
```

```
analogWrite(6,0);
```

```
delay(3000); //dealy in 3s
```

```
} else if (soilMoistureValue > 380 && soilMoistureValue <= 500)
{//380< if the analog value of sol humidity ≤500, pump water
            analogWrite(5,200);
            analogWrite(6,0);
            delay(1000);
            } else { //if the above condition is not met, water is not pumped
            analogWrite(6,0);
        }
}</pre>
```

#### (3) Test Result:

Upload test code, plug in power, open serial monitor and read the analog value read by soil humidity sensor.

When the analog value is more than 500, water pump will extract water for

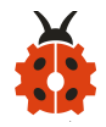

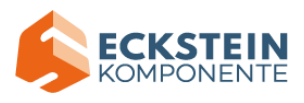

3s; when soil moisture value is more than 380 and less then or equivalent to 500, water pump will extract water for 1s, however, water won' t be pumped when moisture value is less than or equivalent to 380.

You can touch the detection area of a soil moisture sensor and check value on serial monitor, if not knowing which one is interfaced with A0.

# Project 13 Multi-purpose Watering Device:

#### (1) Description:

In the previous projects, we' ve learned numerous sensors and modules. In the final lesson, we will sum up the comprehensive features of watering device.

# (2) Multiple Functions:

Prompt: long press button

The non-contact liquid level sensor can switch value 1 and 0 by DIP switch, that is, the original detected value is 1, dial to DIP switch, the value can be changed into 0).

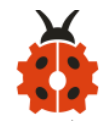

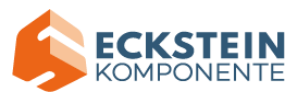

The value will be 1 when DIP switch is dialed to SET end(there is water in the barrel)

Three soil moisture sensors are separately inserted into three flowerpots. Press button1 to look through all functions on LCD1602 display.

# 1. LCD 1602 Display:

Press button1 to select **LCD 1602 Display** and press **button 2** to enter this function. Then you will see a flashing cursor on the display. Button 1 is used to set numbers for each function.

The servo angles of three flowerpots are 0°, 90° and 180° in default.

(define the angles by Custom Angle mode)

**Exit LCD 1602 Display Mode:** press button1 first then press button2, and release them simultaneously

The backlight of LCD1602 module will be off if no button is pressed.

At first, the servo rotates 90°, then 1602 display module shows the detected value of three flower pots.

Note: You can press button1 first then press button2, and release them

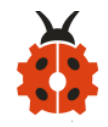

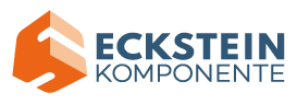

simultaneously, if you want to exit a mode like watering mode, music mode, manual mode and so on.

#### 2. Auto-watering mode:

Press **button 1** to select Auto-watering mode and press **button 2** to enter this function.

The servo angles of three flowerpots are 0°, 90° and 180° in default. (define the angles by Custom Angle mode).

The servo will be initialized 90° firstly, then the detected value from three soil moisture sensors will be displayed on LCD1602 module.

#### No Water in the Barrel

The LCD will show **No Water** and **Click Button 1** if there is no water in the barrel. Click button 1 and buzzer emits sound for 2s to exit this mode.

#### Water in the Barrel:

If there is water in the barrel and the detected value is more than the set threshold value(we set threshold value 350 in the code), the servo will rotate to drive water spray kettle to water your plant. Furthermore, it

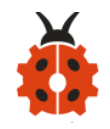

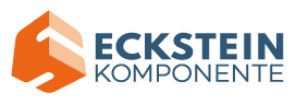

won't stop watering until the plant is not lack of water.

At last, servo will rotate back to 90°.

# 3. Regular Watering Mode

Press button 1 to select **Regular Watering Mode**, and press **button 2** to enter this mode.

Then press button 1 again to set numbers (h), and press button 2 to set minute(m) and second(s).

# No Water in the Barrel

The LCD will show **No Water** and **Click Button 1** if there is no water in the barrel. Click button 1 and buzzer emits sound for 2s to exit this mode.

# Water in the Barrel:

You will view a flashing cursor at **h**(you can press button 1 to set numbers and press button 2 to **Confirm**). Namely, you can set minute(m) and second(s) in same way.

For example, **h:0 m:0 s:10** on 1602 display module means watering function will be activated after 10s. Then you will see spray kettle mouth rotate to three flowerpots to water your plant.(the servo angles of three

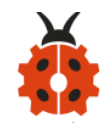

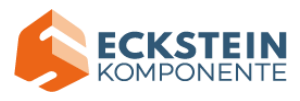

flowerpots are 0°, 90° and 180° in default)

| Regular        | Button 1       | Button2        | Exit Regular     |
|----------------|----------------|----------------|------------------|
| Watering       |                |                | Watering         |
| mode           |                |                |                  |
|                | Select         | Enter button 2 |                  |
|                | Regular        | to set minute  |                  |
|                | Watering Mode  | (m)and         | press button1    |
| Listed on      |                | second(s)      | first then press |
| LCD1602        | Then press     | If time is set | button2, and     |
| Display Module | button 1 again | well, press    | release them     |
|                | to set hour(h) | button 2 to    | simultaneously   |
|                |                | confirm        |                  |

Button 1 is used to set numbers for each function.

Button 2 means "Confirm" and switching to the next setting.

# 4. Custom Angle Mode:

Press button 1 to enter Custom Angle, and you will see **Custom Angle 1** displayed on screen. The spray kettle mouth will rotate if the button 1 is

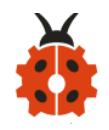

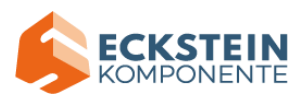

pressed long. If you release button 1 and press button 2 to confirm, the value of Angle 1 will be set. Next, screen will switch to set Angle 2 directly. You only need to set the values of Angle 2 and Angle 3 in same way. The screen will show **Run it again** if Angle 1, 2 and 3 are set well. Next, watering device will rotate the angle value of Angle 1, 2 and 3 respectively. Button 1 is used to set angle value.

Button 2 means "Confirm" and switching to the next setting.

| Custom Angle   | Button 1      | Button 2  | Exit Custom      |  |
|----------------|---------------|-----------|------------------|--|
|                |               |           | Angle            |  |
|                | Select        |           |                  |  |
| Listed on      | Custom Angle  | Switch to | Press button1    |  |
| LCD1602        | Mode, and     | next step | first then press |  |
| Display Module | spray kettle  |           | button2 , and    |  |
|                | mouth rotates | Confirm   | release them     |  |
|                |               |           | simultaneously   |  |
|                |               |           |                  |  |

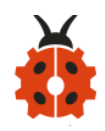

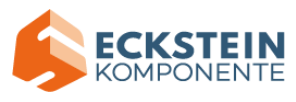

# 5. Manual Mode:

| Manual Mode    | Button 1 | Button 2     | Exit Manual      |
|----------------|----------|--------------|------------------|
|                |          |              | Mode             |
|                |          | Enter Manual | press button1    |
| Listed on      | Select   | Mode         | first then press |
| LCD1602        | Manual   |              | button2 , and    |
| Display Module | Mode     | Pump         | release them     |
|                |          | Water        | simultaneously   |
|                |          |              |                  |

# 6. Music Mode:

| Music Mode | Button 1 | Button 2    | Exit music mode     |  |
|------------|----------|-------------|---------------------|--|
|            |          | Enter music |                     |  |
|            |          | mode        |                     |  |
| Listed on  |          |             | press button1 first |  |
| LCD1602    | Select   | Play Happy  | then press          |  |
| Display    | music    | Birthday    | button2 , and       |  |

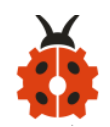

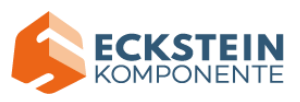

| Module | mode | song,        | release      | them |
|--------|------|--------------|--------------|------|
|        |      | Press button | simultaneous | sly  |
|        |      | 2 again to   |              |      |
|        |      | replay       |              |      |

#### 7. DHT22 Mode:

| DHT22     | Button 1 | Button 2        | Exit DHT22       |  |
|-----------|----------|-----------------|------------------|--|
| mode      |          |                 | mode             |  |
|           |          | Enter DHT22     |                  |  |
| Listed on |          | Mode            | press button1    |  |
| LCD1602   | Select   |                 | first then press |  |
| Display   | DHT22    | Show            | button2 , and    |  |
| Module    | Mode     | Temperature and | release them     |  |
|           |          | Humidity value  | simultaneously   |  |
|           |          |                 |                  |  |

# (3) Test Code:

Enter resource link to get test code:

Test Code Path: .../Project Code/Project \_13/Project \_13

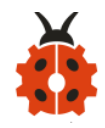

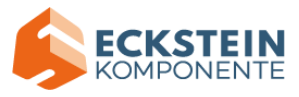

#### (4) Test Result:

Insert three soil capacitive sensors into three flowerpots, upload code and plug in power. Then watering system will water the plant

# 12. Q& A:

#### (1) Watering system has no response

- 1. Check the battery capacity
- 2. Don' t wiring up wrongly

3. Check if there is water in the water barrel and ensure water pump work normally

#### (2) USB can't be recognized by computer

- A: 1. Remember to install the driver of CP2102
  - 2. Make sure USB cable good

#### (3) Servo doesn' t rotate

- A: 1. Check the battery capacity
- 2. Check the angle of servo. Cut off power if servo is stuck

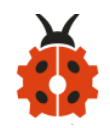

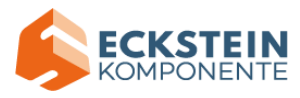

# 13. Resource:

https://fs.keyestudio.com/KS0344

Version number: V1.0